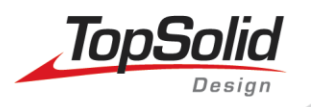

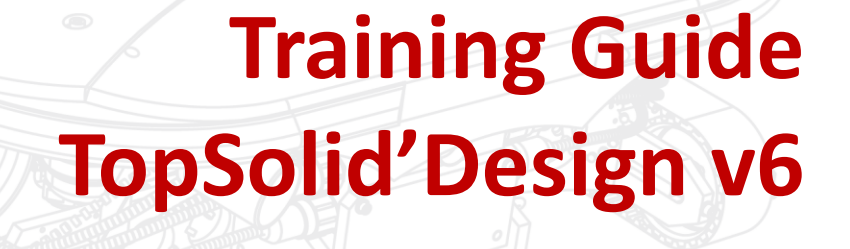

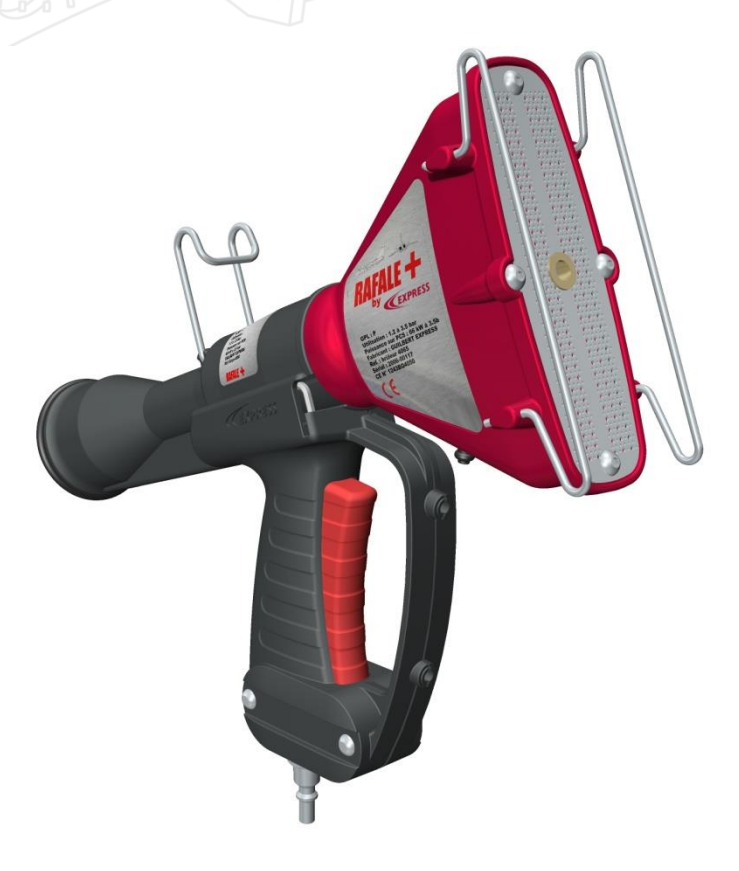

MASTER YOUR MANUFACTURING PROCESS © 2011, Missler Software. 7, Rue du Bois Sauvage F-91055 Evry, FRANCE Web : http://www.topsolid.com E-mail : info@topsolid.com All rights reserved.

Information is subject to change without notice. No material may be reproduced or transmitted in any formor by any means, electronic or mechanical, for any purpose without the express written permission of Missler Software.

TopSolid ® is a registered trademark of Missler Software.

TopSolid ® is a product name of Missler Software.

The information and the software discussed in this document are subject to change without notice and should not be considered commitments by Missler Software.

The software discussed in this document is furnished under a license and may be used or copied only in accordance with the terms of this license.

Rev.02

## Contents

| Products organisation                        | 1      |
|----------------------------------------------|--------|
| Introduction to TopSolid                     | 2      |
| I – TopSolid Interface                       | 2      |
| A – Mouse Functions<br>B – Functions         | 3<br>4 |
| II - Main functions presentation             | 8      |
| New document                                 | 8      |
| Open an existing document 🦻 🔹                | 8      |
| Print 🍐 🔹                                    | 9      |
| Cancel 🔀                                     | 9      |
| Undo 🧐                                       | 9      |
| Delete element 🧾                             | 9      |
| Extract element 🛃                            | 9      |
| Insert element 📕                             | 9      |
| Modify element 🛸                             | 9      |
| Move parents 🎸                               | 9      |
| Contour                                      | 10     |
| Sketch lines                                 | 10     |
| Extruded shapes                              | 10     |
| Revolved shapes 🐸                            | 10     |
| II – Drawing basics                          | 11     |
| Creation of contours                         | 11     |
| Exercise n°1 : Contour in Sketch mode        | 17     |
| Exercise n°2 : Contours by Pass Over / Trace | 22     |
| Exercice n°3 : Square Bracket                | 25     |
| Exercise n°4 : Angle Bracket                 | 30     |
| Exercise n°5 : The Knob                      | 31     |
| Exercise n°6 : Cover                         | 36     |
| Exercice n°7: The Roller                     | 40     |
| Exercise n°8 : Cam                           | 45     |
| Exercise n°9 : Bracket Plate                 | 46     |
| Exercise n°10 : The Bend                     | 49     |
| Exercise n°11 : Coupling                     | 53     |

| Exercise n°12 : Grooved Shaft (developed from Ex1)57 |  |  |
|------------------------------------------------------|--|--|
| Exercise n°13 : Connector                            |  |  |
| Exercise n° 14 : Punch Assembly                      |  |  |
| I – In-Place (or Top Down) assembly                  |  |  |
| Create a pocket                                      |  |  |
| II – Bottom Up Assembly                              |  |  |
| The Knob<br>The Pin<br>The Spring                    |  |  |
| III – Assembly Processing Functions                  |  |  |
| IV – Draft mode and Bills of Materials               |  |  |

# **Products organisation**

TopSolid is a powerful 3D CAD solid modelling package that runs in the Windows environment. TopSolid is the core product of a family of integrated software solutions developed by Missler Software that offer a global and integrated general mechanical solution for both design and manufacturing.

The training provided here is a pre-requisite for all other modules.

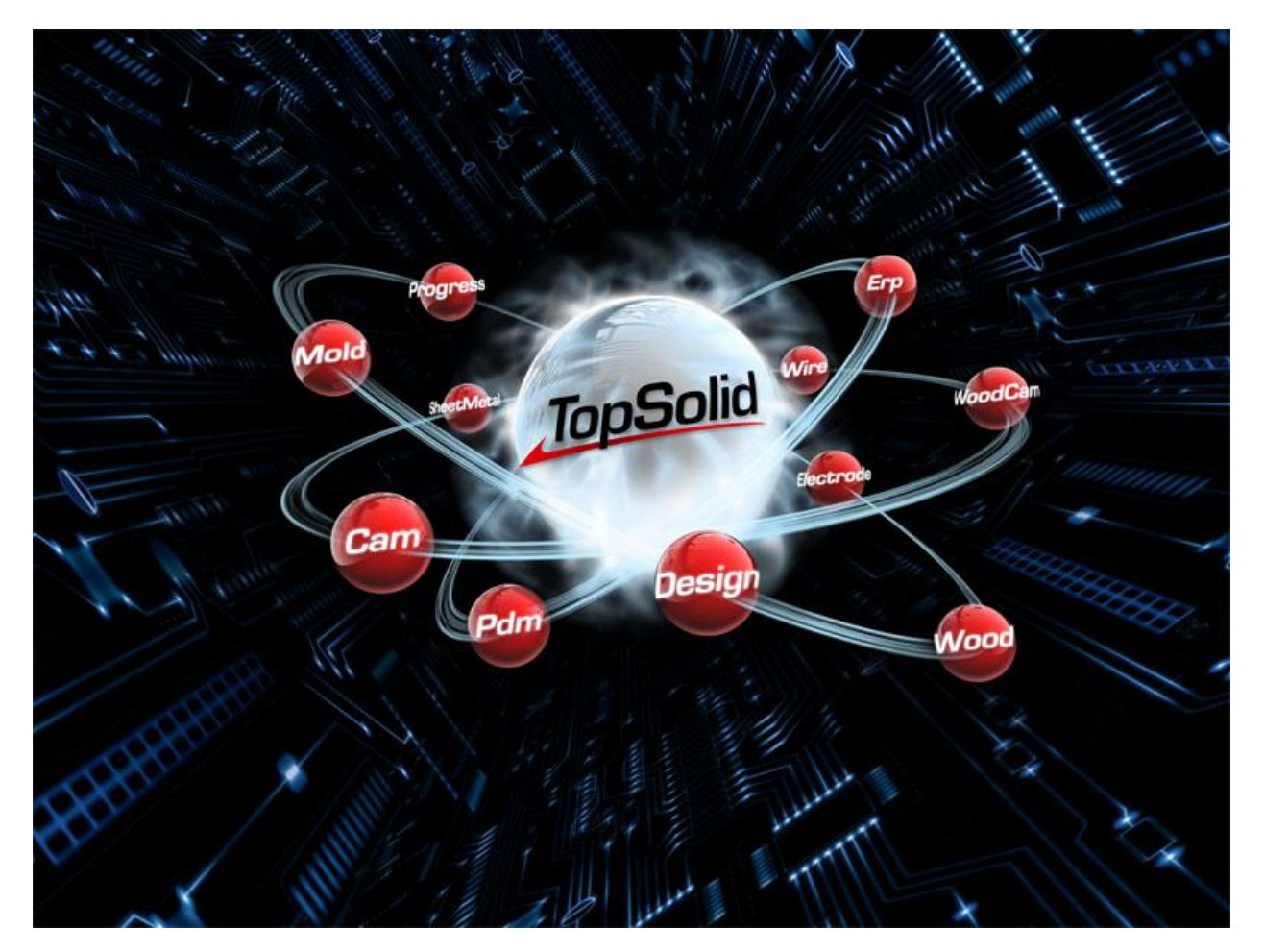

# Introduction to TopSolid

# I – TopSolid Interface

Below is the TopSolid environment in which you will work, and which is common to all TopSolid modules.

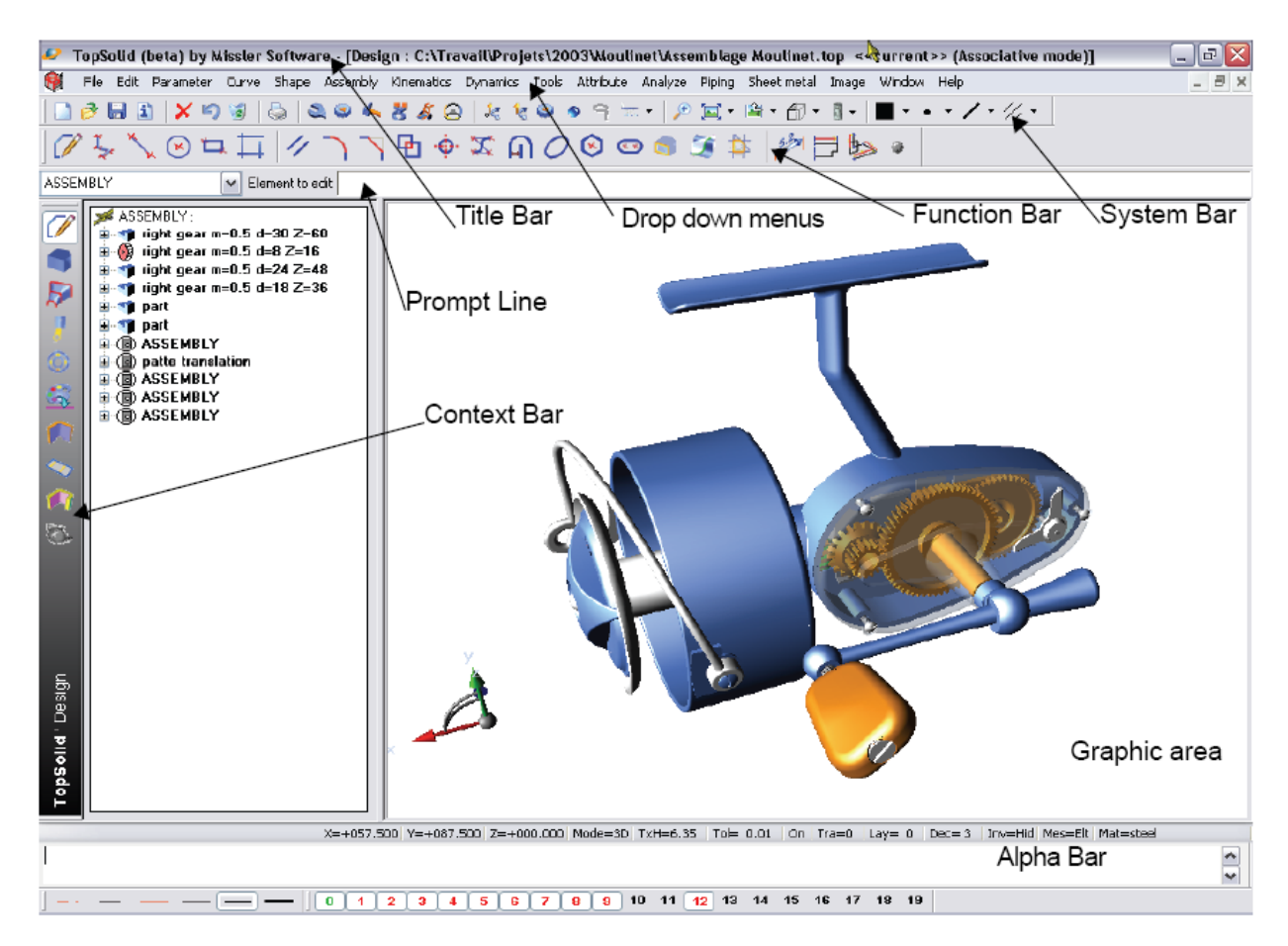

The status bar Provides feedback and allows the user to quickly set layers, colors etc. and set display tolerances and invisible parts. Click directly onto a value to change it.

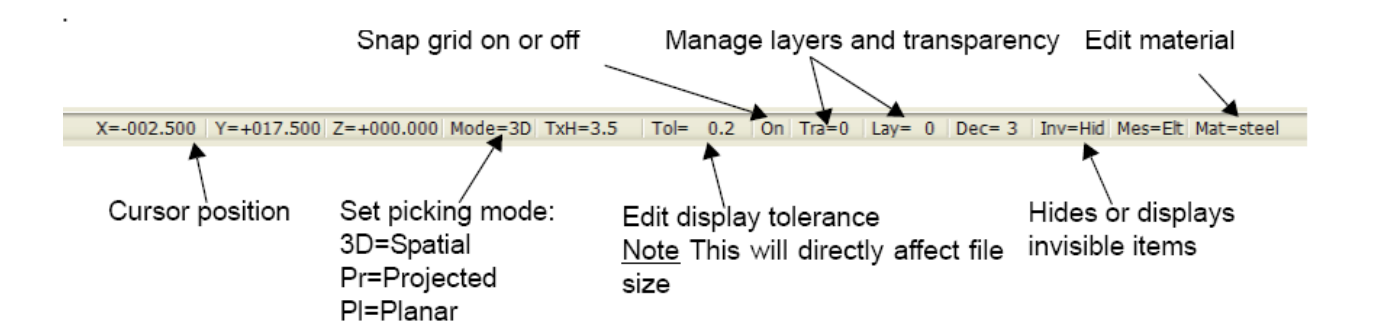

TopSolid'Design v6

### A – Mouse Functions

Different functions are associated with the three buttons of the mouse.

### Left Mouse Button (LM):

- Selection of a function or an icon in the menu.
- Picking an element or creating a point.

### Middle Mouse Button (MM):

•Creation of points on the current plane when clicked (advanced) •Dynamic Zoom using Scroll

•Dynamic Pan when held down

### **Right Mouse Button (RM):**

•The first option of the current command is accepted when the right mouse button is clicked •Or the context menu of the current command is displayed when held down.

### Three further important uses

1. Intersection of 2 Items:

To obtain an intersection of two items left click and hold LM in the graphics area away from the intersection. Then move the mouse over the intersection and release the mouse key; - The size of the square can be changed using the + and – buttons on the keyboard.

### 2. Rotative picking of items:

When the mouse is moved over an item, the nearest item is automatically highlighted. If this is not the required item, press and hold down the left mouse button and at the same time click the right mouse RM. Continue right clicking to alternate through the items at the current position. When the correct item is highlighted release the left mouse LM.

How would you select the small circle without zooming? Use Rotative selection. Click LM as close as possible to the circle and while pressed continuously click the RM until the circle is highlighted.

- The middle button has one more distinct property. When drawing lines for instance it will always create a NEW point even if you click onto an existing one.

1 – Here we draw 2 separate lines that join at a point. All done with the left button.

2 – Here we draw 2 separate lines that join at a point however the second line was drawn with the right button.

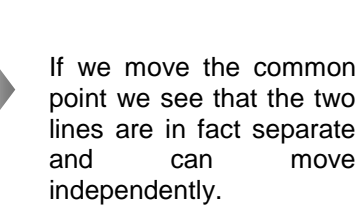

remain joined.

If we move the common

point, both lines alter to

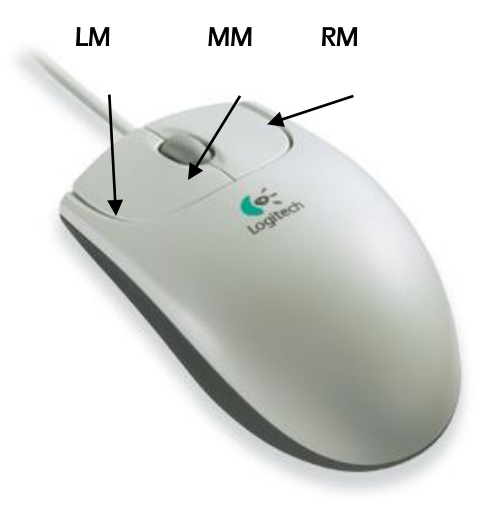

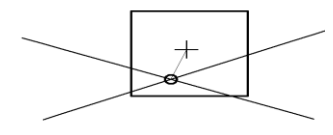

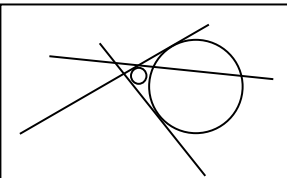

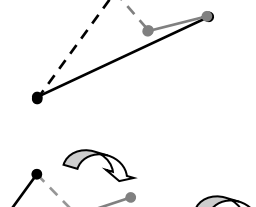

### **B** – Functions

### The lcons

There are two types of icons in Topsolid, simple icons and icons with options.

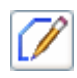

۵.

3

2  The simple icons execute the function with a single left mouse click LM.

Icons with options carry out the selected task when you click the main part with LM and open a menu of options when you click the black arrow with LM or the main part with RM

| •       | If you use a    | left click LM the | e option selected | d becomes the | e default optio | on for the i | next time |
|---------|-----------------|-------------------|-------------------|---------------|-----------------|--------------|-----------|
| you use | e this functior | ו                 |                   |               |                 |              |           |

If you use a right click **RM** the default option does not change

### Using the Context icon bar

Many of the functions are grouped together "in context" using the context bar (the vertical icons bar located on the left of the screen).

Selecting an icon will change the functions displayed in the work bar (horizontal icons bar located under the system icon bar), and in some cases the menus are also changed when you change the current context

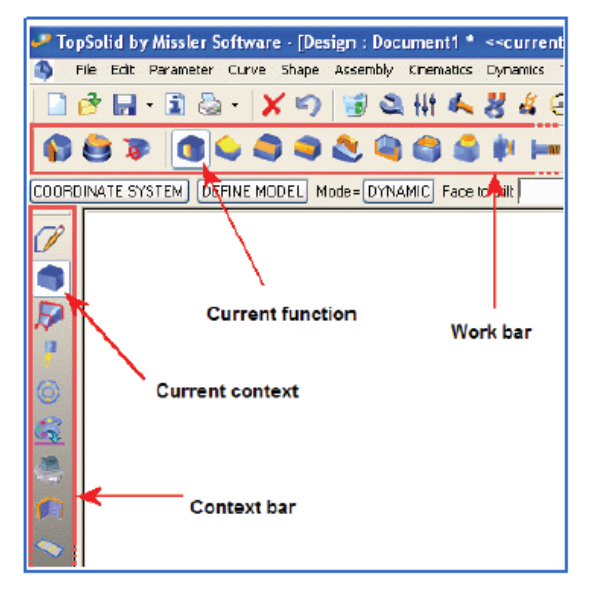

### The buttons

### **Buttons without choice:**

- Some button allows you to switch from one option to another simply by clicking on it.

For example, when drawing a circle; by default the « RADIUS » option is activated. If you click the button it switches to « DIAMETER ».

Radius Diameter

- Some buttons are used to validate an option. For example in a duplication, clicking the

NO TRANSFORMATION

Diameter

=

button validates this option.

Center

### Buttons with choice:

For some options, TopSolid will wait for an input from the user, typed directly from the keyboard.

For example in this case the user can type in a diameter and centre location.

Note, this is not mandatory and can (in this case) be ignored by clicking on the screen and dragging the mouse for the diameter.

POINT SYMMETRY

Some buttons allow the selection of options from a drop down menu.

For example Transformation has a drop down box showing the other available options as shown here:

| ~ | POINT SYMMETRY         | ~ |
|---|------------------------|---|
|   | POINT SYMMETRY         |   |
|   | AXIS SYMMETRY          |   |
|   | MIRROR                 |   |
|   | SCALING FROM POINT     |   |
|   | AXIS SCALING           |   |
|   | PLANE SCALING          |   |
|   | SCALING WITH 3 FACTORS |   |
|   | TRANSLATION + ROTATION |   |
|   | POSITIONING            |   |
|   | CONSTRAINT POSITIONING |   |
|   | COMPOSITE              |   |

### The keyboard actions

Using the "Shift" and "Ctrl" key along with the mouse can control dynamic movement of the screen.

- Holding down "Shift" and the LM mouse button causes a Panning of the screen.
- $\circ~$  Holding down "Ctrl" and the LM mouse button causes dynamic rotation.
- Holding down both the "*Ctrl*" LM mouse will allow dynamic zoom.

Using the up and down arrows allows previous values used in some fields to be recalled

Here is the description of the function keys used in TopSolid:

| Shortcut | Function                             |  |
|----------|--------------------------------------|--|
| F1       | On line help                         |  |
| F2       | Information on points and elements   |  |
| F3       | Dynamic Zoom                         |  |
| F4       | Dynamic Pan                          |  |
| F5       | Dynamic Rotation about X             |  |
| F6       | Dynamic Rotation about Y             |  |
| F7       | Dynamic Rotation about Z             |  |
| F8       | Cancel Dynamic Rotation              |  |
| F9       | Dynamic Rotation                     |  |
| F10      |                                      |  |
| F11      | Relocation of the floating icon bars |  |
| F12      | Floating Windows On/Off              |  |

User defined shortcuts can be created using the Tools, Options menu..

### Typing in coordinates

### Cartesian Coordinates:

Defines coordinates whose values are absolute from the current coordinate system origin (X, Y, Z). Commas separate the values. The Z value is optional. Ex: 12, 45, 21

### Polar Coordinates:

Defines polar coordinates with, length and angle XY plan, and a height in Z (length; angle, z). The Z height is optional. Ex: 20; 45, 5

### Spherical Coordinates:

Defines spherical coordinates with, length and angle in XY followed by angle in YZ plane of the current coordinated system (Length;angle1;angle2). Ex: 5; 45; 30

### Relative Coordinates:

Defines coordinates relative to the previous point specified. The coordinates are preceded by the symbol &. Ex: &10, 10, 10

*Note*: To create a point with the coordinates 0,0,0, you can just type ENTER instead of typing the coordinates.

### The Compass

The compass allows the user to modify different views of the screen depending on how it is selected. It allows for panning, rotation and translations.

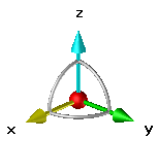

To modify a view, click the **(LM)** of the mouse on a specific part of the compass, then move the mouse keeping the button pressed.

| Transformation                        | Area(s) to click        |                        |                       |  |
|---------------------------------------|-------------------------|------------------------|-----------------------|--|
| Displacement of the view (Panoramic)  | x y                     |                        |                       |  |
| Spherical rotation                    |                         | x                      |                       |  |
| Rotation along an axis                | x y                     | x y                    | x y                   |  |
|                                       | Rotation around X       | Rotation around Y      | Rotation around Z     |  |
| Modification of a view<br>orientation | z<br>x y                | x                      | x y                   |  |
|                                       | View along X<br>(Right) | View along Y<br>(Back) | View along Z<br>(Top) |  |

The compass may be positioned anywhere in the view or "hooked" to an element of the design by sliding/moving its centre point. Hooking the compass to an element allows the user:

- $\circ$   $\,$  To manipulate the view according to the new orientation of the compass: create rotations along the hook axes...
- To create a coordinate system at the hook point. (accessed via the context-sensitive menu, right button)
- To create a current coordinate system on the hook (accessed via the context-sensitive menu, right button)

A symbolic coordinate system, representing the current coordinate system, is maintained at the compass default position if the compass is moved (whether hooked at some point or left free somewhere in the view).

After moving the compass, it is possible to move it back to its place at the bottom left of the screen, and vice versa, by double-clicking. The compass may be temporarily hidden via its context-sensitive menu. Use the context-sensitive menu of the default coordinate system to make it reappear. When the compass does not appear in the view (i.e. if it has been hooked to an element that has passed outside the view), it may be retrieved by clicking on the default coordinate system.

### Quick Menu Bar:

Right clicking **(RM) over** the main Title Bar brings up the "Quick Menu" Highlight "Alpha bar", "Quick Layers" and "Quick Line Styles".

When you highlight "Quick Line Styles" the following menu appears at the bottom left corner of the screen.

To select a line type for your design simply click on the required style on the line style menu with the left button

of the mouse. If you wish to redefine a line style (colour, thickness, type) in the quick menu, first change the colour and line-type you require from the system bar. Then right click

over the line-type in the quick menu that you wish to change

It is also possible to change the colour and the line-type without having to use the quick menus. Simply select the colour and line-type from the system bar directly

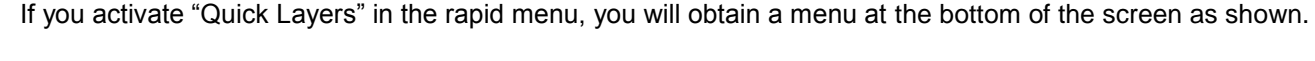

0 1 2

**Quick Layers:** 

You can toggle a layer on and off by clicking on its number with the left button of the mouse. Red indicates that

10

11 12 13 14 15

the layer is on. Clicking on it again turns it black which hides the layer. Green indicated the current layer. Right clicking on a layer number (e.g. 1) brings up the "Quick Layer choice "dialogue box"

3

4 5 6 7 8 9

You can specify a name, e.g., "Construction", and set the layer as current and active  $% \left( {{{\left[ {{C_{1}} \right]}_{i}}}_{i}} \right)$ 

| Quick layer choice                                                                                                | × |
|----------------------------------------------------------------------------------------------------|---|
| Level definition           Layer:         1           Number of elements = 0           Name:         Construction |   |
| <ul> <li>Set elements on this layer</li> <li>Redefine with a reference element</li> </ul>                         |   |
|                                                                                                    |   |
| OK Cancel Reset all >>                                                                                            |   |

16 17 18

19

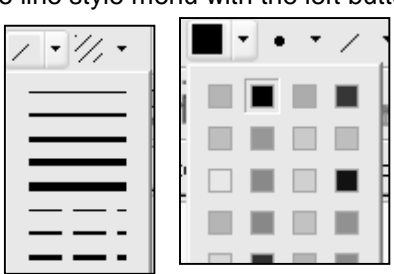

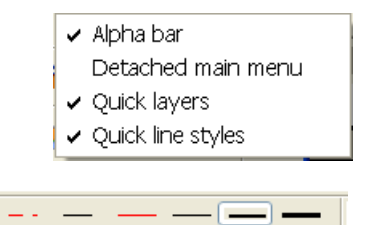

### Managing the layers:

This dialog box appears by clicking "layers" on the status bar.

Configuring the layers need 3 parameters :

- The current layer is *green* in the dialog box and in the fast level bars.
- The active layer (visible) is red.
- The deactivated layers (invisibles) are black.

You can access several options in the bottom section of the dialogue box. You can freeze a level (make it inaccessible), rename it, group or separate it.

Groups appear in *blue* and have a name.

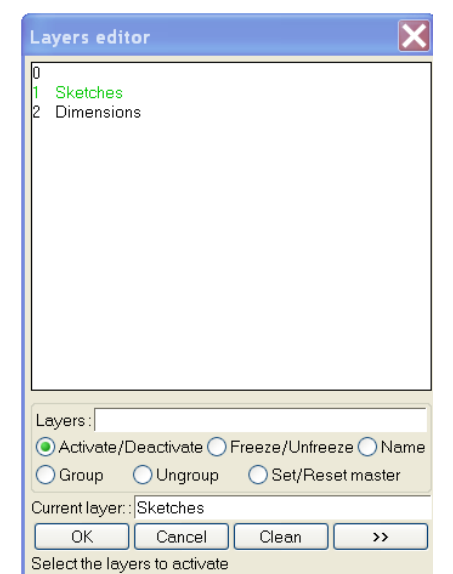

### II - Main functions presentation

### New document

t

There are several types of files created in TopSolid; .TOP for the models, .DFT for the drafts, the .CAM for machining..

For each file type there is a selection of Templates provided for creating new documents. User defined templates can be stored in the Config/Template directory of the software.

| Template                               |     |
|----------------------------------------|-----|
| Without template                       | ~   |
| *** STANDARD TEMPLATES ***             |     |
| Associative 1 CSystem in               |     |
| Associative 1 CSystem mm               |     |
| Associative 2 CSystems in              |     |
| Associative 2 CSystems mm              |     |
| Associative 3 CSystems in              |     |
| Associative 3 CSystems mm              |     |
| Associative Non Centered 1 CSystem in  |     |
| Associative Non Centered 1 CSystem mm  |     |
| Associative Non Centered 2 CSystems in |     |
| Associative Non Centered 2 CSystems mn | n i |
| Associative Non Centered 3 CSystems in |     |
| Associative Non Centered 3 CSystems mn | n   |
| Free 1 CSystem in                      |     |
| Free 1 CSystem mm                      |     |
| Free 2 CSystems in                     | ~   |
| Browse                                 |     |

| Look in:               | 😂 BikeTiming         |                     | O Ø E | ▼ |           |          |
|------------------------|----------------------|---------------------|-------|---|-----------|----------|
| My Recent<br>Documents | ≌Llb<br>3)BikeTiming |                     |       |   |           | Preview- |
| Desktop                |                      |                     |       |   |           |          |
| My Documents           |                      |                     |       |   |           |          |
| My Computer            |                      |                     |       |   |           |          |
| <b>S</b>               |                      |                     |       |   |           |          |
| My Network<br>Places   | File name:           |                     |       | * | ОК        |          |
|                        | Files of type:       | Known formats       |       | * | Cancel    |          |
|                        | Open with:           |                     |       | ~ | Configure |          |
|                        | Open as:             |                     |       | ~ | New       |          |
|                        | Open as read-or      | nly                 |       |   |           |          |
|                        | Break bonds          |                     |       |   |           |          |
|                        | Disable automat      | lic update of views |       |   |           |          |

### Open an existing document

TopSolid shows a list of files in the current folder with the extension .top and .dft and also files supported by the direct interfaces STEP, IGES, DXF, DWG, Parasolid, and ACIS etc. Some direct interfaces are purchased separately.

### Note:

New creates a new document. The Configure button is active depending on the type of direct interface file used.

# Save **a** or Save as **b** to save as a different name.

3D design files are saved with the extension .top and 2D files are saved with the extension .dft. In the title bar, if the name of the file is followed by a \*, this means that there are changes to the file that have not been saved. If there is an exclamation mark it means there are some invalid elements. Files can also be saved in other formats such as STEP, IGES, DWG, DXF, etc.

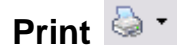

Prints the current document. Depending of the application used you have will have different printing options.

- Print the graphic zone of the screen.
- Print a selected area with the (LM) of the mouse
- Print in paper scale, with chosen dimensions.

### Cancel

Cancels all the actions carried out within the current function but does not exit it, to quit the function press the Escape key

## Undo 🧐

Undo the previous action within the current command.

### Delete element

Deletes the selected elements. The option ALL THE ELEMENTS will allow, (after confirmation) the complete document to be erased.

### Extract element

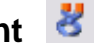

Extract a portion or feature of an element (e.g.: point of a contour, drill or fillet on a shape, union, boss, title block, element,...).

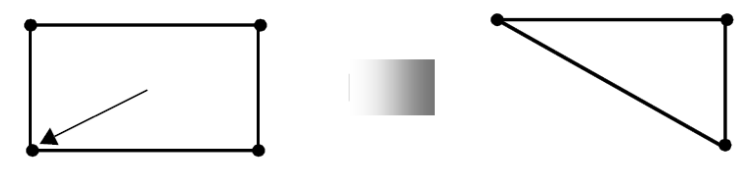

If there is an ambiguity, TopSolid will ask you to choose between them. The element

or the operation is destroyed but the elements that were used to create it are preserved. Example: the extraction of a boss eliminates the boss but not the profile from which it was generated (The profile remains invisible).

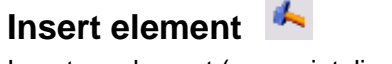

Insert an element (e.g. point, line, circle).

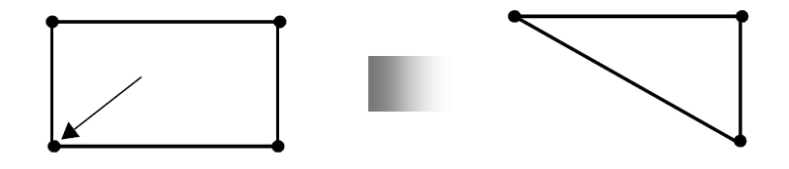

### Modify element

Modify an element or operation e.g. contour, radius boss, transformation...

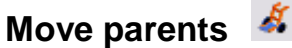

Move an element and its construction elements provided the element is not fully constrained. TopSolid will dynamically show the possible positions.

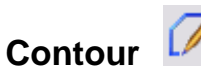

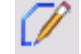

Creates contours over existing sketch lines, or on the grid of the active coordinate system. Closed contours are automatically created when the start point is re-selected

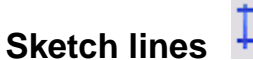

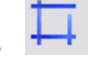

Sketch lines are created relative to points or elements, various option boxes allow for the change of angles etc.

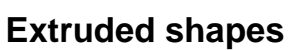

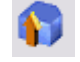

Creates an extruded surface or solid from a profile. Generally if the profile is open a surface is created. If it is closed a solid is created.

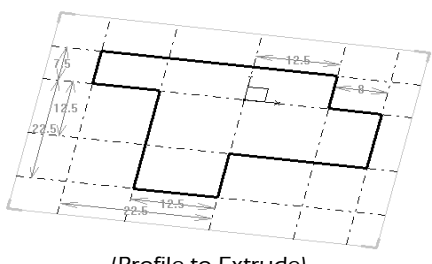

(Profile to Extrude)

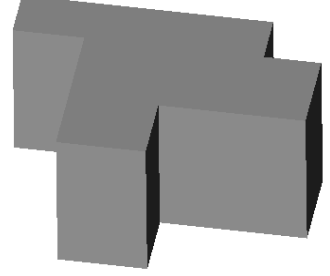

(Extruded Profile)

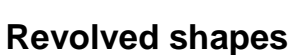

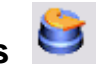

Creates a revolved surface or solid from a profile around the selected axis.

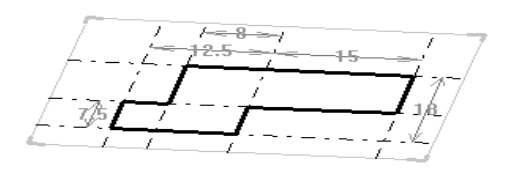

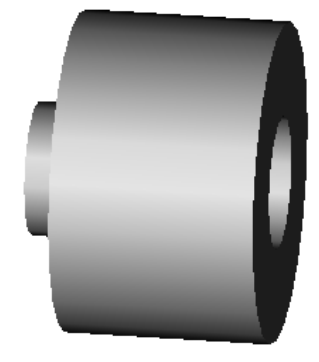

### II – Drawing basics

### **Creation of contours**

There are two ways of drawing contours:

- Clicking point to point.
- $\circ$  Tracing over construction geometry.

### Point to Point - Simple Contours:

To define a contour using points, lines are sketched defining the relevant points of the part. The actual dimensions / angles of the shape are defined later by dimensioning. Once the shape has been drawn you can use Modify to change the conditions at a vertex (chamfer, fillet or nothing) or between two points (change the link type line, arc, tangential) depending on whether you select near an end or at the middle of a side.

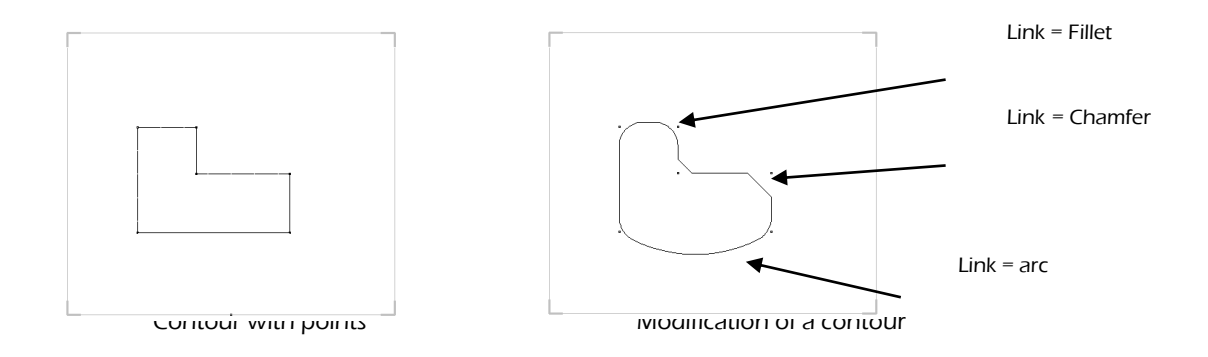

### Creation from construction sketches.

To define the contour the user uses basic shapes (lines, circles...). The dimensions of the contour depends upon the dimensions and positions of the sketch curves.

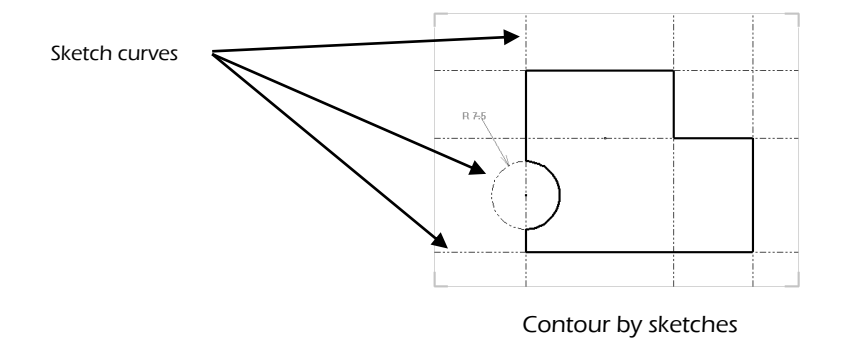

#### III – What does Parametric mean?

Parametric modelling allows the part to automatically link to the basic geometry from which it was created, so that changes can be automatically updated throughout the design process. A simple example follows.

In a traditional cad system when the operator creates a point at the intersection of two lines the point is created but if one of the lines moves later, the point does not automatically move with it.

In a parametric system when the operator creates a point at the intersection of two lines it remembers this operation so that if one of the lines moves later the point is automatically updated to be at the new intersection point.

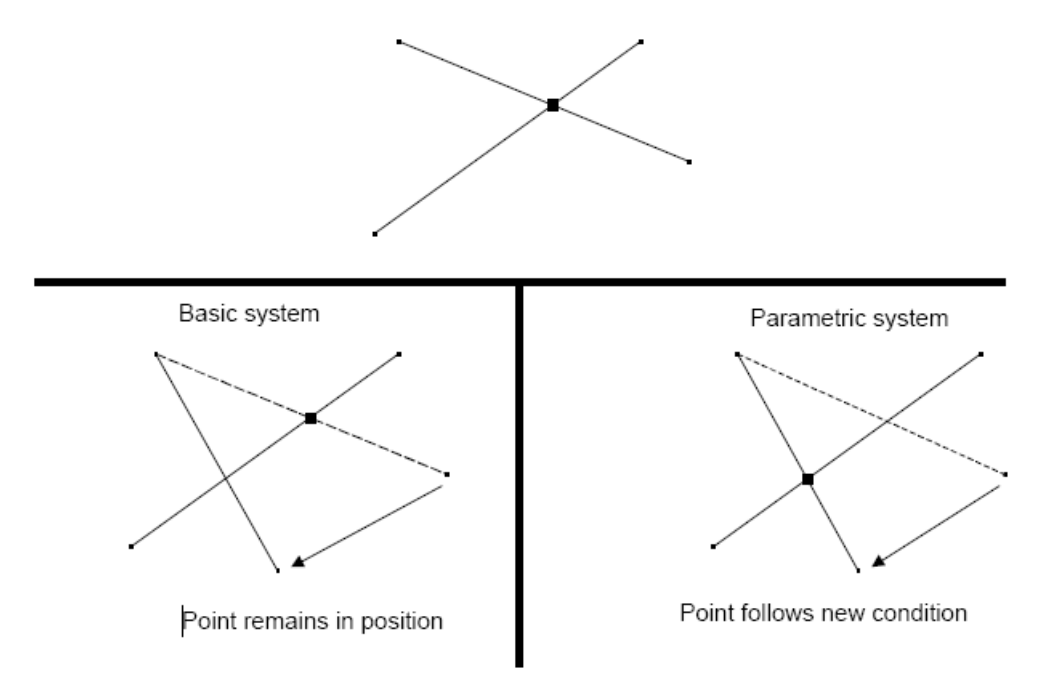

### The coordinate systems

A coordinate system allows the creation of a work plane for the construction of elements. When we start a new document (associative 3 Systems mm) there are three coordinate systems: the absolute XY one, and a XZ plus a YZ coordinate system.

To change or create a coordinate system, select Current coordinate system from the system bar then pick a face or a coordinate system. In the example shown, it is necessary to select the yellow face.

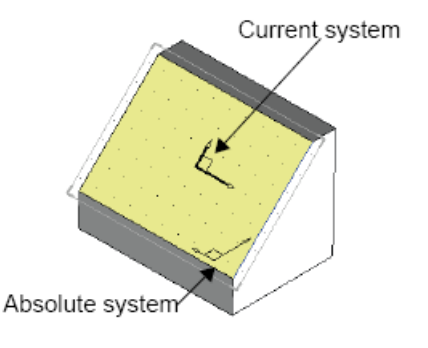

EXIT REFERENCE ELEMENT Named coordinate system= ABSOLUTE COORDINATE SYSTEM Previous coordinate system= VISIBLE New current coordinate system:

Numerous forms of coordinate system are available and these can be accessed from the coordinate system tool bar.

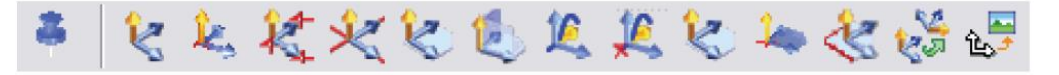

#### NOTE:

- $\circ$  This icon  $\overset{{}_{\scriptstyle{\scriptstyle{\scriptstyle{}}}}}{=}$  will allow you to set any coordinate system as the current or active one.
- This icon isplays the coordinate system tool bar and allows the user to create a new coordinate system.
- If used alone the coordinate system created will NOT automatically become current, however if

you use first of all, then the resultant coordinate system WILL automatically become current. The current (or active) coordinate system is drawn in a thicker outline.

| Ŀ,         | Coordinate system on point                |
|------------|-------------------------------------------|
| Ҳ          | Coordinate system through 3 points        |
| 1 <u>e</u> | Coordinate system on profile              |
| Æ,         | Coordinate system on a profile and point. |
| 4          | Coordinate system on face and a point     |
| *          | Coordinate system constrained on a face   |
| 25         | Duplicated coordinate system              |

The most widely used coordinate systems are:

### Examples of their use:

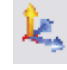

#### Coordinate system on a point:

Constructs a coordinate system positioned on a point, taking the orientation of the current coordinate system.

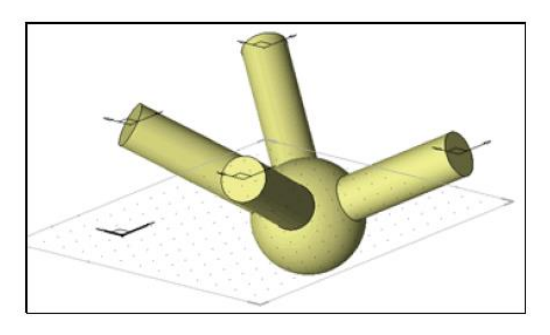

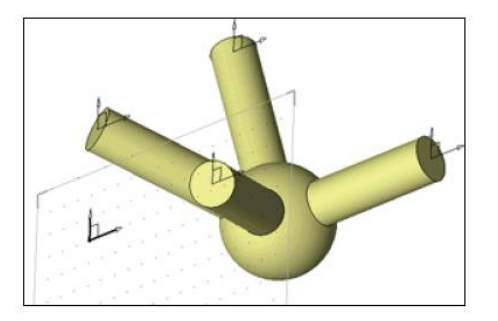

### Coordinate system on curve and point:

Lets you to create a coordinate system that is based on a curve and a point.

The curve defines the orientation of the coordinate system (XY normal in relation to the curve), the point defines its position.

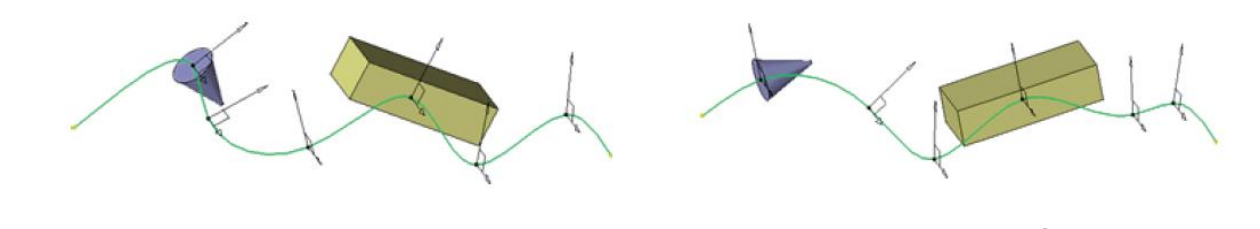

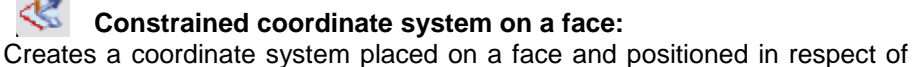

the edges or contiguous faces.

The DYNAMIC button enables searching for these edges or sides used. Note: Very convenient as the two dimensions easily allow the coordinate system to be moved later.

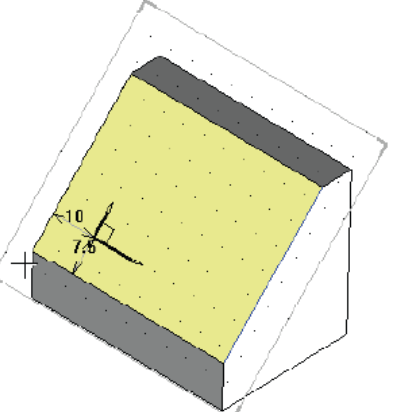

### Duplicated coordinate system:

Creates a copy of a coordinate system by applying a transformation, translate, rotate etc.

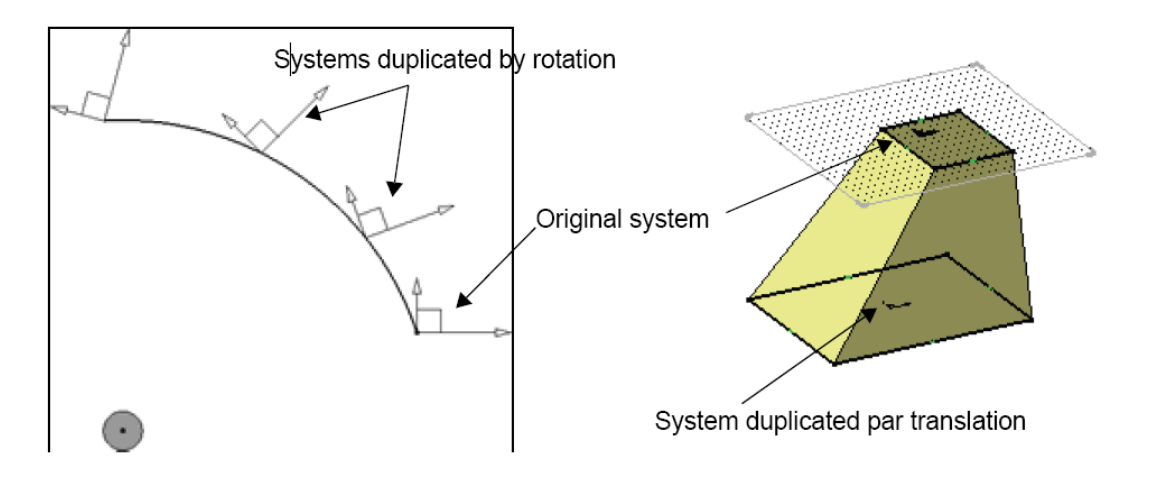

### **Points**

Points are elements that comprise a distinct position. They are maintained during associative mode design. Points are used to join dimensions, to impose dimensional and positional constraints. In contrast, in "free design mode" and "non associative curves mode" points are deleted immediately as soon as the function is changed, as they cannot be used to constrain an element.

Creation of points in TopSolid is performed in several ways: First of all, during construction of b-spline curves, the user is actually tracing points without realizing it. These points include, for example, the centre of a circle that is placed on the grid, a line that is joined to the end of an existing curve, etc. The other method is to use a specific point creation function, by choosing the menu Tools, Points or the point's tool bar.

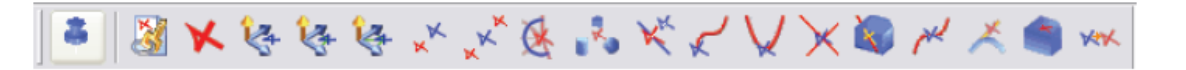

The most widely used points systems are:

| $\times$ | Intersection point: point at the intersection of 2 curves.                                                                                                    |
|----------|----------------------------------------------------------------------------------------------------|
| ×××      | Middle point: a point created between 2 other points.                                                                                                    |
| X        | Centre point: a point in the middle of an element. (lines or circles).                                                                                                    |
| ×        | Point on a curve: create a point attached to a curve.                                                                                                    |
| ×.       | Barycentre point: a point at the centre of gravity.                                                                                                    |
| XX       | Duplicate point: a duplicated point which is translated from the original.                                                                                                    |
|          | Axis-curve/plane-face intersection point: The Intersection point between an axis/<br>curve axe and a plane/face allows you to create an intersection point between a<br>curve or an axis an a face or a plane. |

### Using points

Intersection point: Creates an intersection point between curves.

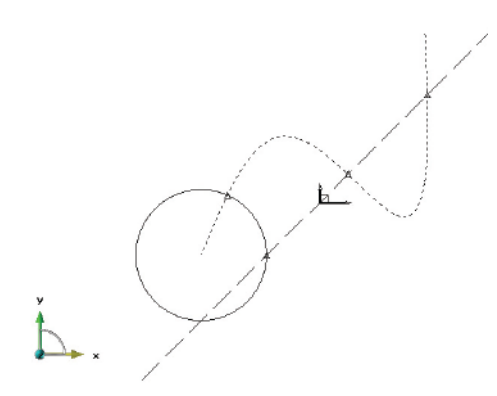

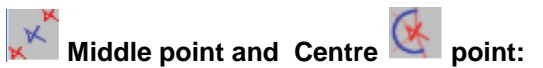

Middle point and Centre point: Creates a centre point of the arcs and then the middle point between the two centre points.

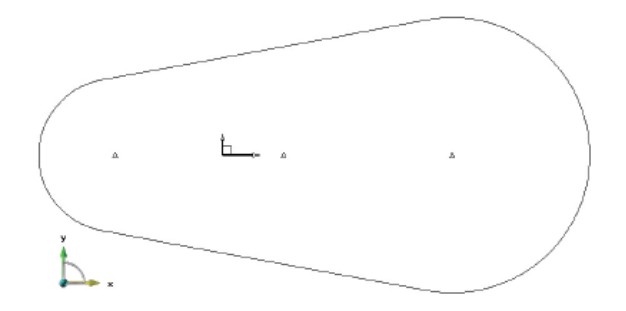

**Point on a curve:** Creates a point on the upper edge of the cylinder.

It is possible to combine the coordinate systems with points on coordinate systems with icons showing a red point. For example, in the following case, a coordinate system on face and point will be created, and the point will correspond to a middle point between 2 other points (which are actually the centre points of the 2 circles).

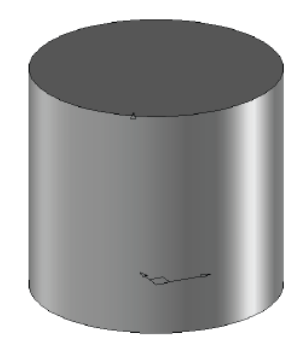

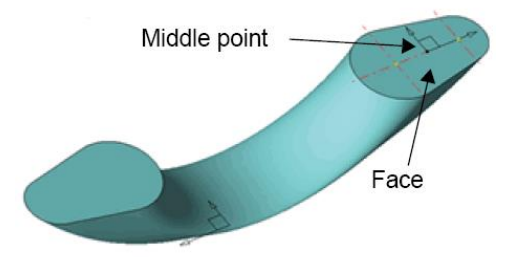

### Transformation and associativity

A part or element can be transformed or moved from one place to another. Or it can be duplicated either singly or in multiples. The most common propagations are translation and rotation, but it may be symmetry, double symmetry, rectangular, etc. The important question with respect to the associativity mechanism is: what happens to the parents when such a propagation is applied?

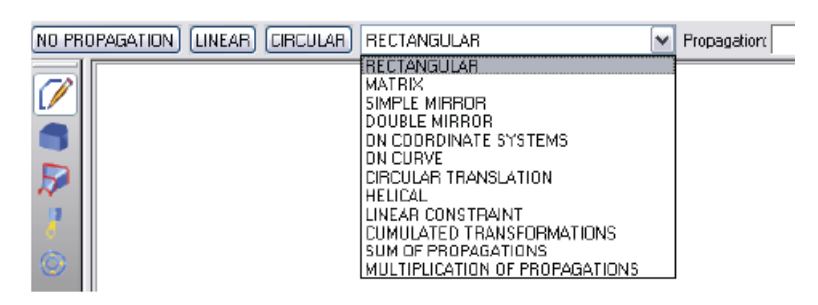

There are numerous options for the user to choose from and the correct choice will depend on the required outcome.

#### Move and turn functions

These 2 functions apply the translation and rotation to the parents of the selected element. The entire element will be affected. For elements such as lines or circles and simplistic shapes this has very little impact. But if a part that you are applying a move and turn function to, has several other parts based from it, the result will also be applied to those parts. This may not give you the desired effect.

#### **Repeat or duplicate?**

When applying a propagation, it may be useful if the number of resulting elements were to be a parameter, so that it can be changed later. The Edit, Repeat function allows for this, however the Edit, Duplicate functions do not (but these are less complex in terms of associativity). The main effect of the Repeat function is to create a top level element other the copies, and the copies themselves are in fact considered as completely new elements. For example, you may have to detect an element inside the repetition to access it.

#### Repeat (or not repeat) any further modification to the original?

The duplicated or repeated elements may be allowed to follow any new operations (chamfer, holes,...) applied to the original. This has to be set by the user. By default, the subsequent operations to the original will be applied on the duplicated or repeated elements too.

#### Linked or independent copies?

If you simply want to copy an element without any link back to the original, use the **Copy** with our reference option. This has the effect of breaking the associativity between the original and its copies.

# Exercise n°1 : Contour in Sketch mode

In this exercise you will:

- Create a contour using a sketch
  - Use constraints
  - Create dimensions
  - Examine sketch limitations
  - Create a chamfer
  - Use control elements

Create a new document in TopSolid

Choose the « Associative CSystem » template among the standard templates

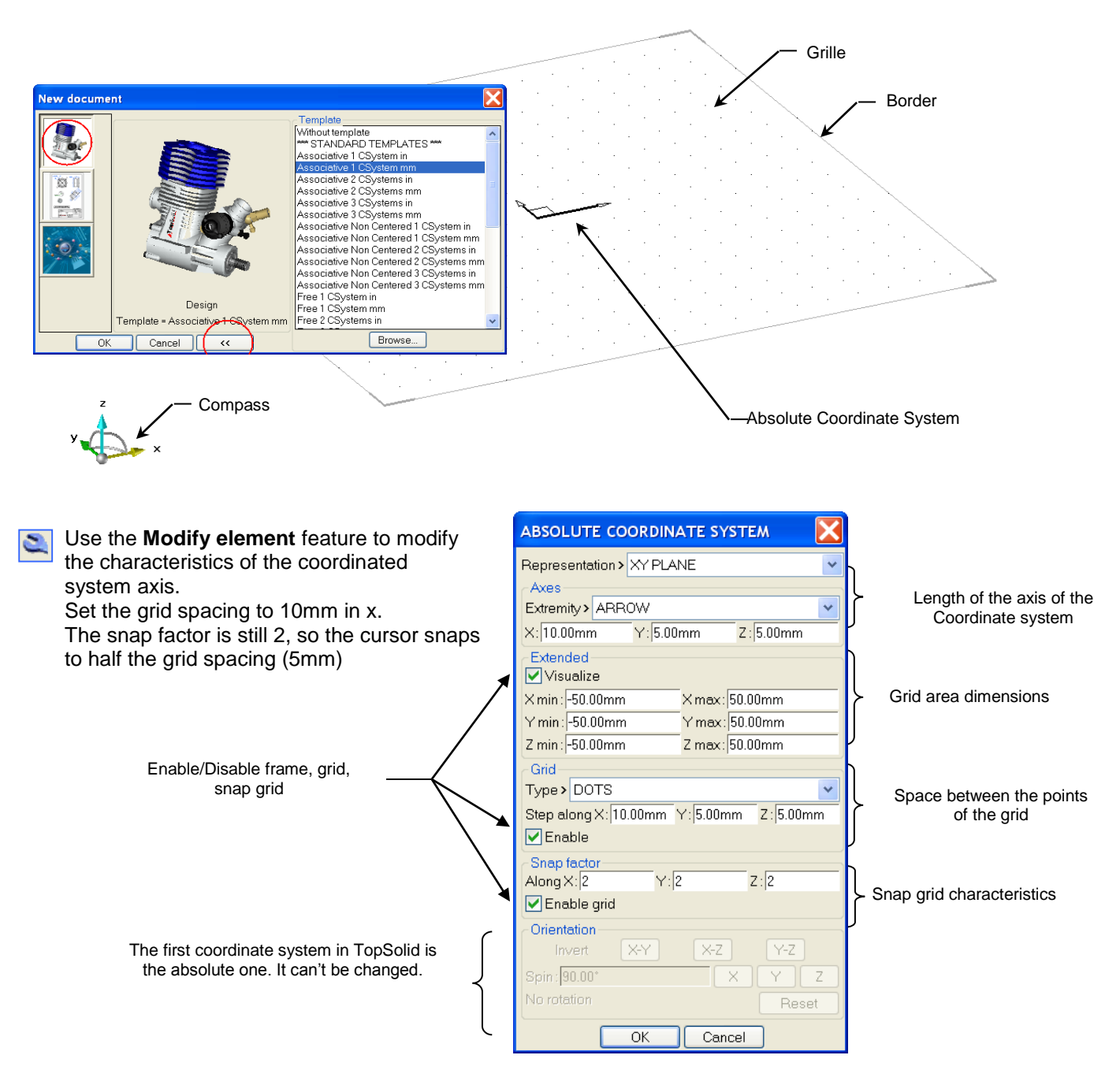

TopSolid'Design v6

- Switch to **Top View.** TopSolid'Design orientates the X and Y axis horizontally and vertically respectively
- Notivate the Sketch mode
- Start a sketch. A green frame appears around the work space when the sketch mode is activated.
- - Create a *Contour*. Use the points of the grid to draw the contour. Point (1) is located at the origin of the CSystem.
  - To close the contour, click on the starting point, here (1), or on the first segment [1;2]

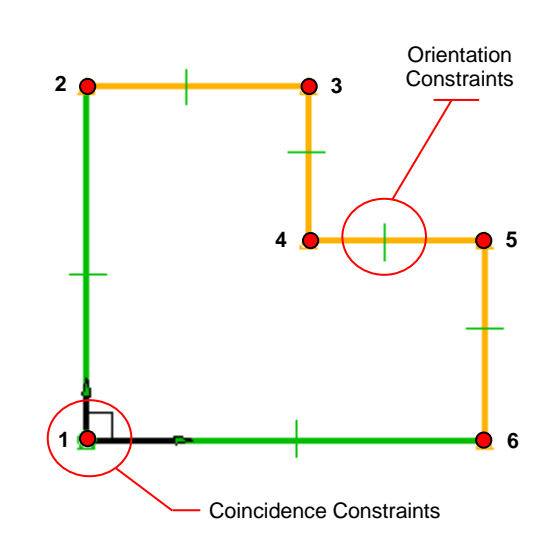

**Delete** the horizontal orientation constraint on X between points 4 and 5

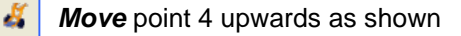

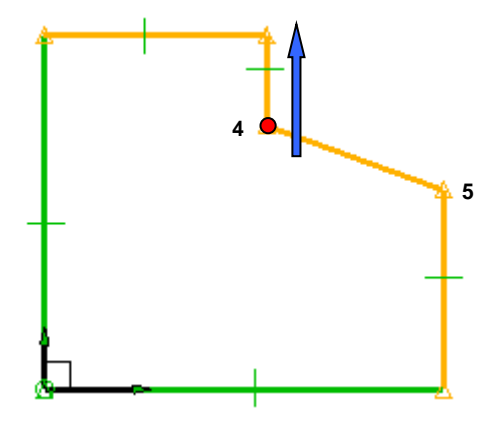

Constrain the length of the segment [2;3] and the segment [4;5]. In the dialog bar the orientation option is FREE by default, but you can force it to be HORIZONTAL, VERTICAL or PARALLEL.

Constrain the angle between the segment [4;5] and the segment [5;6].

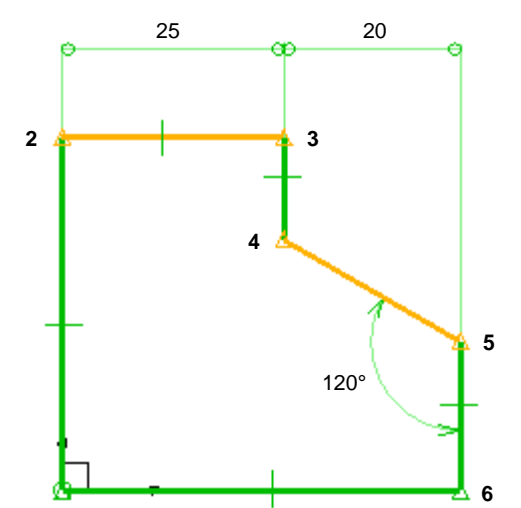

#### Constraints on a contour

- In the tool menu the option Auto-Constraint is activated by default. As you draw the contour, TopSolid assign the geometrical constraints.
- The constraints are deleted with the **Delete element** feature.
- The constraints are added using the **Constraint** feature in the sketch menu

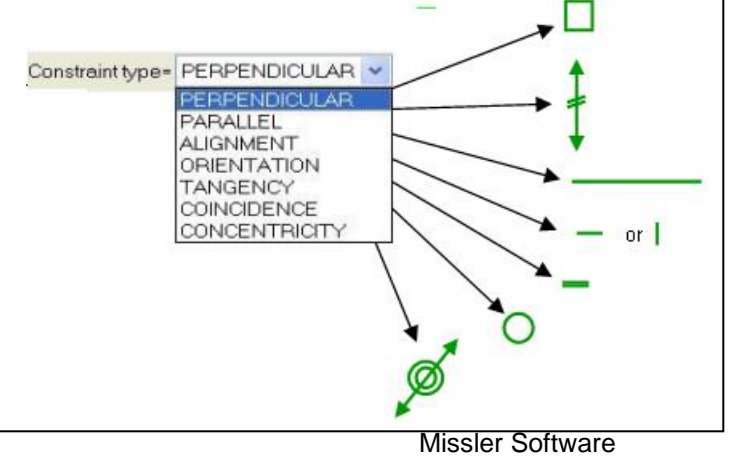

- As we work with a revolved part, we can create a Half-part dimension between the revolution axis [1;6], the segment [2;3] and the point (4).
  - Assign a dimension to the length of the segment [1;6]. Before placing the dimension, set the option constraint = NO.

This option stays enabled for the next dimensions

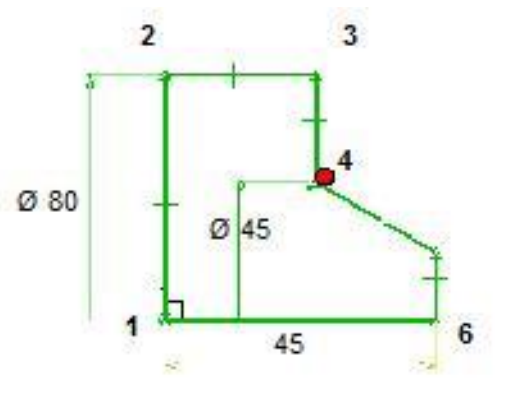

Use the *Modify Parameter* feature to adjust the dimensions to give the following results.

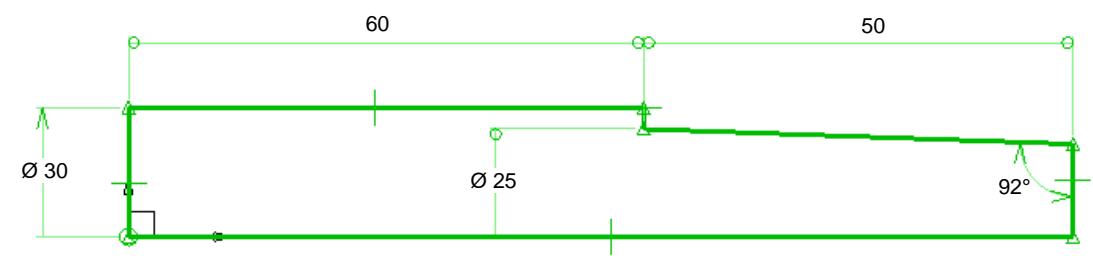

- Enlarge the frame to cover the entire sketch using the **Modify Element** function. Click on the border, hold, and drag to the required position
- B Use the **End Sketch** function to validate the sketch. All the construction elements become invisible

### 🧕 <u>Dimensioning</u>

The role of a dimension is described by is color : Green indicates a driving (active) dimension which can be changed. Yellow indicates passive dimensions which are for visualization only. Red indicates an invalid dimension, as a result of over constraining. Orange dimensions are deactivated but can appear in draft views. • 🔊 To transform an active dimension to a deactive one, use the Modify Element feature on the dimension ,click the option CONSTRAINT then DISABLE 12 to place a symmetry constraint on a dimension, use the Modify Element feature, accept the • 🔊 CONSTRAINT option and then click the symmetry axis of the dimension. It's also possible to put a symmetry constraint on the dimension after placing it. When you create it select the option SYMETRY CONSTRAINT . 44Ť To modify a dimension, click on it with the Modify Parameter. To move a dimension, use the Move Parent feature 4 Clicking on the number allows it to be moved along the line. Clicking on the line, allows the line to be moved up or down.

Next we will modify the sketch as shown below;

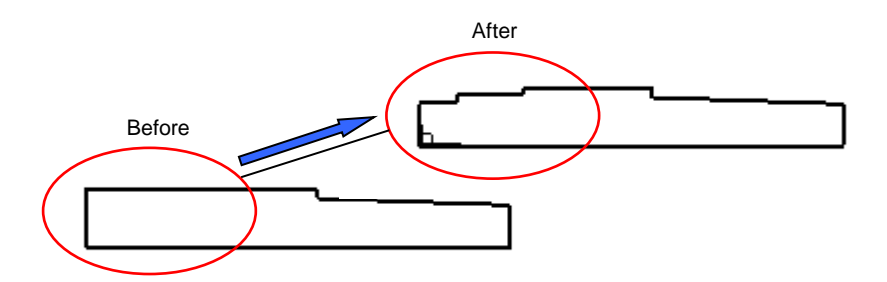

To be more accurate when you place your points, disable the snap grid in the current CSystem: click the *On* to *Off*.

X=+055.265 Y=-055.648 Z=+000.000 Mode=Pr | TxH=3.5 | Tol= 0.2 | On Tra=0 | Lay= 0 | Dec= 3 | Inv=Hid Mes=Elt Mat=steel

To modify the sketch or constraints use the *Modify Element* feature, and then click the contour. An automatic reactivation of the sketch occurs

Create a new open *Contour* on the same sketch with the following constraints.

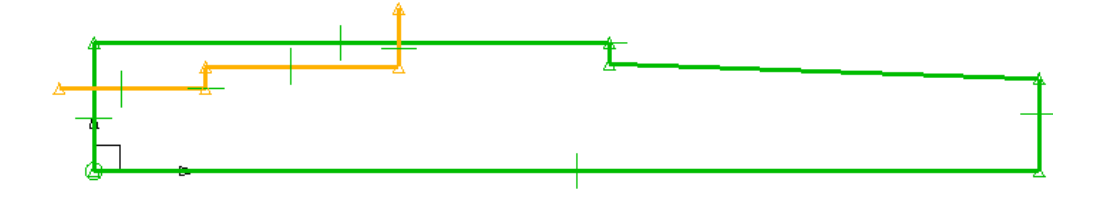

**Trim** the first contour using the second and so on. In **DELETE** mode, click the lines that you want to delete. This operation can delete some constraints, so some lines will become orange.

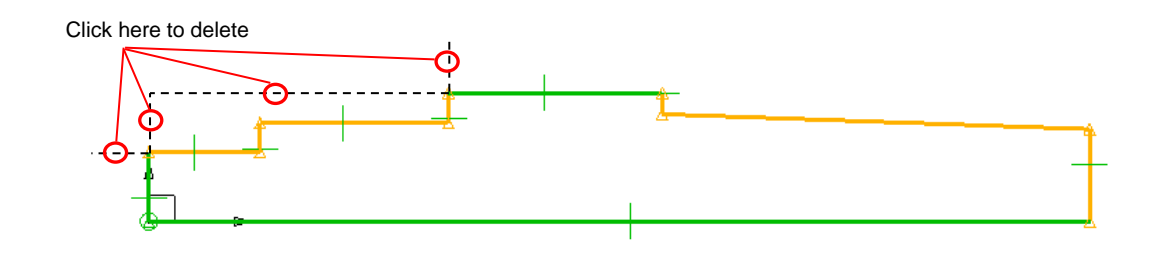

#### The contour in sketch mode

• A color code exists in the constraint mode.

-Green lines are fully constrained and can't be moved or stretched. -Orange lines are not fully constrained and can be moved or modified.

A contour will be totally constrained when it is totally green.

• By default, the Trim function only acts on continuous lines, to activate dotted lines, switch 'consider construction lines' = ON

### 2 🖓

Constraint the contour to that it is totally constrained as below.

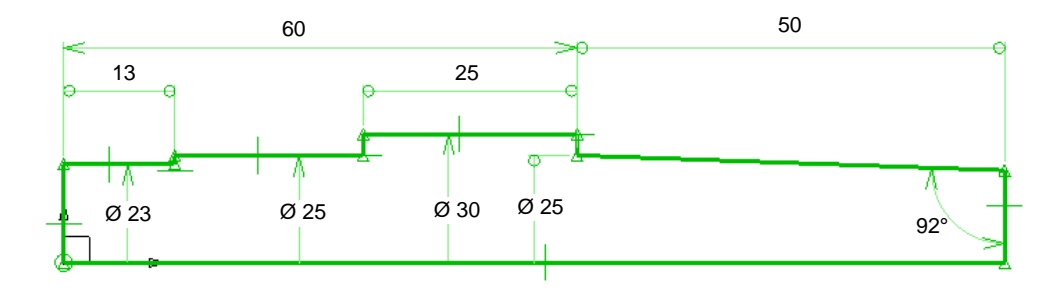

(1) Use the End Sketch function. All the construction elements become invisible.

- Activate the Curve context.
- Make two chamfers of 1mm, and 45 degrees

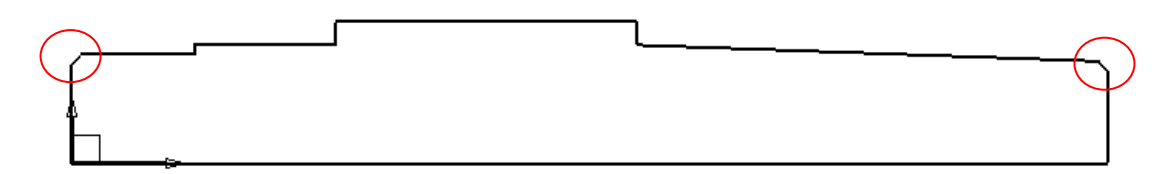

Save the file in the training folder, under the name: « Shaft profile.TOP »

| File extensions for TopSolid                                                                                                    |                                                                                                    |
|----------------------------------------------------------------------------------------------------|----------------------------------------------------------------------------------------------------|
| 3D Files : .TOP                                                                                                    | Quick view files : .PNG<br>Backups Files: .BAK                                                                                          |
| 2D Files : .DFT                                                                                                    | Locked Files : .LCK<br>Rescue Files: .RSC                                                                                               |
| If a file is locked, delete the . <b>Ick</b> file found in the dir<br><b>.bak</b> and <b>.rsc</b> should not be used directly. To u<br>extensions.<br>The <b>.png</b> file is recreated every time you save a <b>.t</b> | rectory using Windows files explorer.<br>use them they should be renamed with . <b>top</b> or <b>.dft</b><br><b>op</b> or <b>.dft</b> . |

# **Exercise n°2 : Contours by Pass Over / Trace**

In this exercise you will create:

- Circles and construction lines
- Sketch lines
- Parallel lines
- Intersection points by passing/tracing over intersection lines

Create a new TopSolid'Design document.

Choose the « Associative CSystem » template from among the standard templates.

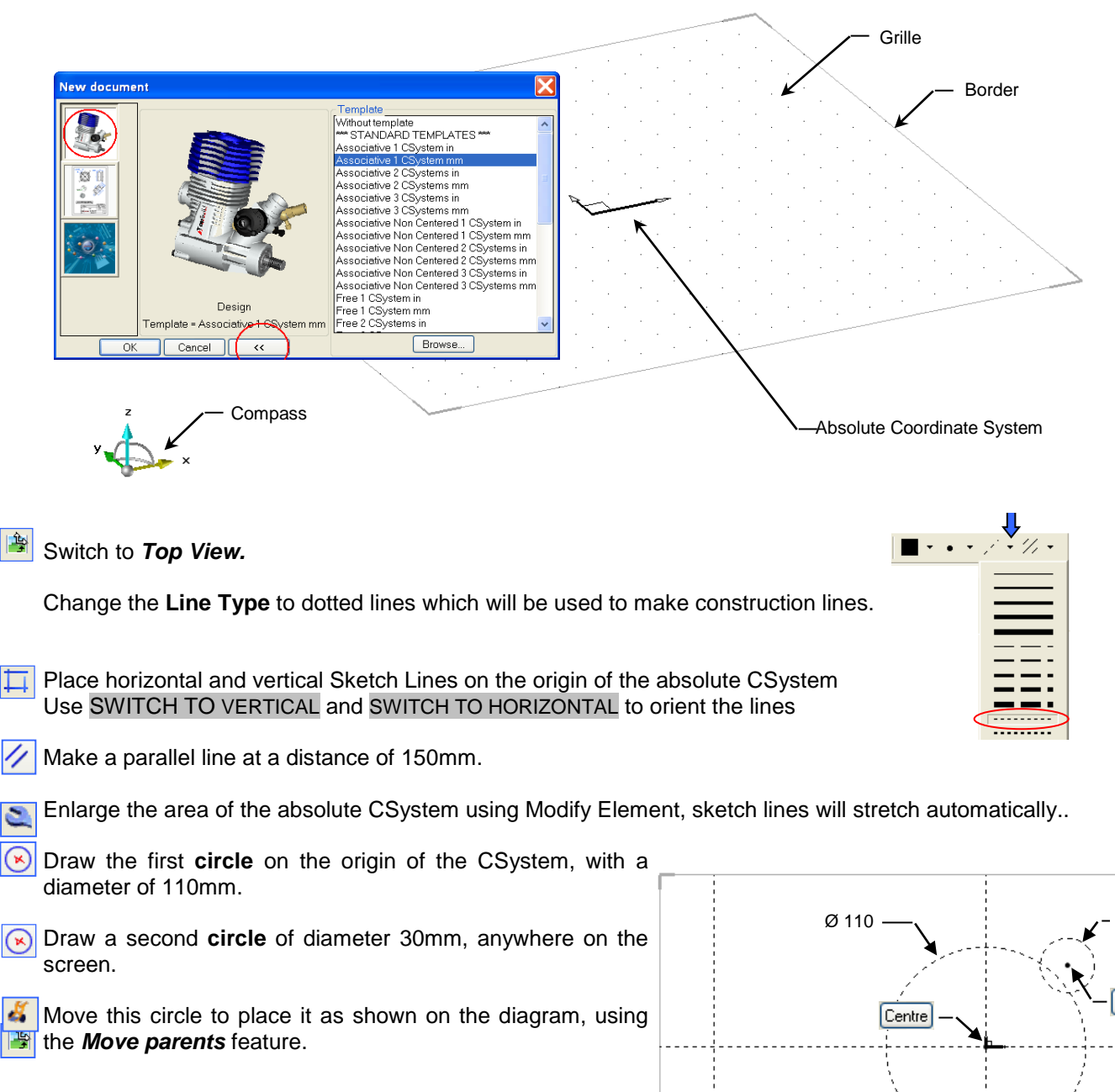

150

Ø 30

Centre

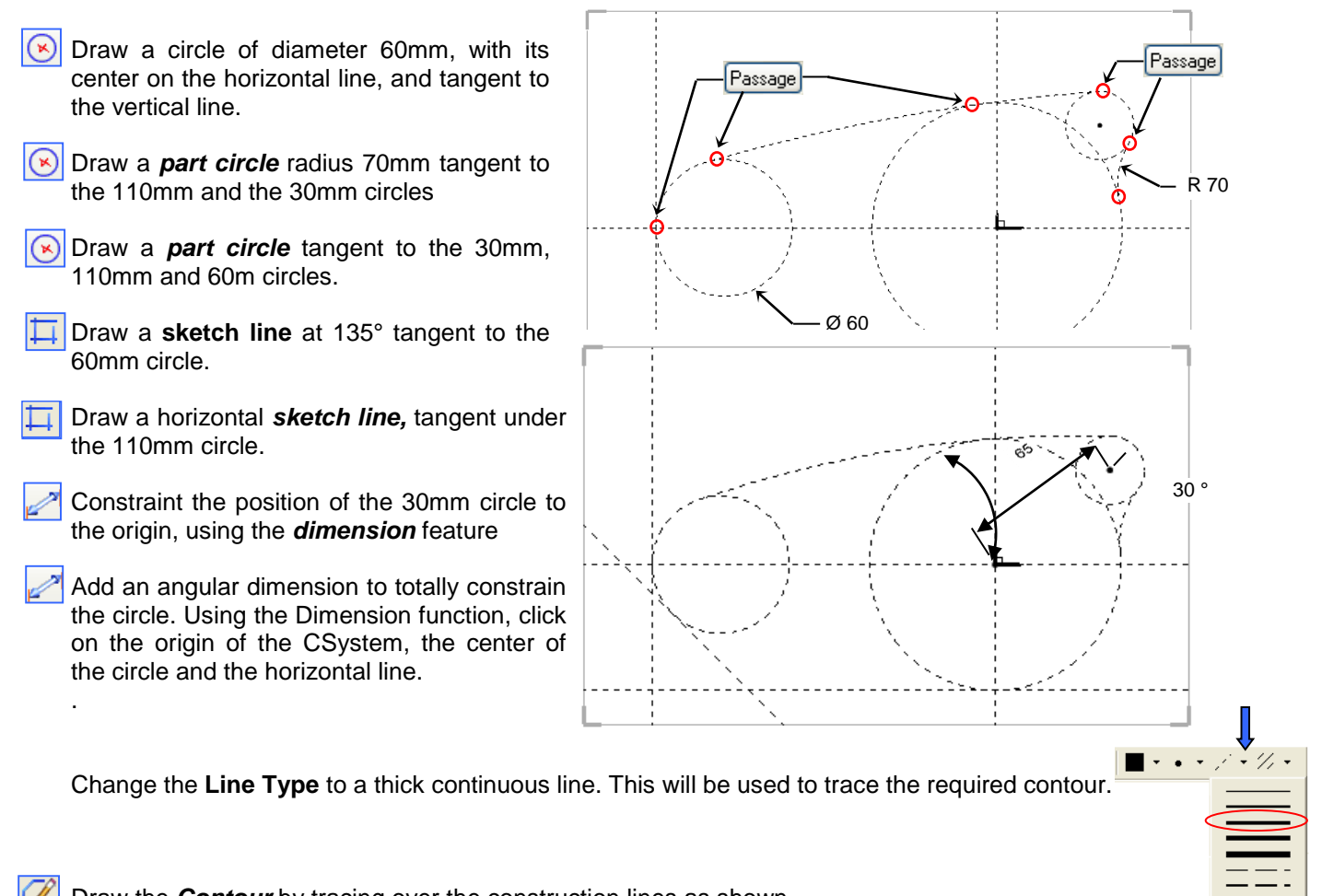

Draw the *Contour* by tracing over the construction lines as shown. (don't try to pass by the intersection points, TopSolid will find it automatically)

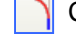

Create a 30mm Fillet.

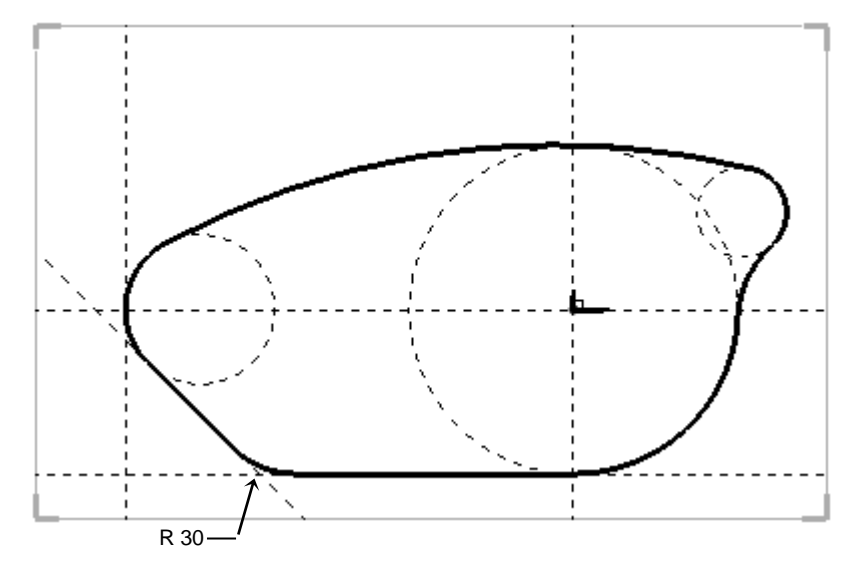

Create a tangent arc of diameter 150mm, to the 60mm circle and the 110mm circle.

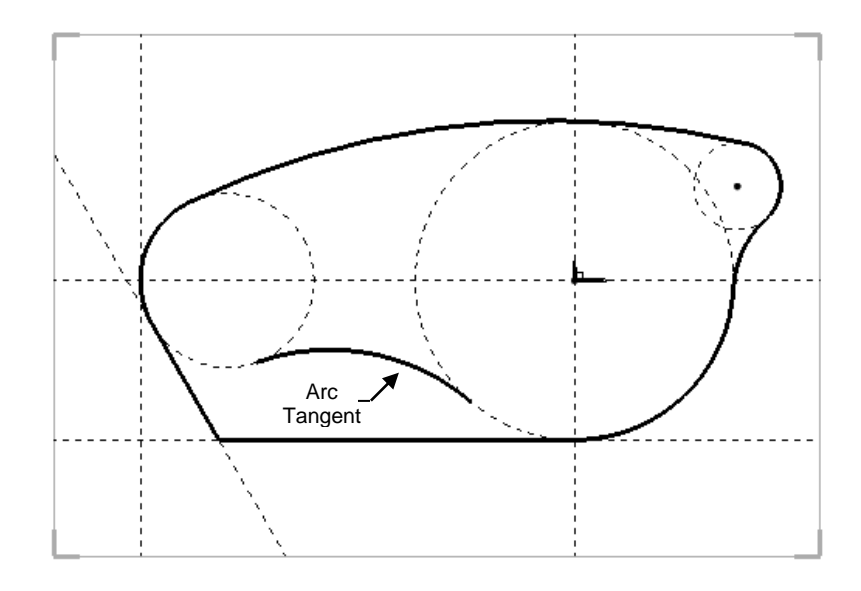

Insert this arc in the contour.

The construction direction affects the element section order in the contour.

If construction sense is the clockwise:

Click the contour on the 110mm circle, then the 150mm arc, followed by the 60mm circle.

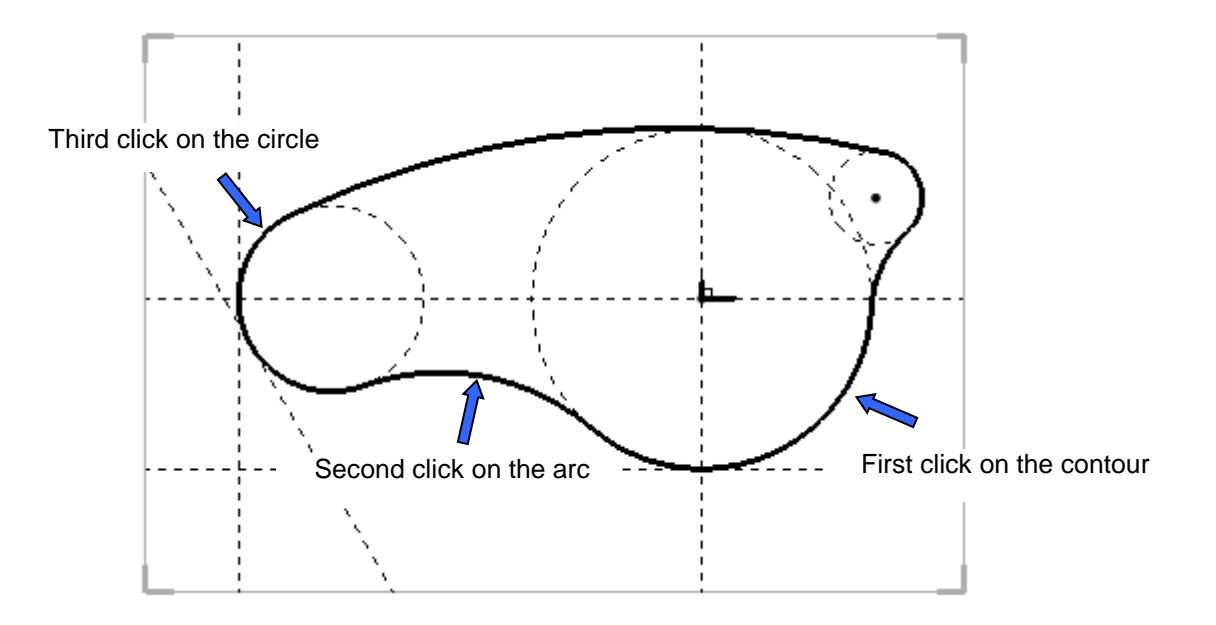

# **Exercice n°3 : Square Bracket**

In this exercise we will examine:

- Creating an arc in a sketch .
- Parametric dimensioning
- Extrusion command
- Modifying a sketch
- Concentric drilling in NON DYNAMIC mode
- Definition of a part
- Different views in a draft
- Filling the Title Block

Create a new TopSolid'Design document. Choose the « Associative 1 CSystem » template from among the standard templates.

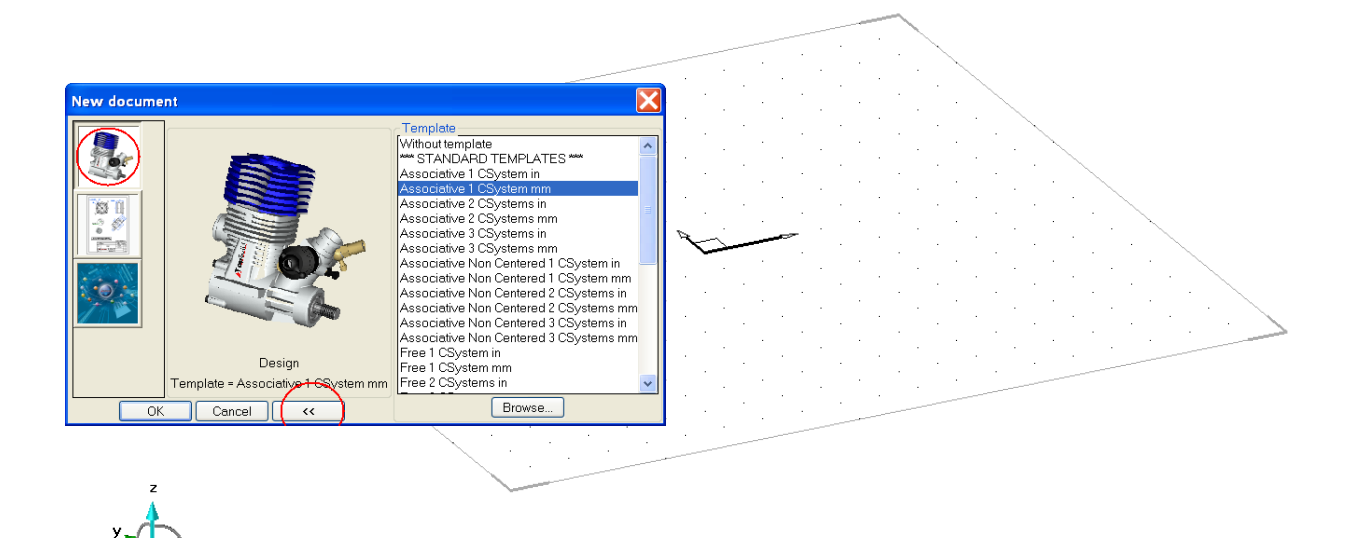

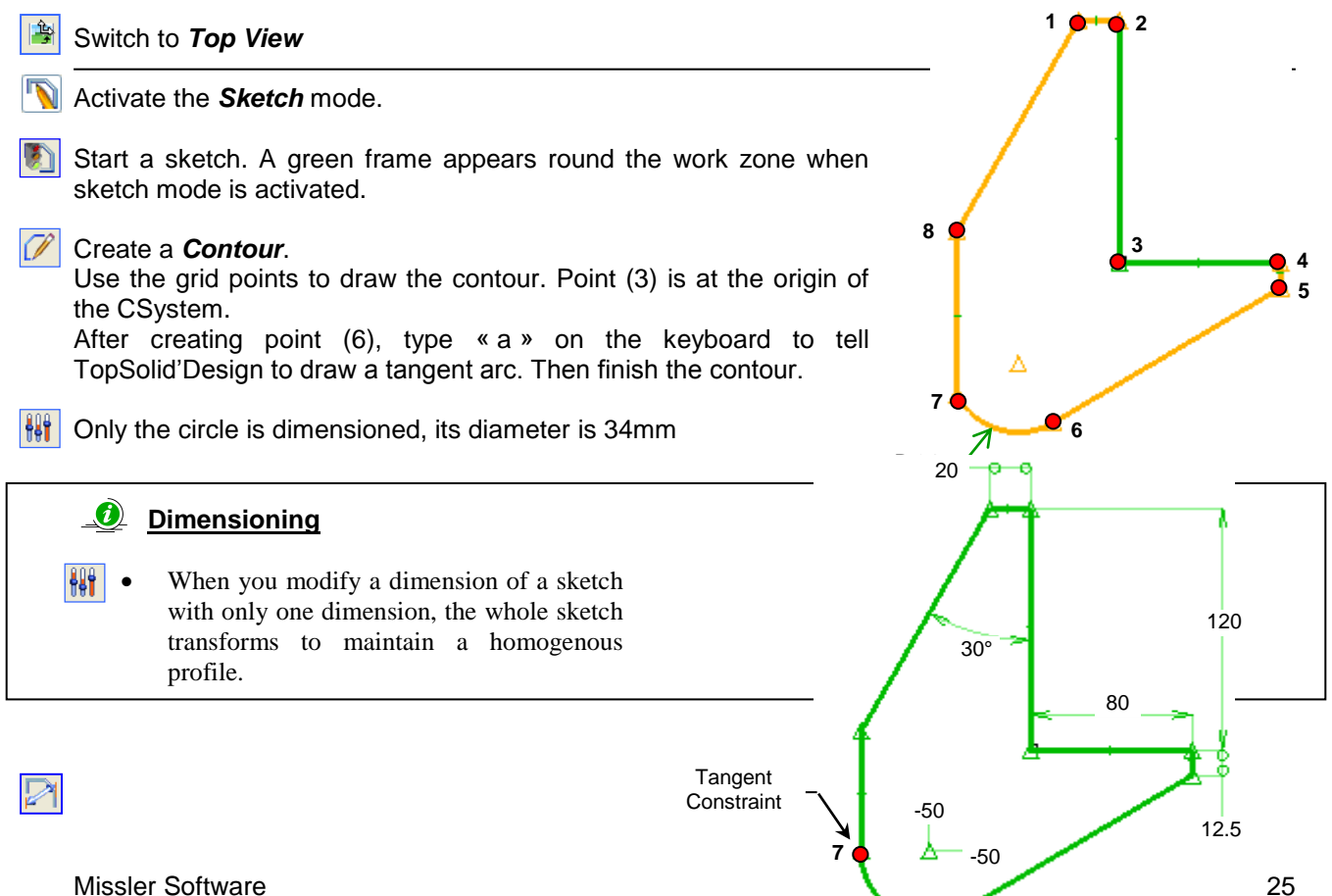

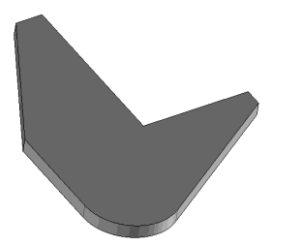

construction elements appear.

*Dimension* the position of the center of the circle with Cartesian coordinates. Add the dimensions as shown.

To make the sketch totally constrained, add the tangent *Constraint* on point (7) between the vertical part and the circle arc.

**()** 

**Extrude** the contour in Z<sup>+</sup> to a height of 10mm. The position of the mouse defines the direction of the extrusion.

Use Modify Element, and click on the side of the part to make the

Select the sketch in the list as the operation to modify, and then click OK

TopSolid'Design switches to top view and zooms in on the sketch

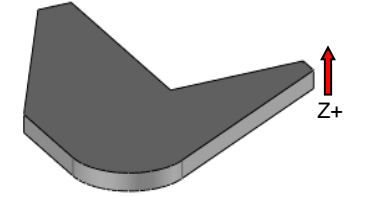

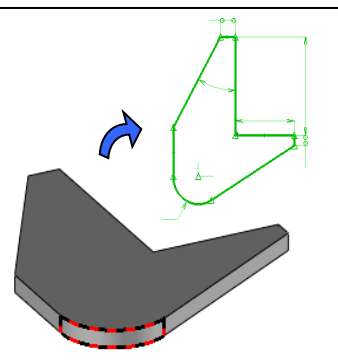

In the same sketch, create an open Contour with three points, to draw the profile of the groove. The contour is orange because it is not yet constrained.

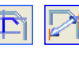

*Trim* and finish *Dimensioning* the contour to make it totally constrained.

When you *End Sketch,* the modification is automatically done on the extruded shape and the contour elements become invisible.

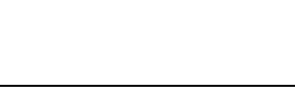

Extruded shapes

• The *Modify Element* function, can invert the direction of an extrusion by clicking on the arrow. The option Mode= NORMAL can switch to Mode= CENTER to extrude symmetrically about a plane.

**Drill** a simple hole of Ø32mm, concentric to the cylindrical face in mode = NON DYNAMIC Ø32mm, using **Drilling** 

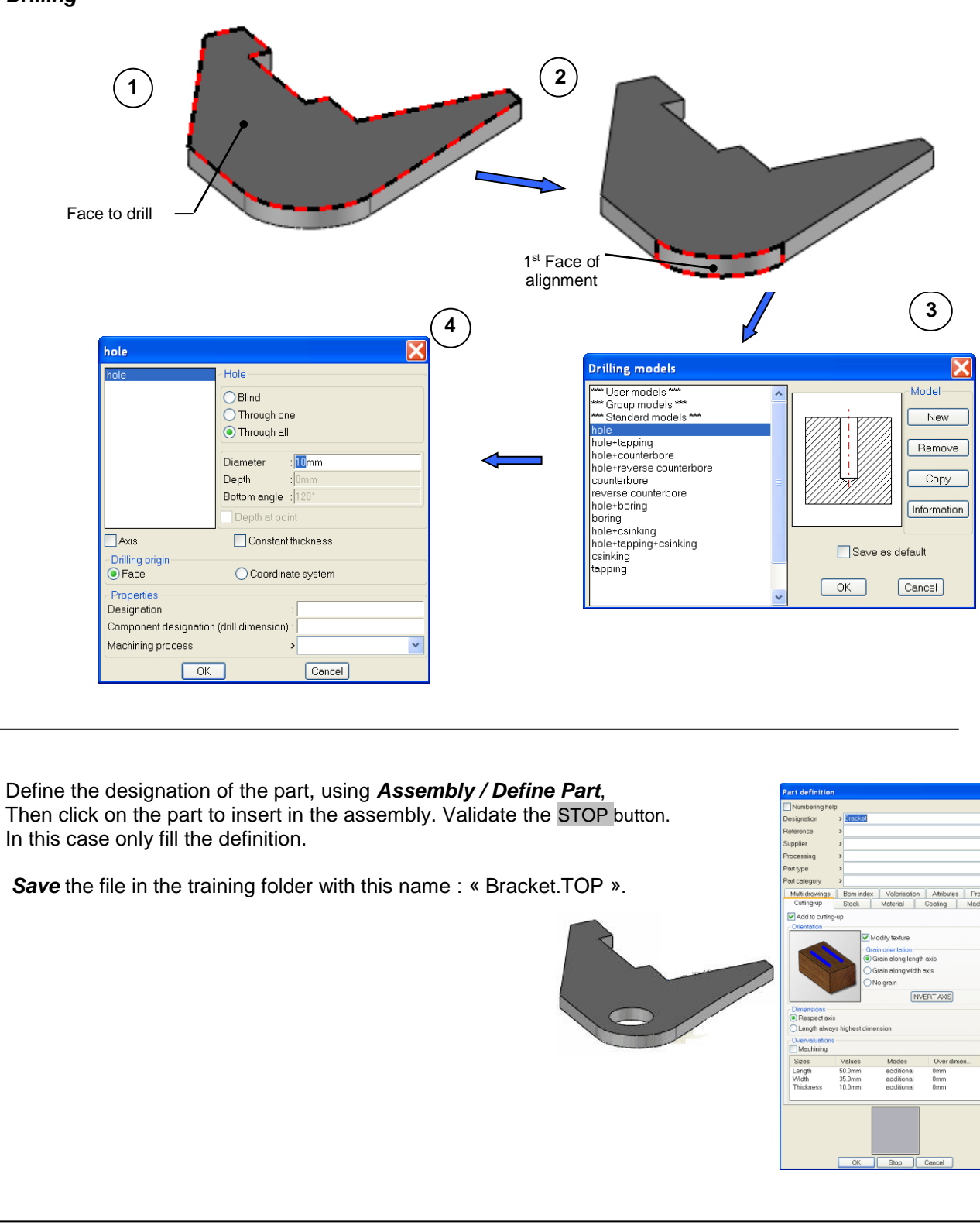

Define Part

23

• Information in the Define Part dialogue box can be automatically retrieved later into the Bill of Materials draft file.

Create a new document – TopSolid 'Draft From the template options choose « Associative A3 Horizontal mm ».

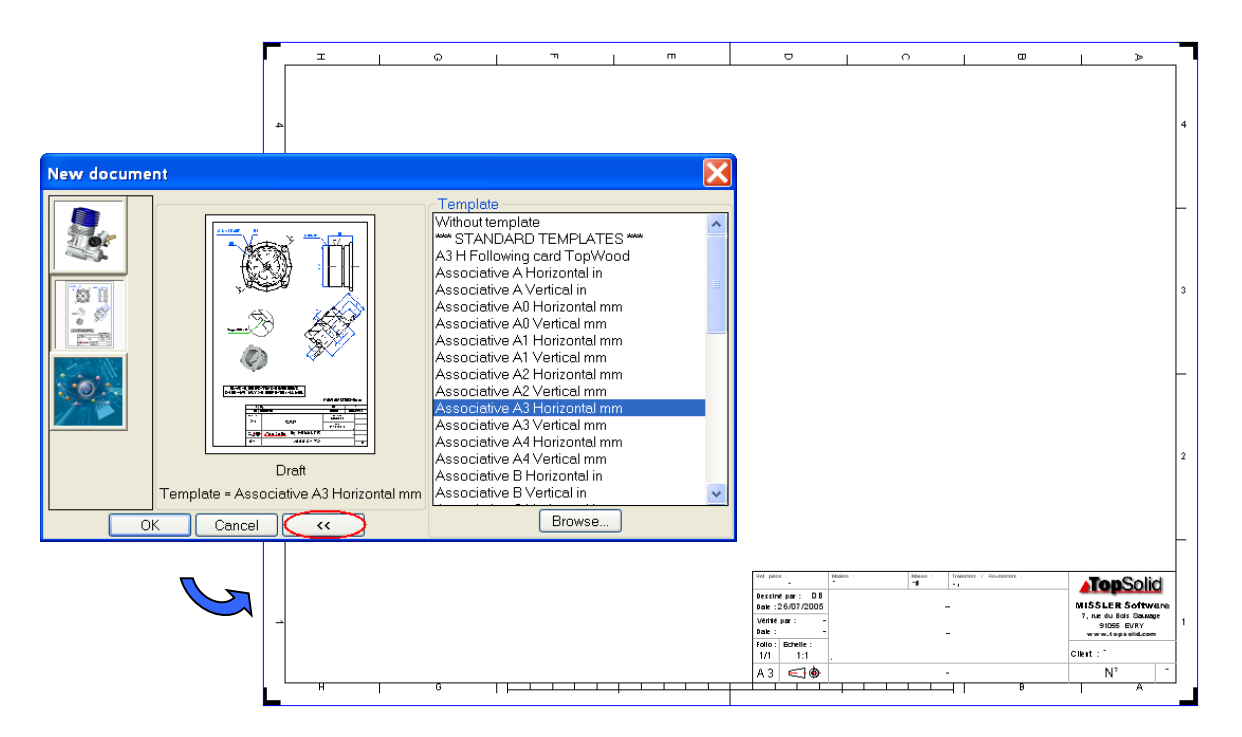

The work window automatically switches to vertical tile if only one 3D document is opened. If this is not the case, switch to vertical tile mode with the *Window / Vertical tide*.

Click *Main View*, then highlight the 3D part to bring up the View Creation dialogue box

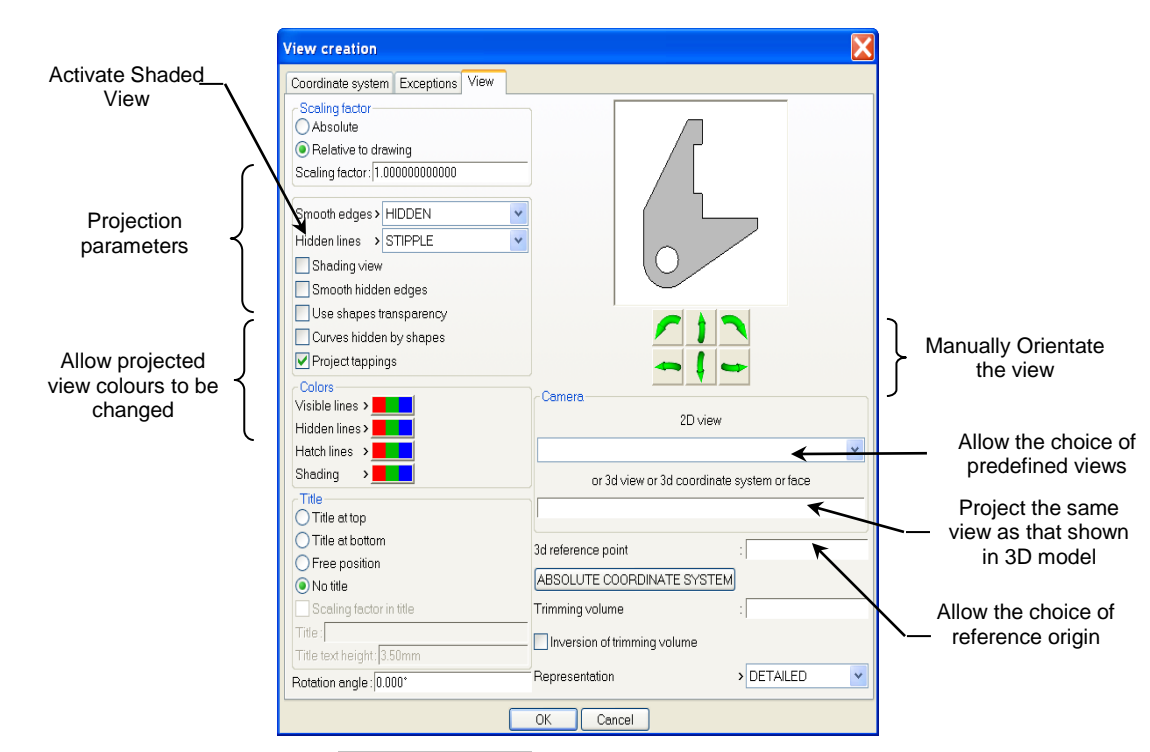

After placing the main view, click AUXILIARY VIEW to set the other views and the perspective.

To move views use the *move parents* function.

8

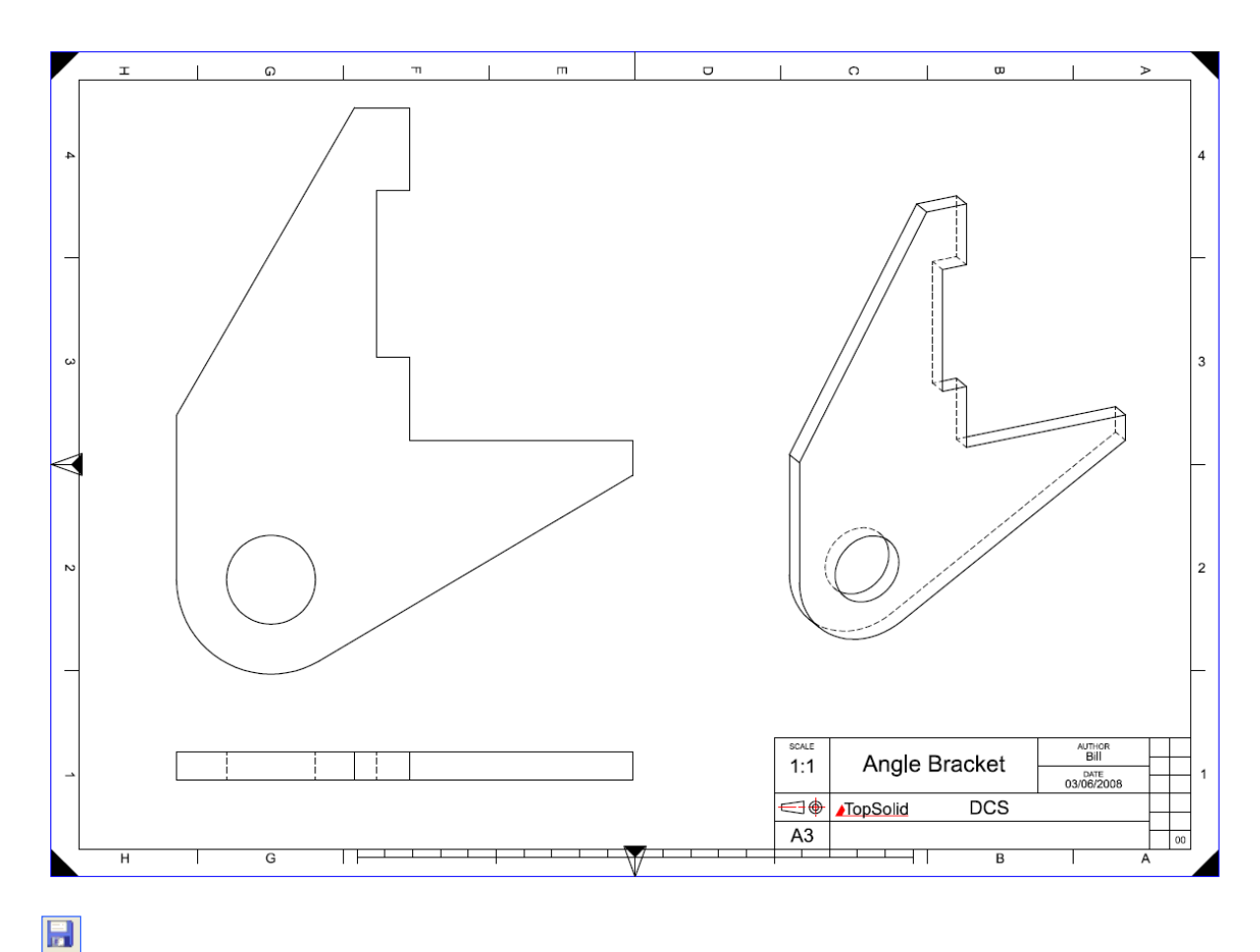

| Document properties                                                                                                    | 2                                                                           |
|----------------------------------------------------------------------------------------------------|-----------------------------------------------------------------------------|
| Document properties     Units     General     General information     Password     Outer information     Visualisation aptions     Coordinate system     Totariant System     Dimension     Constraint     Dimension     Constraint     Dimension     Total Ability     Totariant     Note     Totariant     Note     Totariant     Surface finish symbol     Welding symbol     Welding symbol     Welding symbol | Main information     Document       Title 1     Angle Bracket       Title 2 |
| OK Cancel                                                                                                    |                                                                             |

Save the file in the training directory with the name : « Bracket.DFT ».

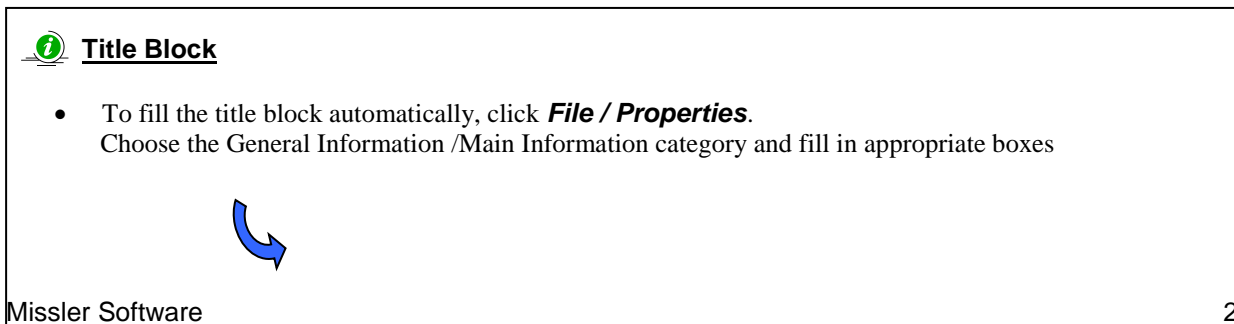

# **Exercise n°4 : Angle Bracket**

In this exercise you will look at:

- Creating a contour
- Drilling on a plane surface in DYNAMIC and NON DYNAMIC mode
- Creating extrusions
- Subtracting shapes
- Filleting and chamfering a solid part.

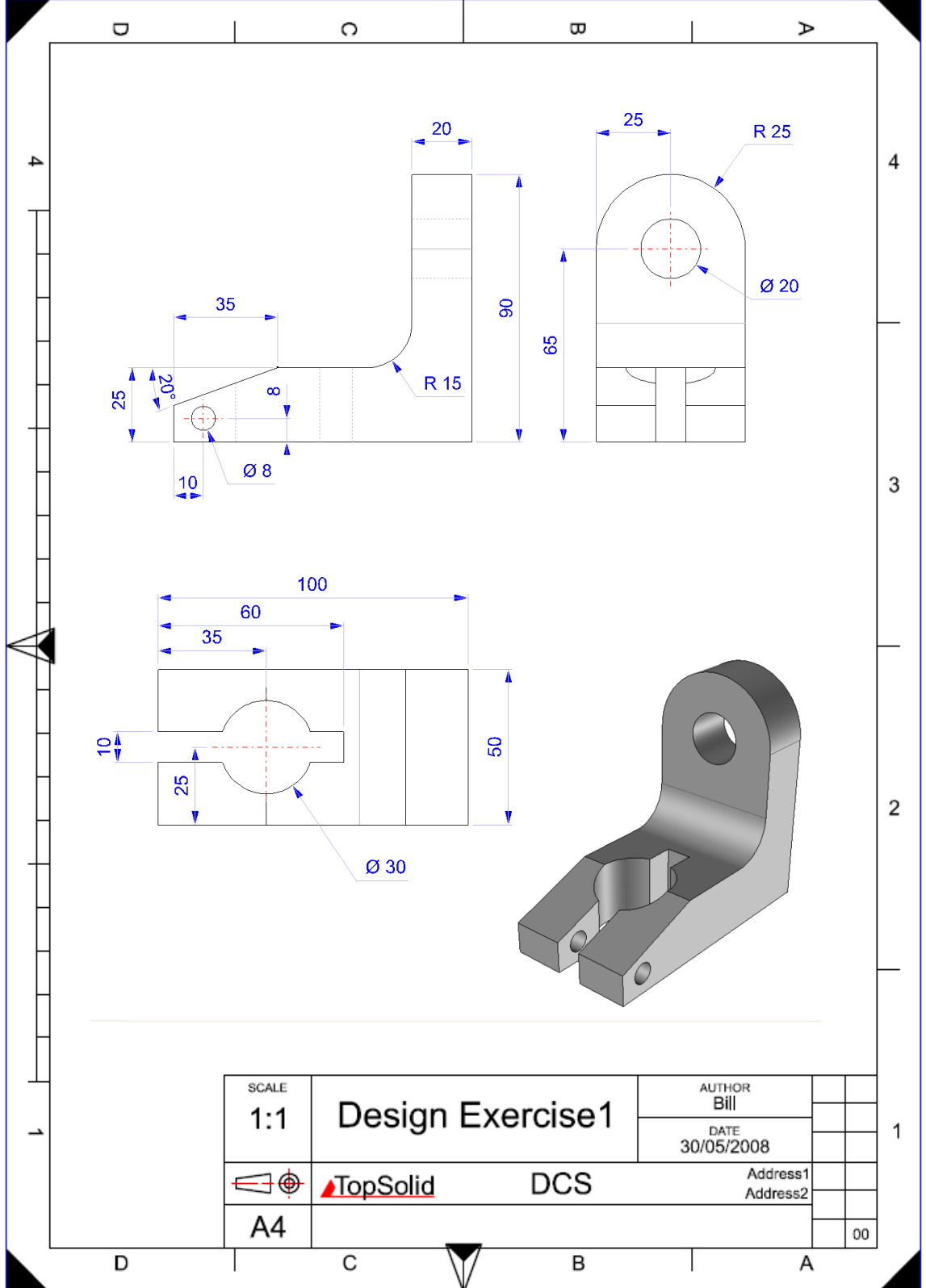

# **Exercise n°5 : The Knob**

In this exercise you will use/Examine :

- Sketch lines
- Construction Circles
- Construction lines
- Limitation with the "keep" mode
- Revolved shapes
- Extruded shapes
- Limitation of shape by surface
- Embossing on a plane surface
- Concentric drilling in DYNAMIC mode
- Part view on a draft

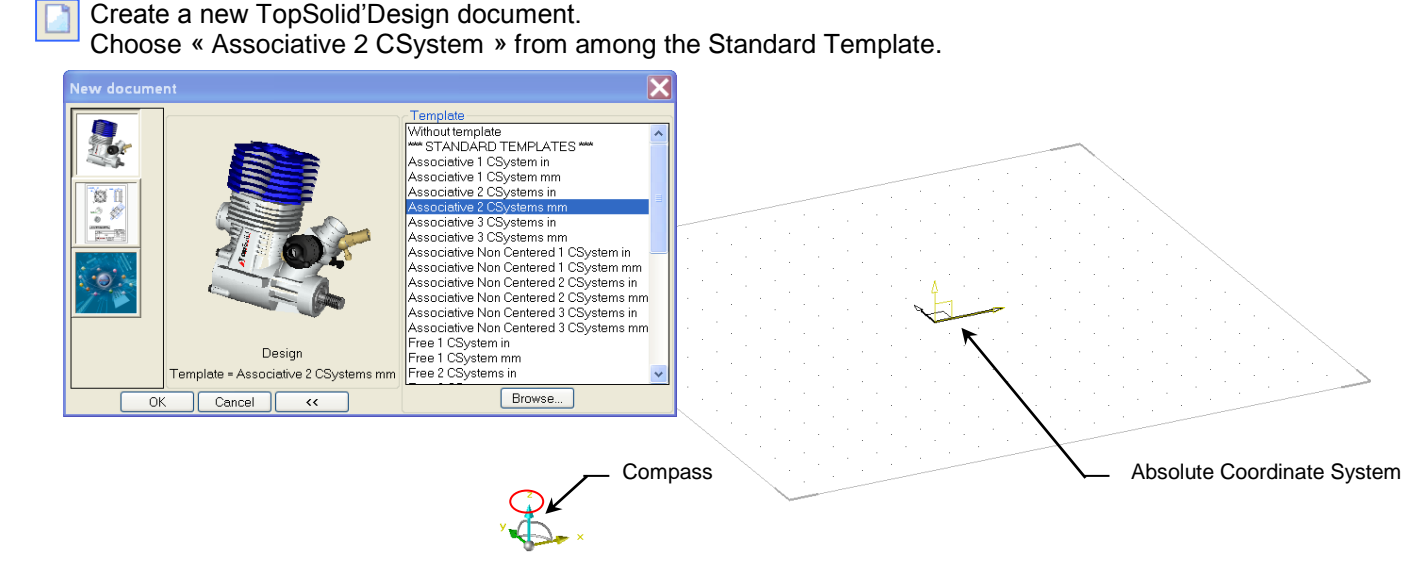

To switch to top view, left-click the Z of the compass.

### Nactivate *sketch* mode.

Start a sketch.

- Create a horizontal sketch passing by the origin of the absolute CSystem, then validate SWITCH TO VERTICAL to create a vertical sketch line which also pass trough the origin. Sketch lines are thick, and are considered as construction lines.
- Oraw a Ø50mm circle centered at the origin of the CSystem.

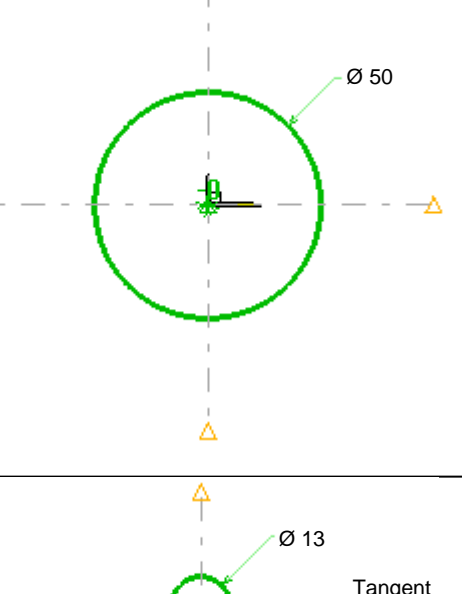

4

### Construction point

 When designing a geometrical shape, it is possible to set the origin of the current CSystem by hitting ENTER on the keyboard. A coincidence constraint is automatically created on the origin point. This only works in sketch mode.

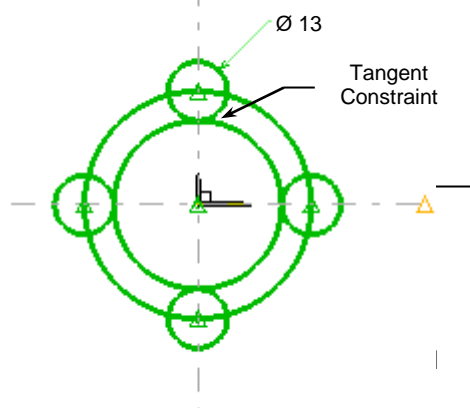

Draw a Ø13mm *Circle* centered at the intersection of the Ø50mm circle and the vertical sketch line. To  $(\mathbf{x})$ detect the intersection while drawing the circle, click the left button in an empty zone and drag the cursor over the intersection point. When the intersection is found, the two intersecting entities become red.

Repeat this operation to draw a Ø13mm circle at each intersection.

Draw a Circle centered at the origin of the absolute CSystem and tangent to one of the four Ø13mm  $(\mathbf{x})$ circles. To calculate the tangent point, click one of the Ø 13mm circles.

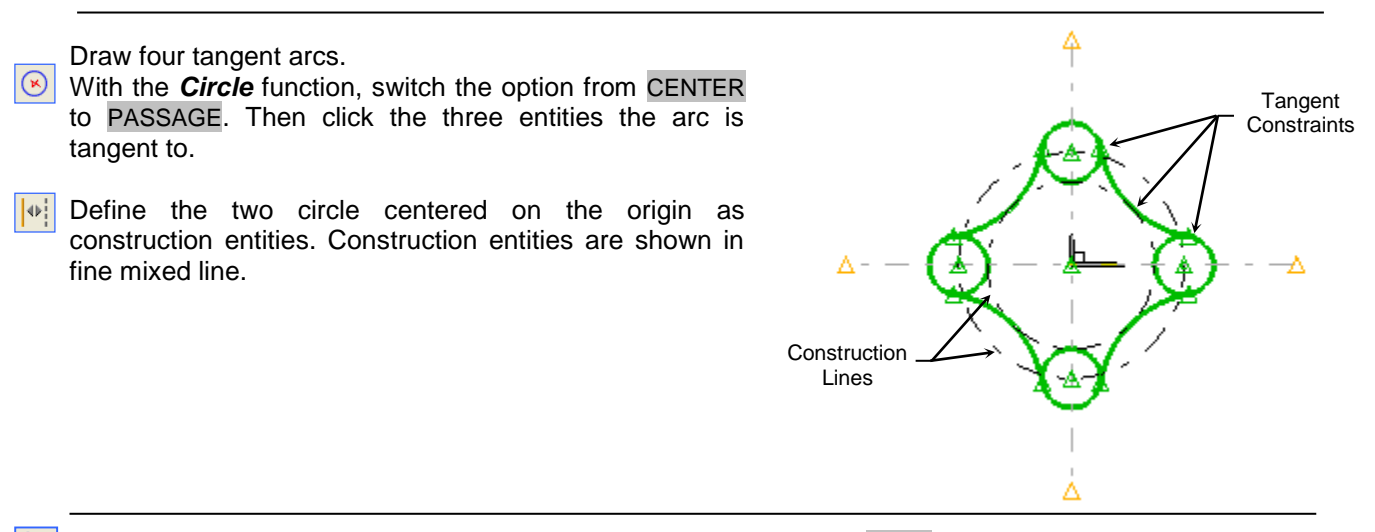

To finish the contour, *Trim* the Ø 13mm circles, switch the mode to KEEP then click the circles.

Switch to the perspective view by clicking the compass with the third button. Choose the Perspective option in the menu.

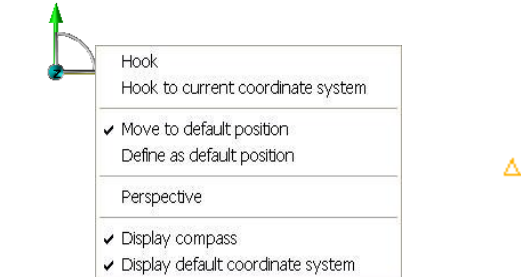

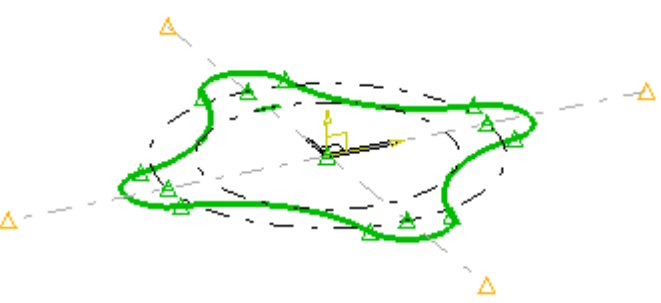

To finish, Validate the sketch. 

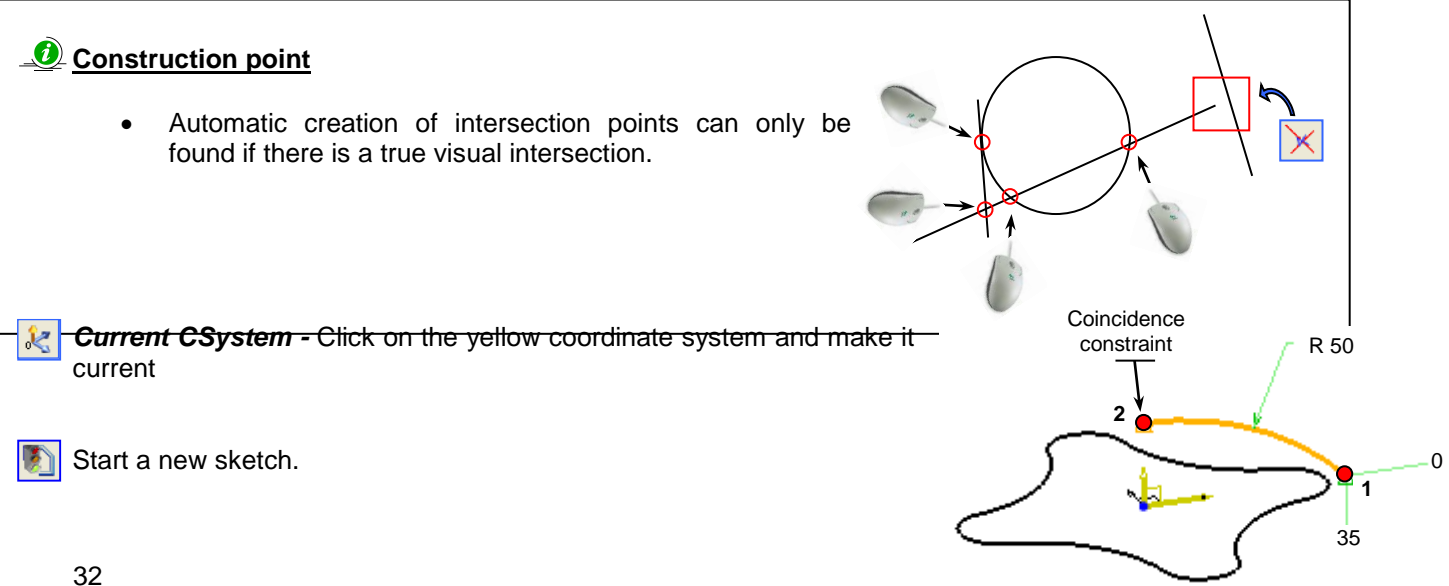
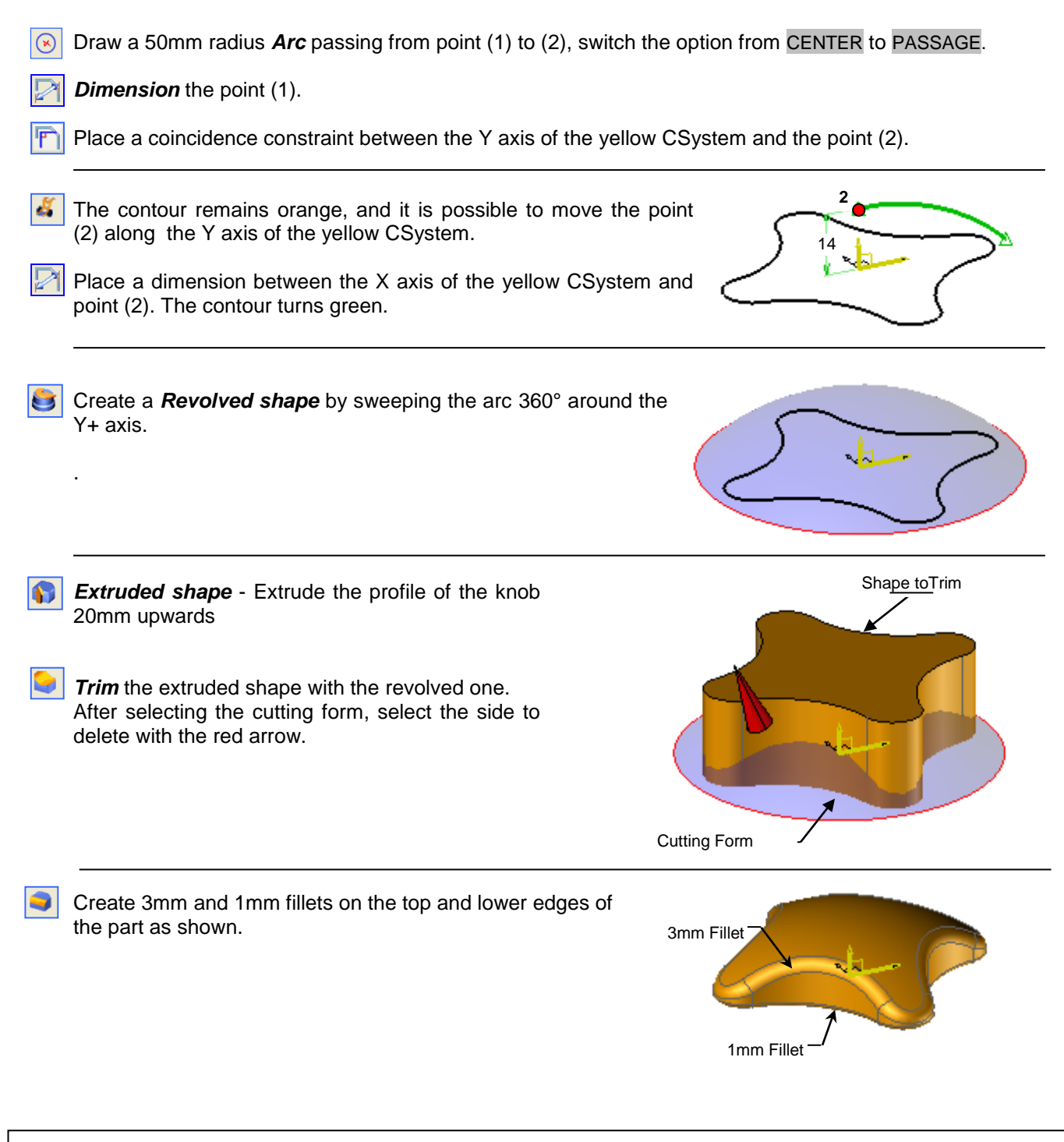

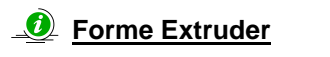

- When creating an extrusion, you can extrude a contour to another face by switching the mode options from Mode = HEIGHT to Mode = TO.
- In the advanced options >> of the *Extrude* function, you can place a draft angle on all vertical sides and also specify an offset from the starting curves.

R Curr

*Current Coordinate System* – select the option "Named Coordinate system" = ABSOLUTE CSYSTEM

Start a new sketch.

Draw a Ø15mm *Circle* centered on the origin of the absolute CSystem.

**Boss** 15mm from the lower face, top radius of 0.5mm, blend radius of 2mm and a draft angle of 8 $^{\circ}$ 

| Height : 15mm            |  |
|--------------------------|--|
| Top radius : 0.5mm       |  |
| Vertical radius: 0mm     |  |
| Blend                    |  |
| Nothing I Fillet Chamfer |  |
| Blend radius : 2mm       |  |
| Horiz length : 0mm       |  |
| Verti length : 0mm       |  |
| Draft                    |  |
| Draft angle : 8*         |  |
| O Top                    |  |
| Designation:             |  |
|                          |  |
| OK Cancel                |  |

Create a *Threaded Hole* M8 concentric to the boss, stay in DYNAMIC mode. The thread depth is 10mm.

| trou taraudé 🛛 🗙                             |                            |  |  |  |
|----------------------------------------------|----------------------------|--|--|--|
| trou taraudé                                 | Paramètres Complémentaires |  |  |  |
|                                              | Taraudage                  |  |  |  |
|                                              | Norme > ISO métrique 💌     |  |  |  |
|                                              | Dénomination > M 8         |  |  |  |
|                                              | Diamètre : 8mm             |  |  |  |
|                                              | Profondeur : 10mm          |  |  |  |
|                                              | Débouchant                 |  |  |  |
| Axe Épaisseur constante                      |                            |  |  |  |
| Origine du perçage     Sace     Repère       |                            |  |  |  |
| Propriétés<br>Désignation :                  |                            |  |  |  |
| Désignation du composant (cote de perçage) : |                            |  |  |  |
| Procédé d'usinage                            | >                          |  |  |  |
| OK Annuler                                   |                            |  |  |  |

**Assembly / Define Part –** set designation = « Knob », also set the material of the knob to bakelite.

**Save** the file in the training folder with this name : « Knob.TOP ».

### <u>Analysis</u>

mm<sup>2</sup>

- Now that the material is known, it is possible to carry out a *physical analysis of the part* such as part weight, volume and its surface area
- Note the *Analyze / Weight, Surface, Volume* functions display the results in the alphanumeric bar. The number of decimal places is 3 and can be adjusted in the state bar <u>DEC=3</u>. This option doesn't affect dimensions

#### Create a *New* TopSolid'Draft document

Select « Associative A3 Horizontal mm» from the template list.

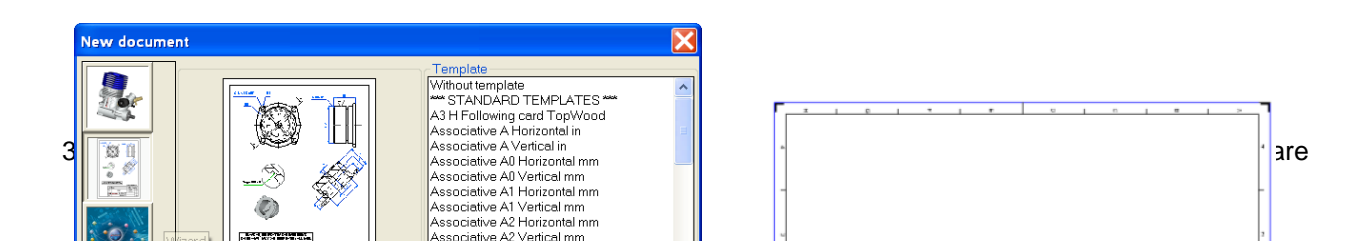

#### Place the part on the draft using *Main View* Then create an AUXILIARY VIEW to give the following.

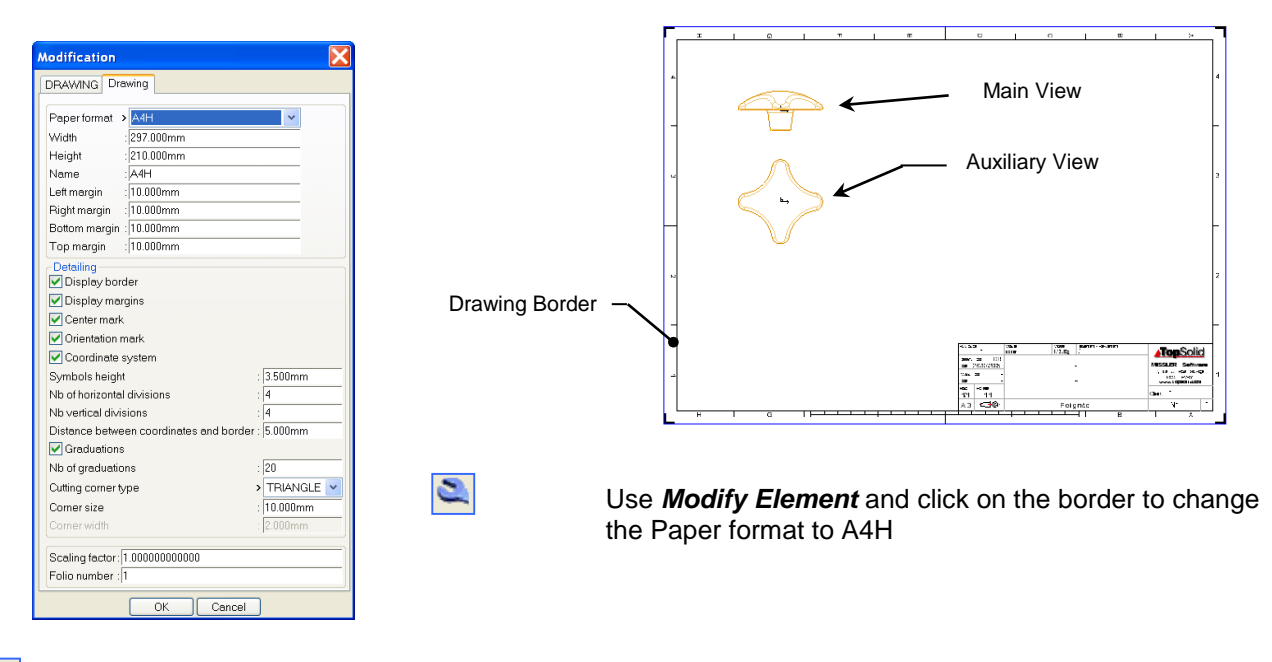

Use Move Parents reposition the views.

-

### **DFT Format**

- The dialogue box where you change the paper format, also allows you to change the scale factor. It is this scale factor which appears in the title block.
- You can customise the layout of a draft document, such as border, scale, title block and then save this document as a template file. If you save the file in the directory ...c\V69\Local\englishUS\template\ the file will appear in the list of templates when you start a new drawing.
- Create an axis on the cylinder of the boss using the **Axes** function. Choose the option AXIS BETWEEN TWO ELEMENTS and then pick the 2 drafted edges of the boss. We will use this axis to create the partial section.

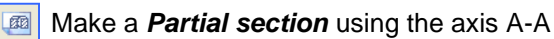

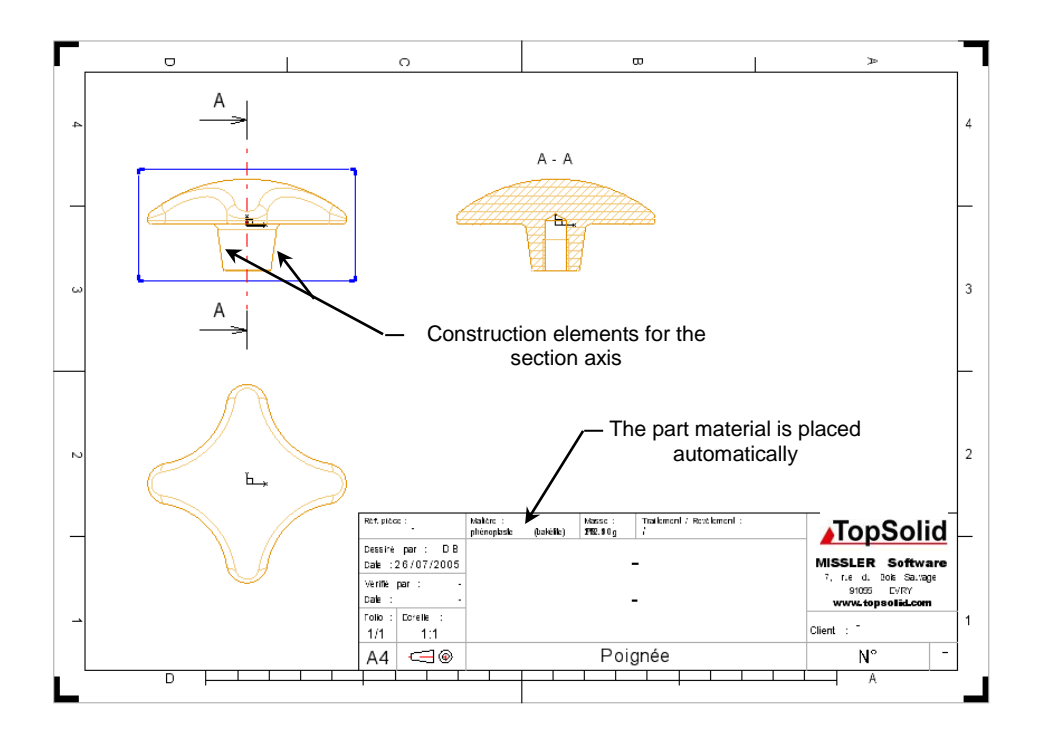

Project an other auxiliary view from the main view as shown below.

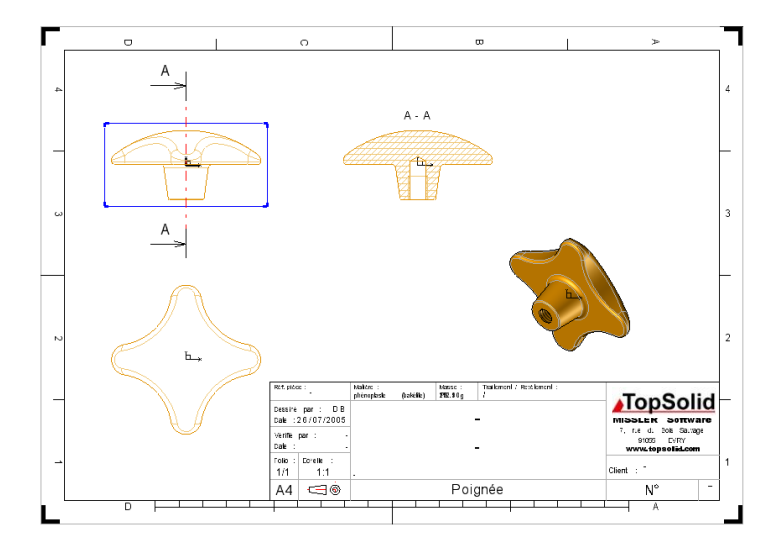

Save the file with the name: « Knob.DFT ».

### 🕖 Mise en plan

ä

-

- When you move the main view, the auxiliary views move with it to maintain allignement.
- If the 3D model file is closed, you can use the function *View / Edit* Model to automatically open the it.

## Exercise n°6 : Cover

In this exercise you will Use:

- Construction lines and circles
- Dimensioning
- Sketch Extrusions
- Link types in the contour function

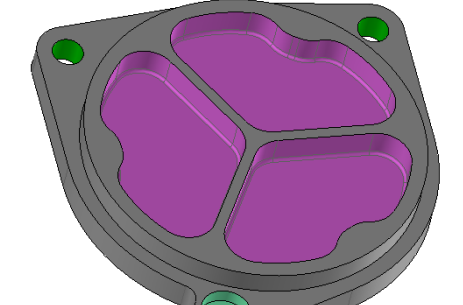

- Extruded shape
- Boss function
- Pocket function
- Propagation operation
- Coloring operations
- Create a new TopSolid'Design document. Choose among the templates « No template ».
- Notivate the Sketch menu.
- Start a sketch.
- Create a 60mm radius Circle on the origin of the CSystem.
- Draw a **horizontal** and a **vertical** sketch line passing through the origin of the CSystem
- Create horizontal *Line*, and *dimension* its length 100mm, and its position 45mm from the X axis.
  - Use the *Modify Element function* to place a symmetrical constraint on the 100mm dimension about the Y axis.

🚫 Create an oblique line length 65mm, 20° to the Y- axis.

- Create 3 Circles of 10mm radius at the end of each lines.
- Switch all the lines and circles to construction elements.

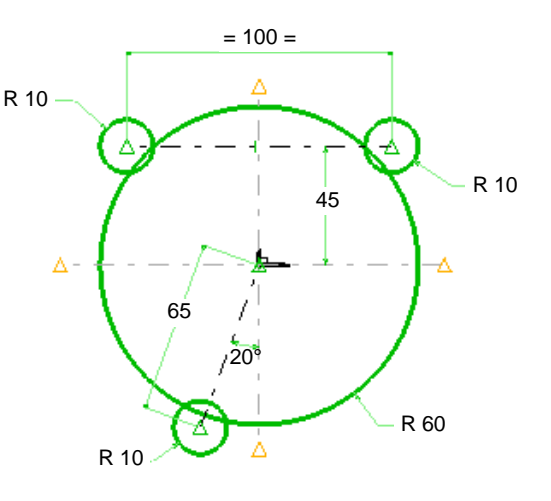

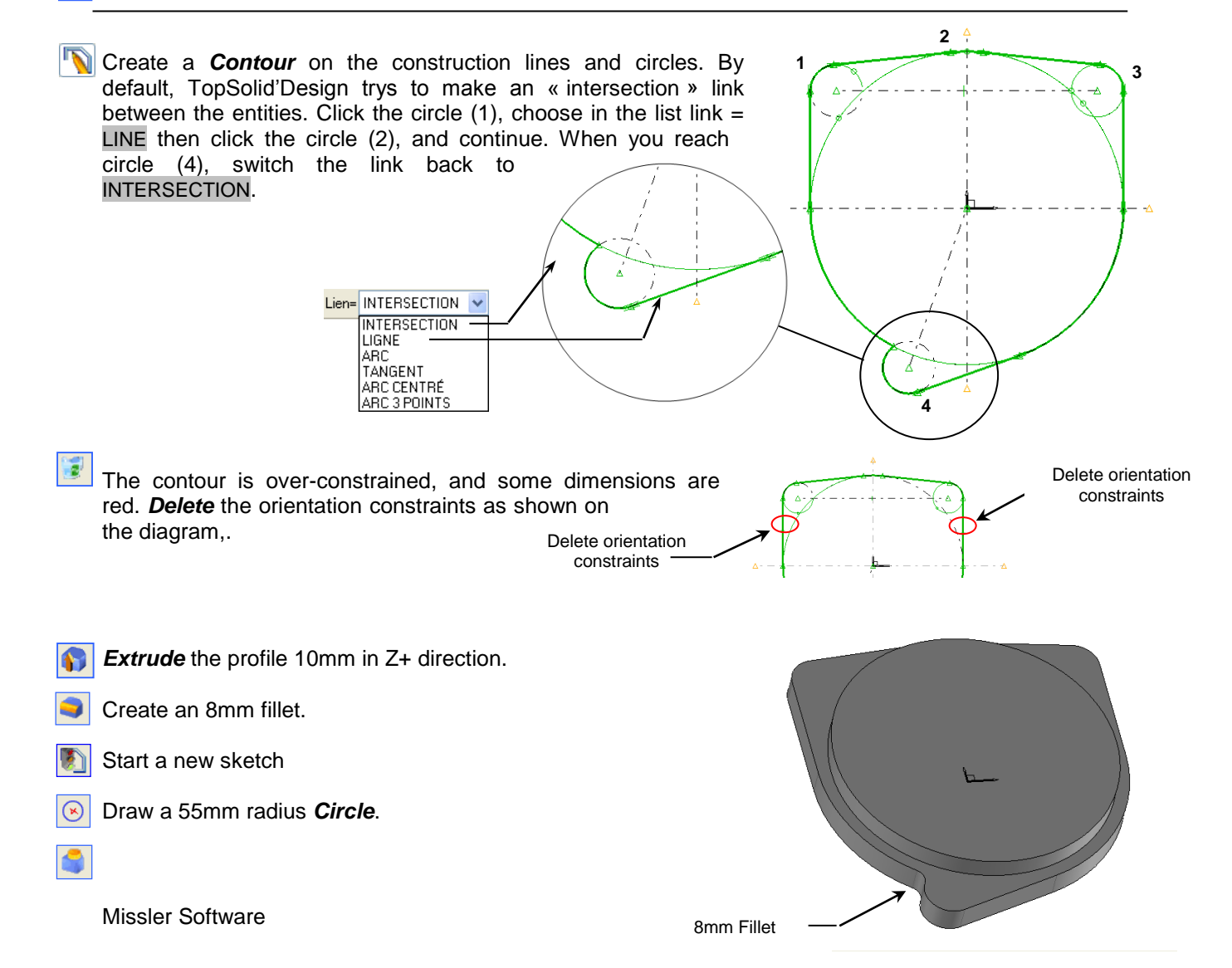

#### TopSolid'Design v6

Use this circle to make a **Boss** 8mm high.

Start a new sketch

- Create a new **Contour** passing through the points (1), (2) and (3). To close the contour with an arc choose a <u>3 POINTS ARC</u> link, click an intermediary point (4) and then point (1).
- Adjust the radius dimension to 50mm

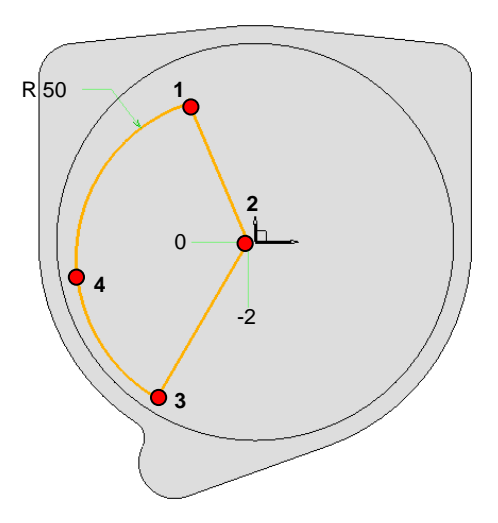

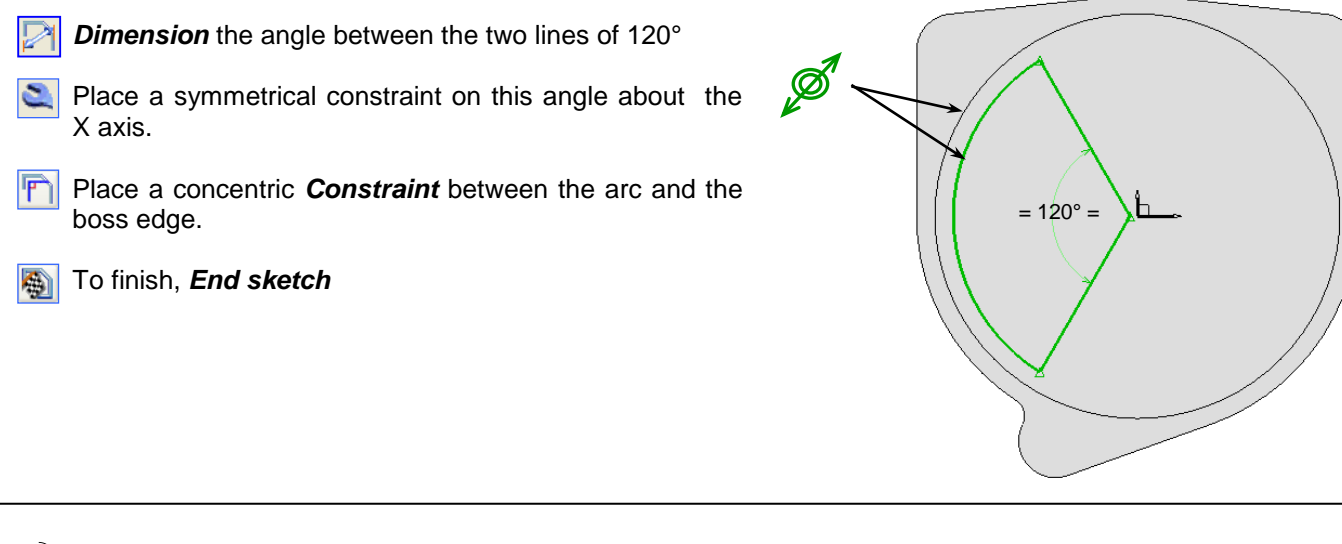

- Operations on Functions(drilling, pocket, boss, fillet ...)
  - To modify the characteristics of an operation, use *Modify Elements*.
  - To delete an operation, use *Extract Element*.
  - To copy an operation, use the *Propagate Operation* function.

| Make a 6mm deep pocket from the top face of the part | Paramètres de poche     ➤       Profondeur     ●       Débouchant     ●       Non     1 fois       Profondeur:     §mm       ☑ bébouchant au dessus       Rayon de fond     : [1mm       Rayon vertical     : [10mm |   |
|------------------------------------------------------|----------------------------------------------------------------------------------------------------|---|
|                                                      | Rien Congé Chanfrein Rayon de raccord : Imm Longueur hor : Omm Longueur ver : Omm                                                                                                    |   |
| 38                                                   | Angle de dépouille : [0*<br>Propriétés<br>Désignation :<br>Procédé d'usinage >                                                                                                    | ; |

Annuler

| <ul> <li>Create a CIRCULAR Propagation 360° about Z+ axis the pocket.</li> <li>Create three boring Holes of Ø 10mm.</li> </ul>                                                                                                    | e of                                                    |
|----------------------------------------------------------------------------------------------------|---------------------------------------------------------|
| Modify the sketch used to create the pocket.                                                                                                    |                                                         |
| <ul> <li>Modify the sketch used to create the pocket.</li> <li>Draw a vertical <i>line</i>.</li> <li>Dimension the line and place a symmetrical constraint on dimension about the X axis.</li> <li>Place a 6mm dimension between this line and the left side of the circle. By default TopSolid'Design dimensions from the center of the circle, choose INSIDE from the list before placing the dimension.</li> </ul>                      | e the<br>SIDE = 10 =<br>SIDE = 6<br>SIDE SIDE           |
| Pockets and Bosses                                                                                                    |                                                         |
| <ul> <li>When creating a pocket or a boss, the z position of the determined by the reference face chosen. If the reference face is at an angle, it is necessary to position the profile in the z direction to be either the bottom of the pocket or height of the boss. In this case use the option PROFILE IN PLACE.</li> <li>Traw two 10mm <i>Arcs</i> passing through the extremities of the line and tangent to the circle.</li> </ul> | e profile used is not important. The depth or height is |
| Trim the contour to give the following result.                                                                                                    |                                                         |
| End Sketch, the changes are automatically applied.                                                                                                    |                                                         |
| Missler Software                                                                                                    | 39                                                      |

Replace the simple hole shown below by a counter bore hole, using the *Modify Element* function on the drilling. In the dialog box, click on the REPLACE MODEL button, and select « hole+counterbore ». The counter bore is Ø 16mm and 5mm deep and the hole is Ø 10mm.

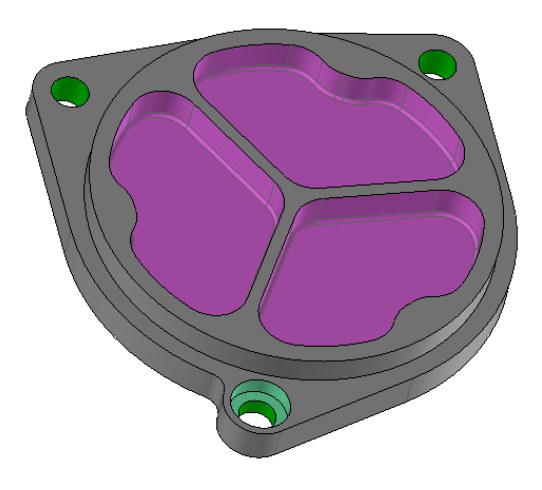

To distinguish the different operations, *Color* the faces of the pockets and the holes.

The *Color* function in the Shape menu allows you to manually change the colors.

Use the color setting in the *Tool / Option / Colors / Color by operation* to set automatic detection. Tick the operations you wish to color.

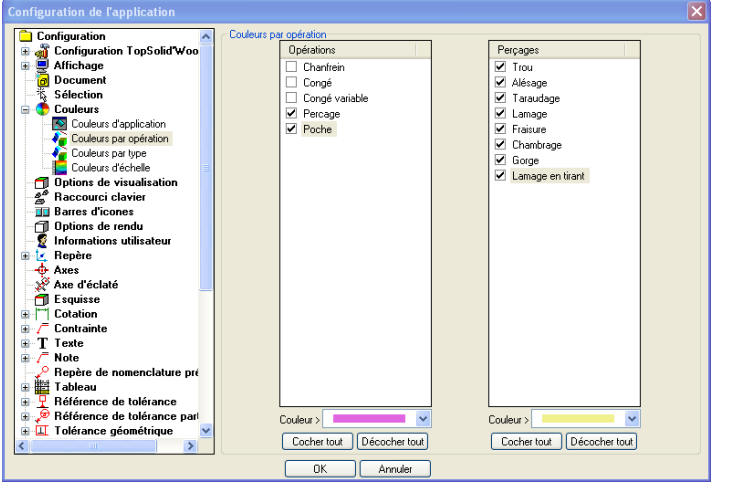

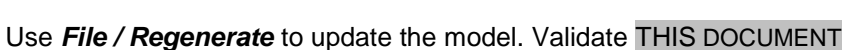

Type « Cover » as the part definition; use the Assembly / Define part function.

**Save** the file in the training folder with the name: « Cover.TOP ».

# **Exercice n°7: The Roller**

In this exercise you will :

- Create a contour by tracing over sketches
- Use Cartesian dimensions

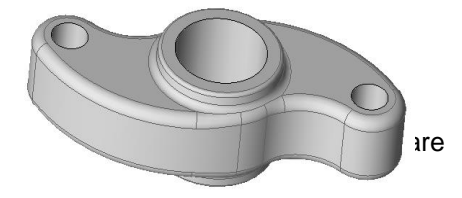

1

R10

-10

R 47

٨

<del>R 16</del>

Extrude a shape Use the boss, pocket and drilling operations Use the Propagate command Crate a *New* TopSolid'Design document. From the standard models select « Without template" model ». Activate the sketch mode. 10 Begin a sketch. Trace three Circles as shown. 40 Dimension, using Cartesian coordinates, the center of the 10 mm radius circle from the axis of the CSystem. 40 - 40-Transform the circles into construction elements. R 16 Construct the *Contour* by clicking the circles. The link between the circles is ARC R47 Extrude the contour 10mm using alignment=CENTERED. This will create a symmetric extrusion on both sides of the contour. Create two boring holes of Ø10 mm. Use the mode = NON DYNAMIC. Start a sketch. Boss parameters Height 5 mm Draw a Circle of radius 20mm Top radius :1mm Vertical radius : 0mm centered on the origin of the CSystem. Blend Fillet Chamfer Nothing Create a Boss from thee circle, using Blend radius : 2mm the values shown. Draft-Draft angle : 5 Draft angle reference Bottom 💿 Тор Designation: OK Cancel

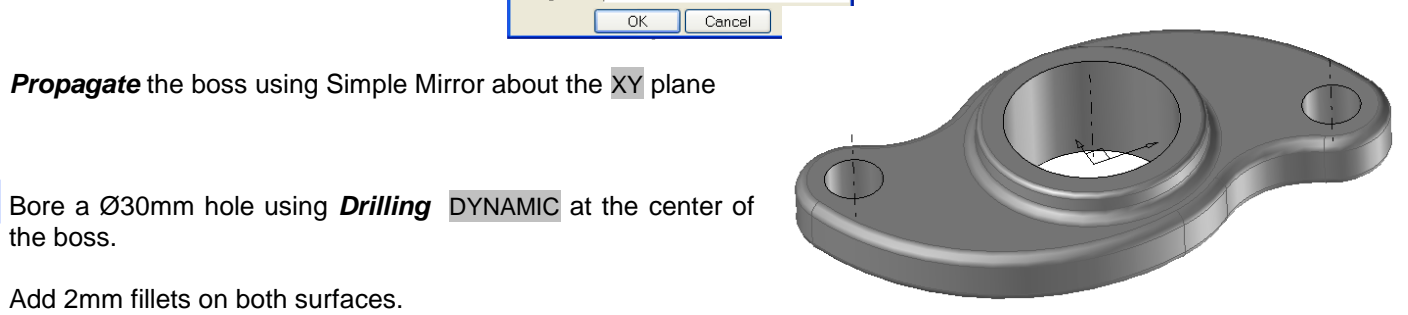

the boss.

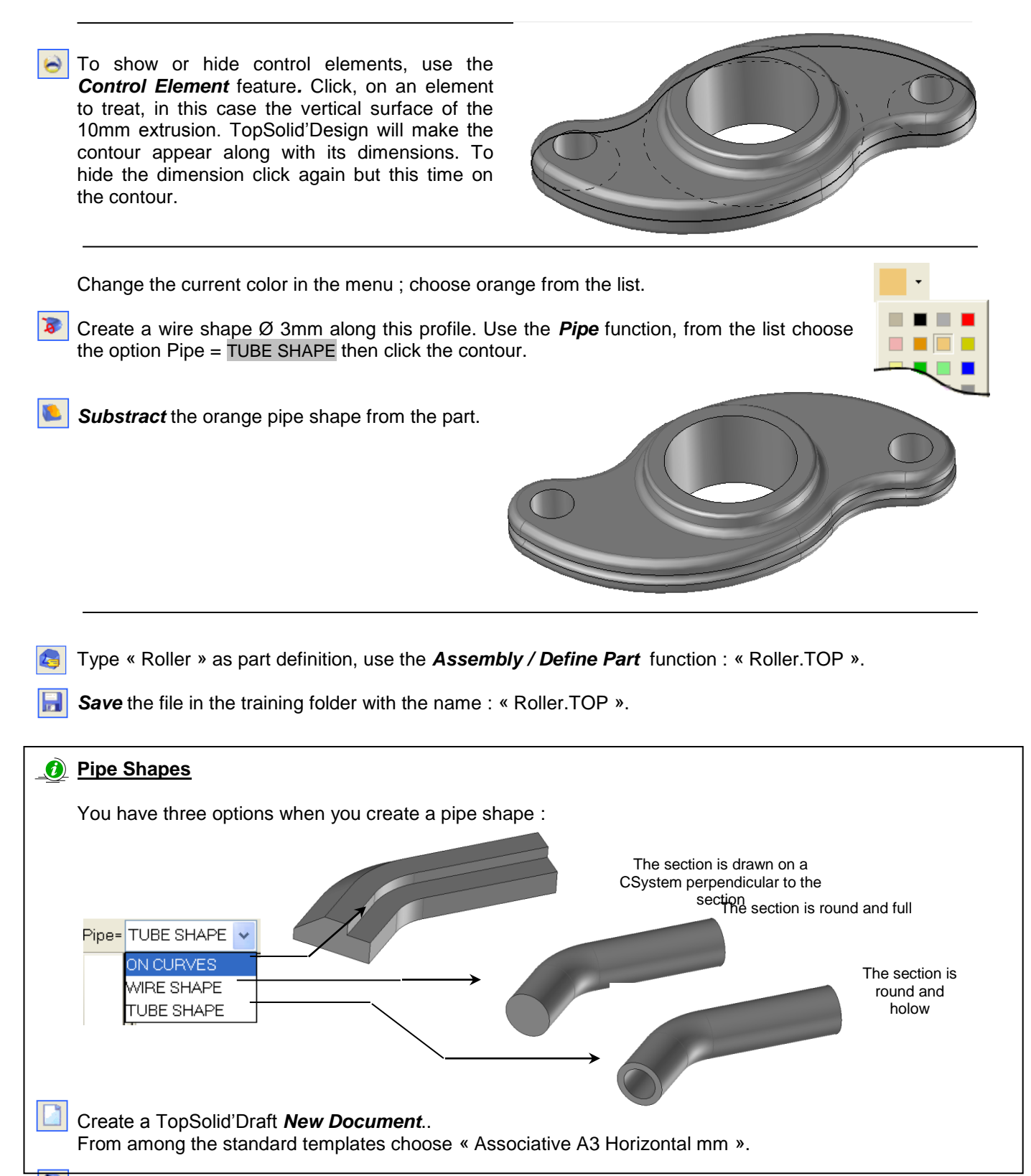

Change the plane format, switch to an A4 format with a scale of 1 :1.

**Project** the views as shown below.

Place an Axis on the main view, using the option PROJECTED AXIS.

Dimension the different views.

2

Fast dimension for all standard dimensions (length, Radius, angle)

**Drilling dimension** for dimensioning holes

**Draft dimension** for the draft angle of the boss.

Add a Note for the fillets on the perspective

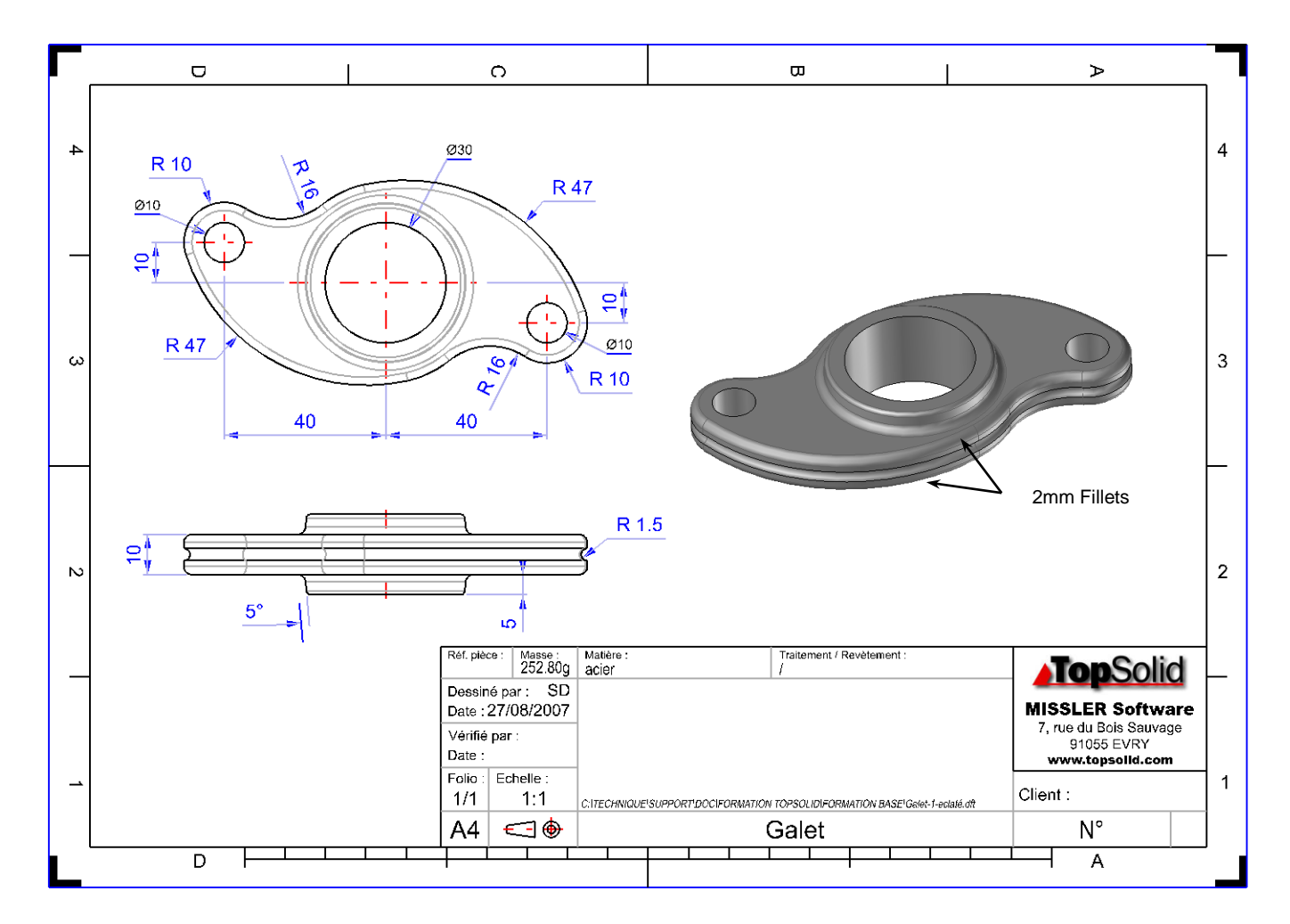

**Save** the file in the training folder with the name : « Roller.DFT ».

Use the View / Edit Model function to re-open the 3D model..

- Start a sketch
  - Create a RECTANGULAR contour
  - Constraint its position to the CSystem.

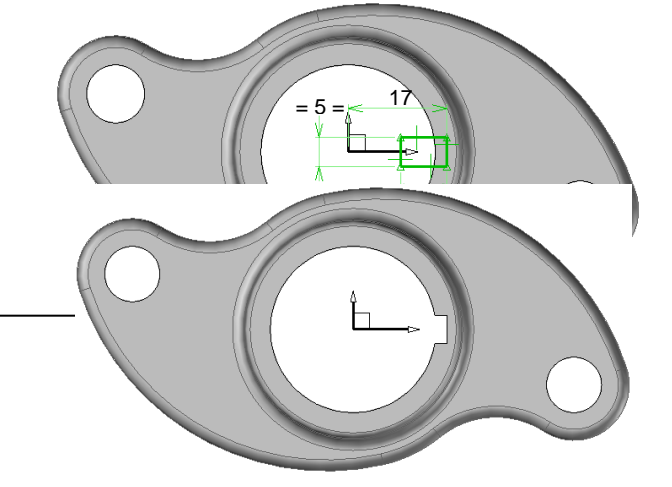

3

TopSolid'Design v6

Create a *Pocket* for the key groove.

**Save** the file.

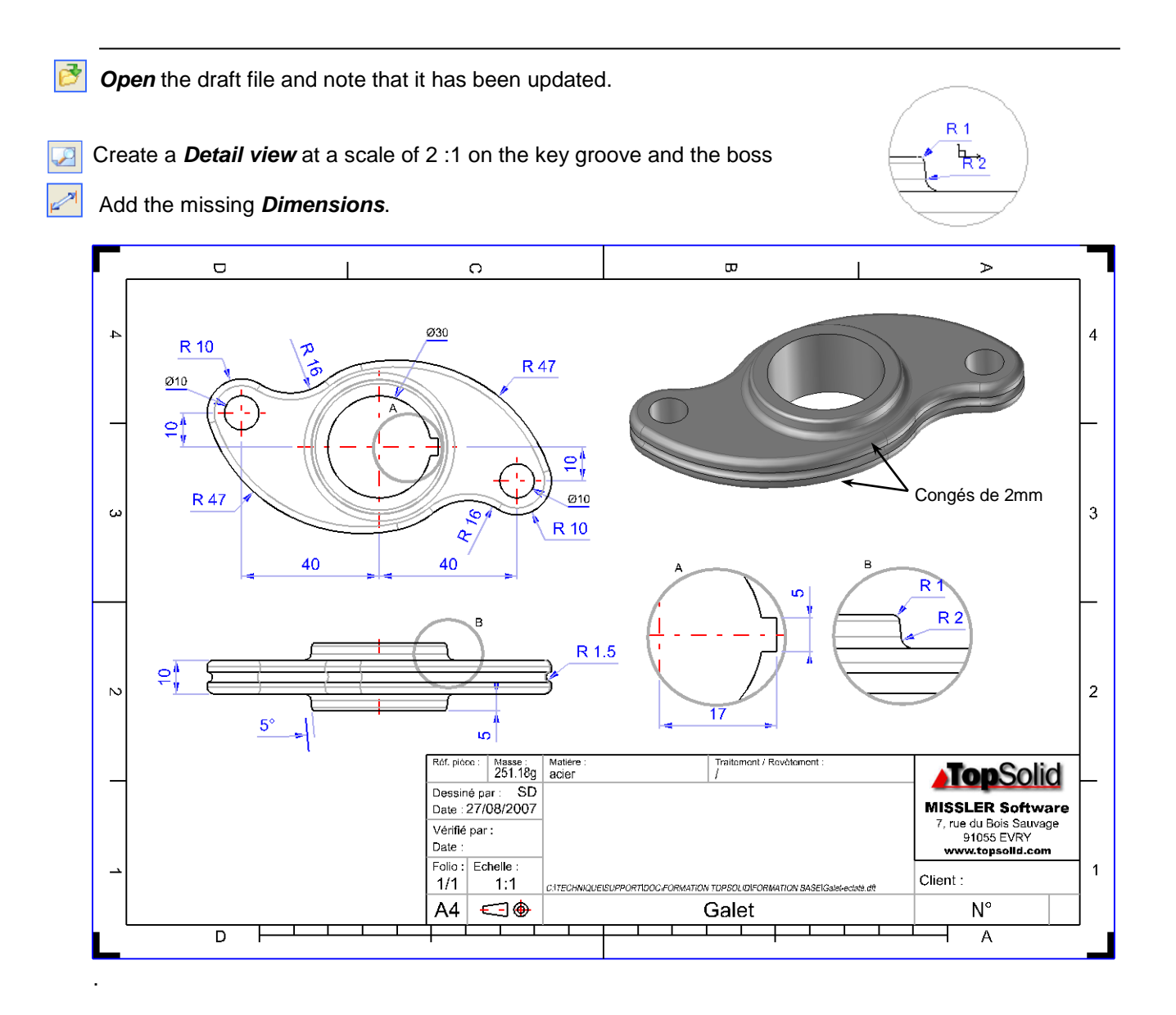

**Save** the file.

# Exercise n°8 : Cam

Key Functions:

- Contour in sketch mode.
- Drilling on face and point in mode NON DYNAMIC
- Profile Extrusion
- Pocket operation
- Fillets and chamfers

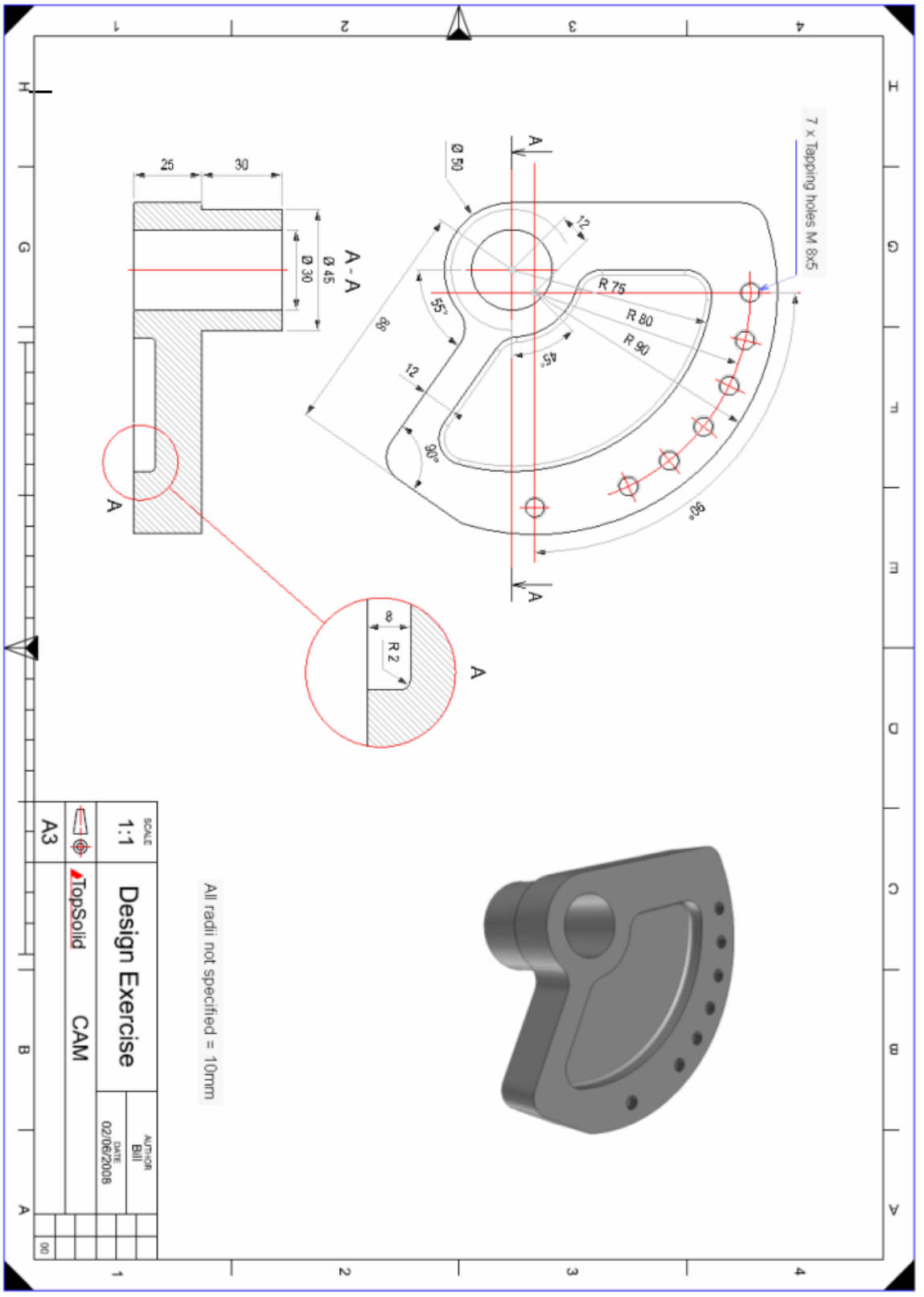

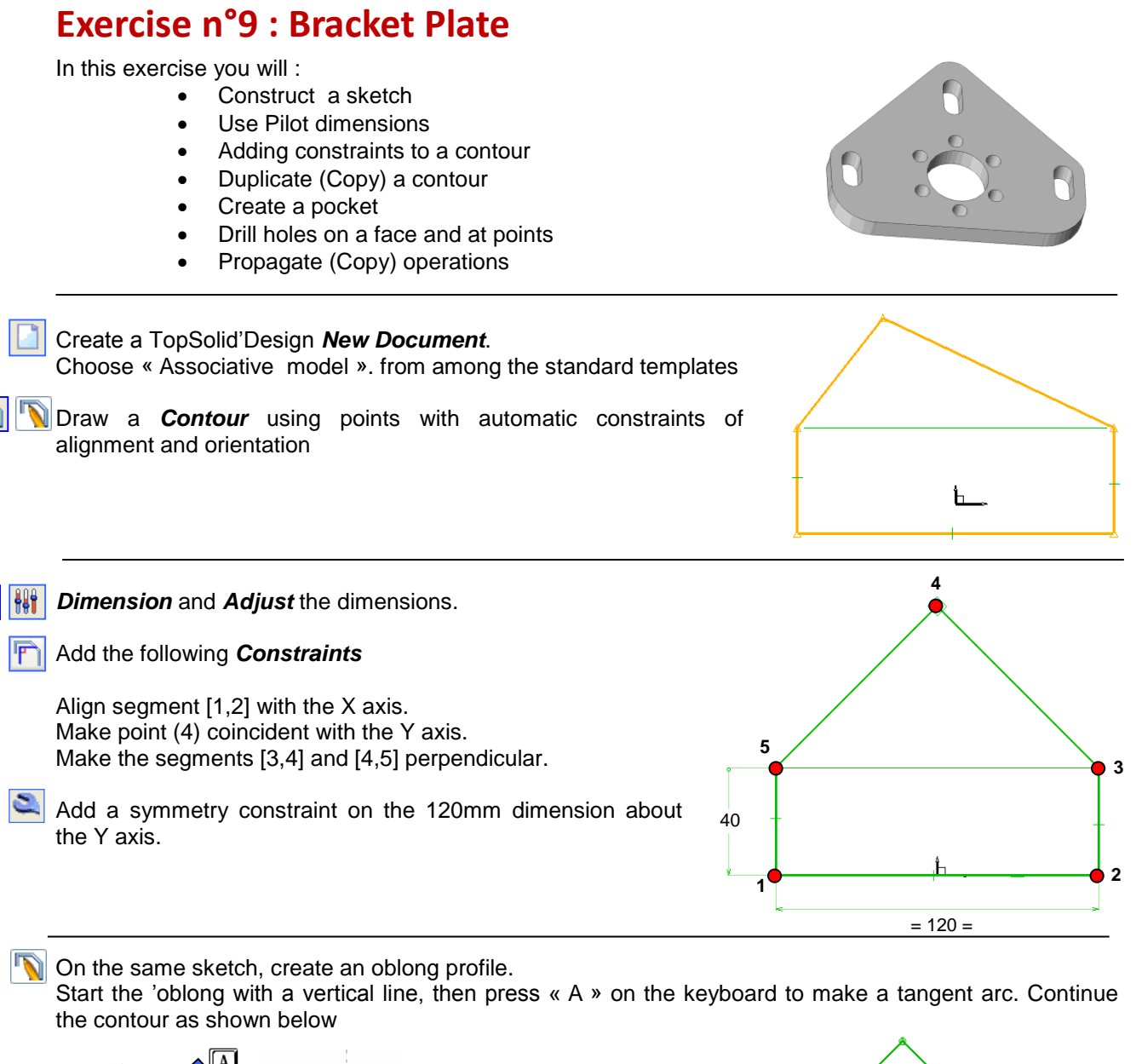

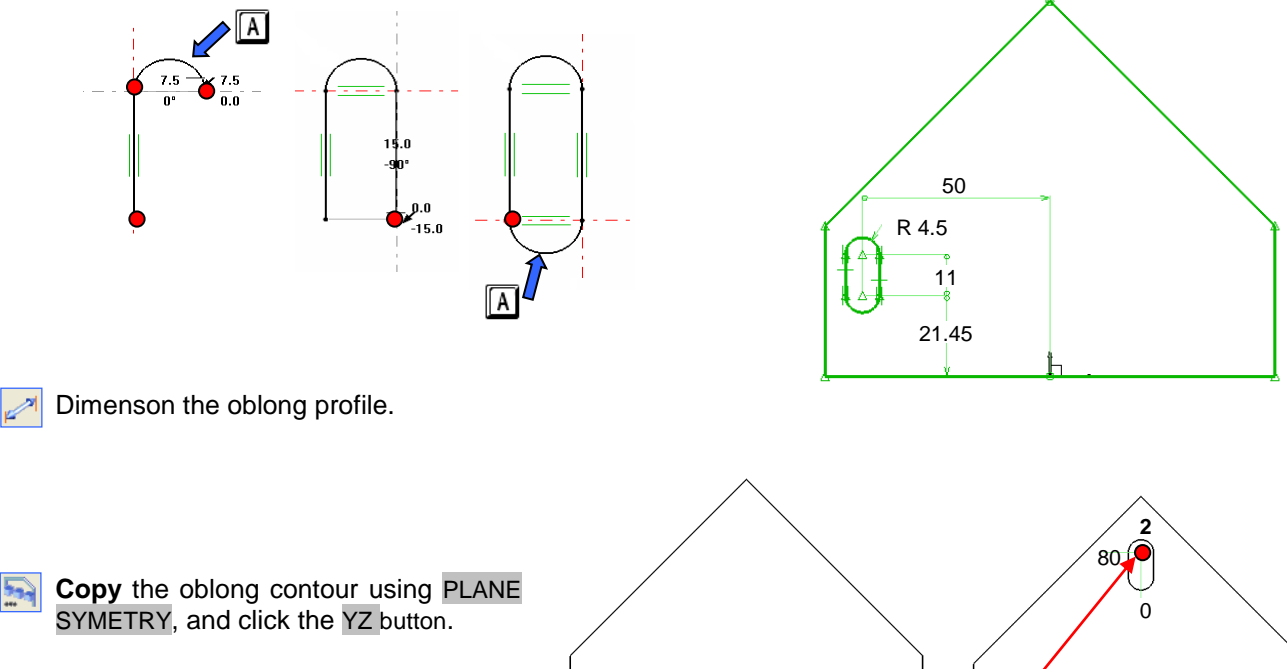

Symetric about the YZ plane

Translation between 2 poins

Ć

46

**Copy** the oblong contour by **TRANSLATION** between two points. The starting point is point (1), and the end point is point (2) with coordinates (0,80).

Use a **Dimension** to constrain the position of point(2).

Validate the sketch.

- Extrude the outside contour by 10mm in Z<sup>+</sup>. The Mode Sketch = GLOBAL allows all sketches to be extruded in one go.
- Add 10mm fillets on the part, as shown.

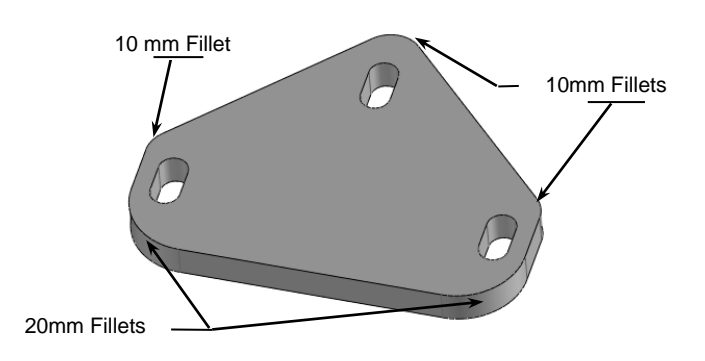

Create a simple Ø30 mm hole. Switch to NON DYNAMIC mode and select reference surfaces for the position of this **drilling**.

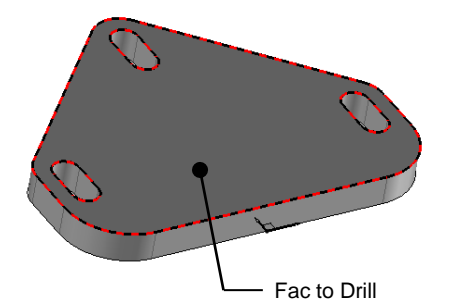

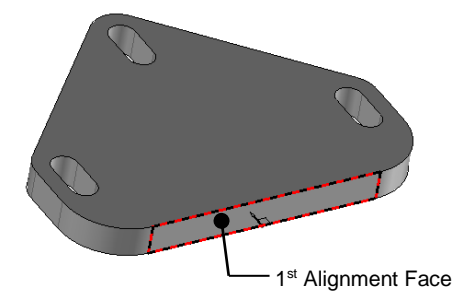

After clicking the first alignment surface, specify a distance of 30mm. The direction of the red arrow indicates the direction of the hole in relation to the alignment surface.

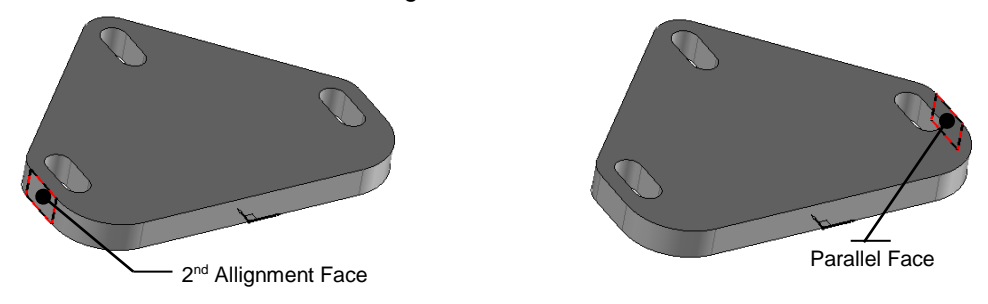

After clicking the 2<sup>nd</sup> alignment face, do not specify a distance; instead click the opposite parallel face. In this case the hole will be constrained at the middle of the two faces.

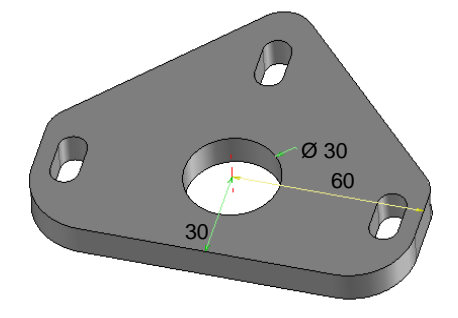

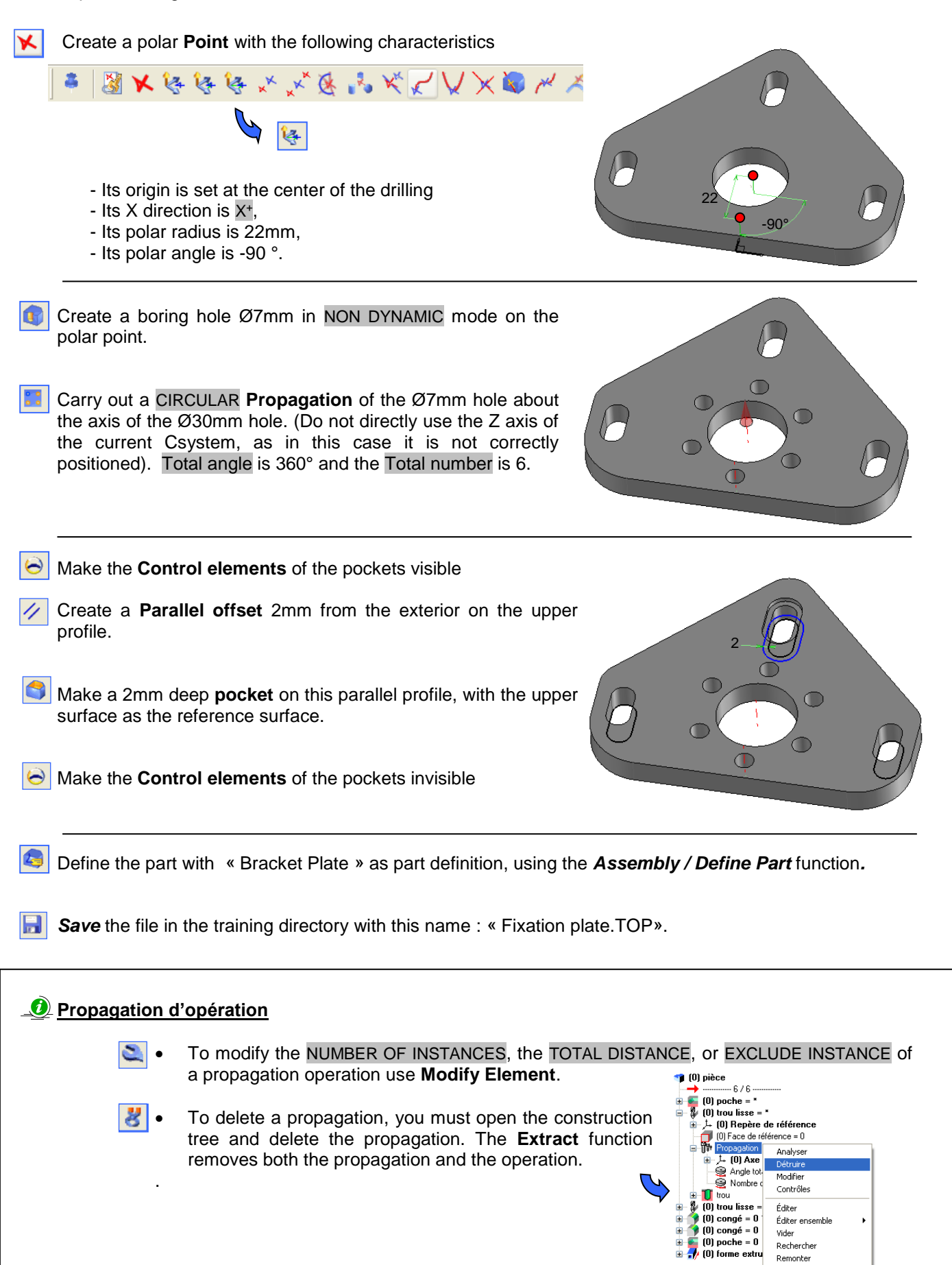

= COMPLET

Racine Affichage

Sens

# **Exercise n°10 : The Bend**

In this exercise you will:

- Construct a sketch ٠
- **Create Pilot dimensions**
- Add constraints to a contour
- Copy edges
- Create pockets with vertical fillets
- Extrude using the Global mode •
- Create a Csystem •
- Propagate operations
- Join features with union
- Profile a shape
- Thicken

|                | Create a TopSolid'Design <i>New Document</i> .<br>Select « no template » from among the standard templates                                                            |
|----------------|----------------------------------------------------------------------------------------------------|
|                | Activate <i>sketch mode.</i> 29                                                                                                    |
|                | Start a sketch.                                                                                                    |
| $(\mathbf{k})$ | Draw a Ø 180mm <i>Circle</i> centered on the origin of the CSystem.                                                                                                   |
|                | Build a <i>Contour</i> using points ; between the points (3) and (5) choose from the list the ARC 3 POINTS link                                                       |
|                | <b>Dimension</b> and <b>Adjust</b> the dimensions.<br>For the three 20mm dimensions, TopSolid'Design by default suggests CENTER, instead choose INSIDE from the list. |
| F              | Place a concentric constraint between the two circles.                                                                                                    |
| 2              | Place a symmetric constraint on the 40mm dimension about the Y axis.                                                                                                  |
| Þ              | Trim the contours to obtain the following result.                                                                                                    |
| 8.8.8          | Merge the 20mm dimensions together. Use the Merge function under the Parameter menu.                                                                                  |
|                | Use <i>Modify Paramter</i> to changee the 20mm dimesnioons to 25mm                                                                                                    |

End Sketch.

444

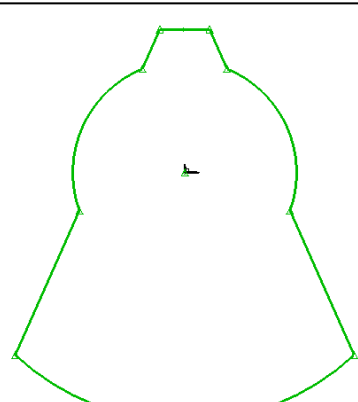

### <u>Chaning a merged dimension</u>

To change a merged dimension click Modify Parameter, then pick the dimension, select REPLACEMENT and type in the new value.

Start a new sketch.

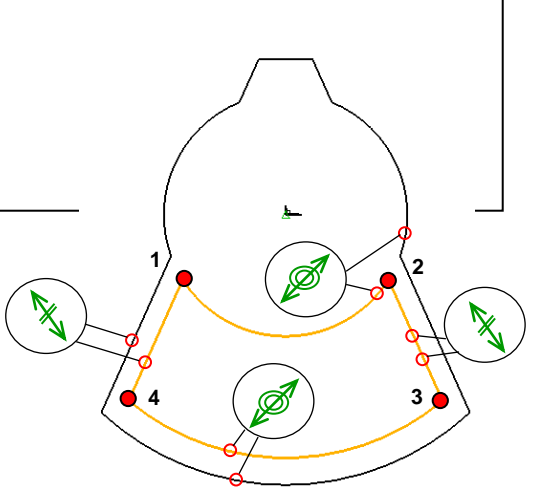

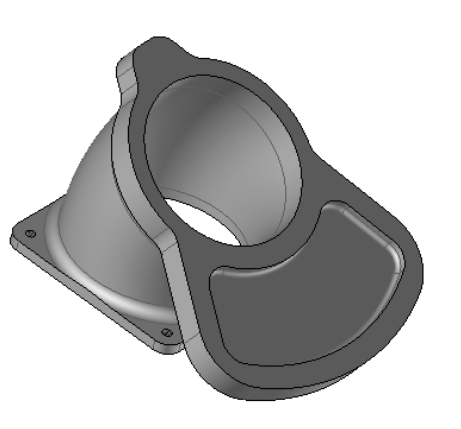

20

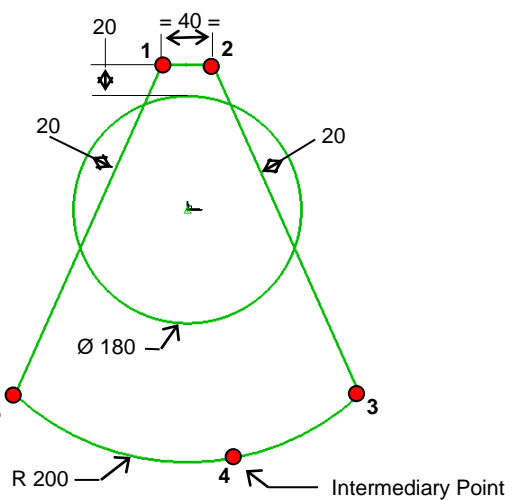

Create the following *Contour* using points. Between the points (1),(2) and the points (3),(4) choose ARC 3 POINTS from the list of options.

Add concentricity and paralellism *Constraints* as shown

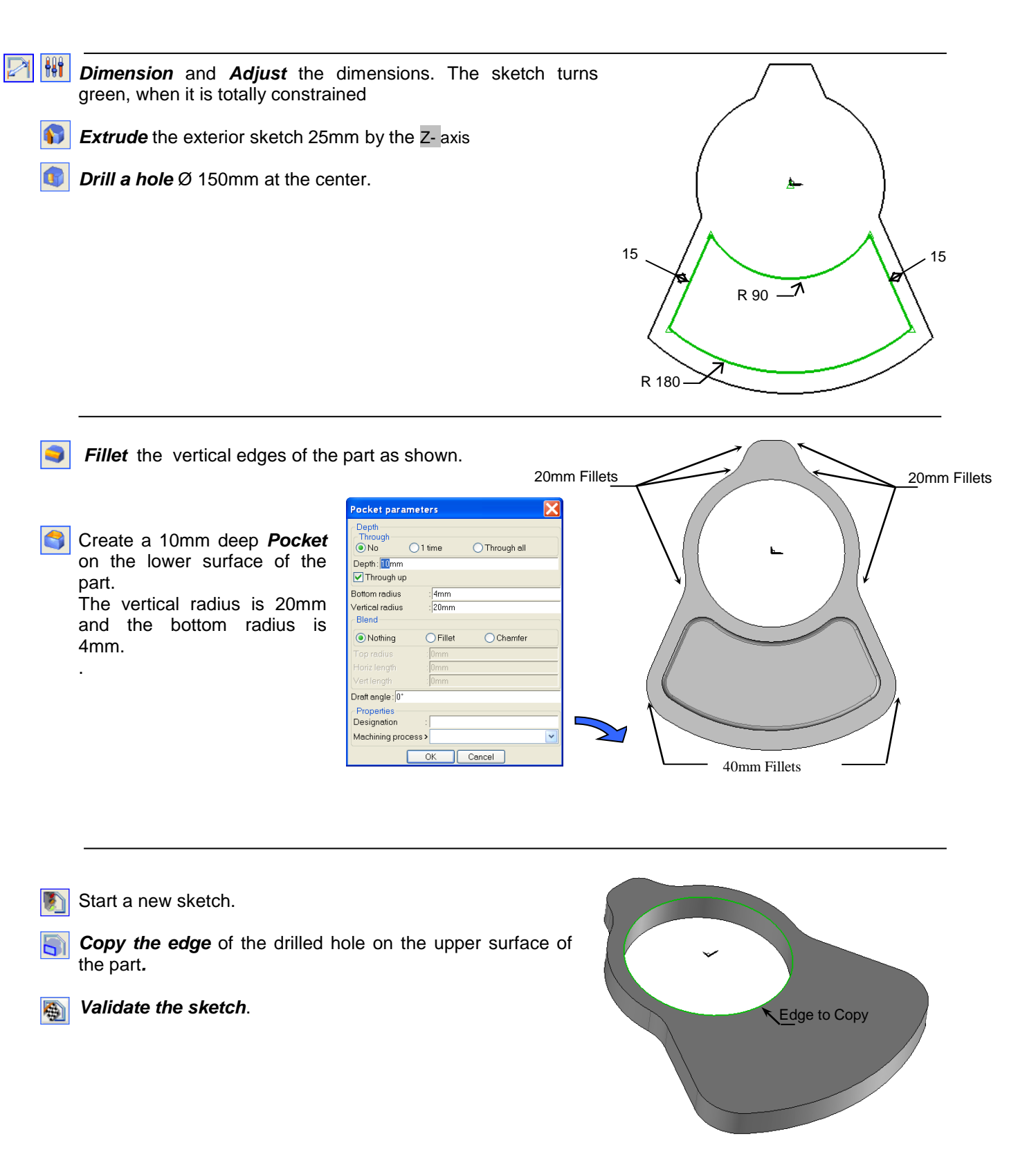

Create a CSystem perpendicular to the current one. Select *Tools* – *Coordinate system* - YZ SET AS CURRENT

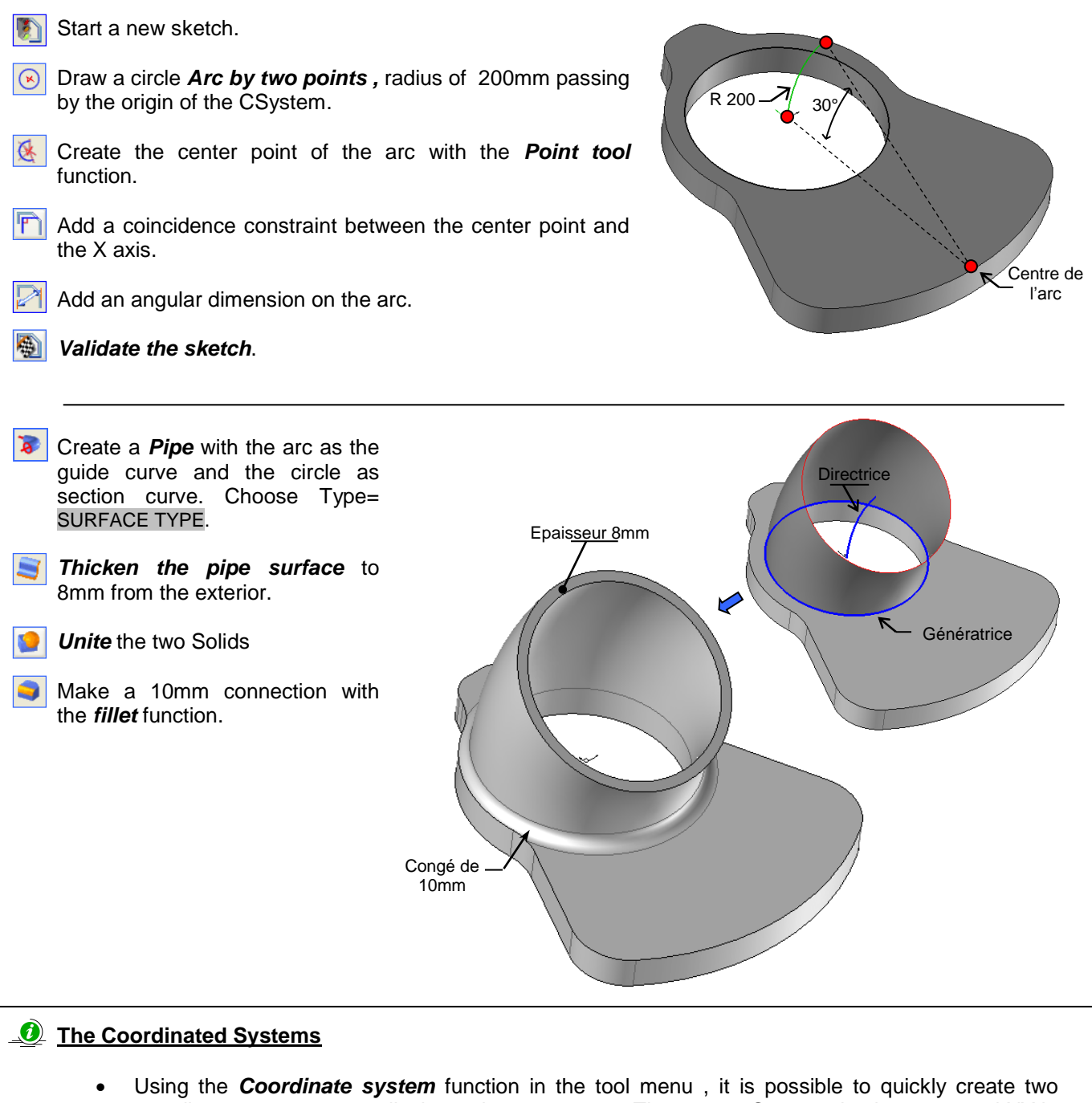

 Using the *Coordinate system* function in the tool menu, it is possible to quickly create two coordinate system perpendicular to the current one. The current Csystem is always named XY in TopSolid'Design.

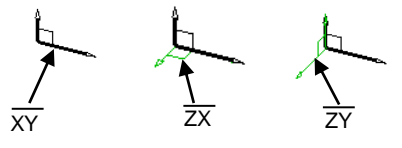

To turn a CSystem, use the *Modify Element* function. In the dialog box choose a rotation angle, then click the X, Y or Z button. Note it is the axis of the selected Csystem, that is affected, not the current coordinate system.

|   | - Orientation<br>Inverser X-Y | XZ YZ         |
|---|-------------------------------|---------------|
| 4 | Tourner: 90.00*               | XYZ           |
|   | Rotation complexe             | Remise à zéro |

Create a CSystem using a surface and point.

Select the upper surface of the bend and place its center on the outer circular edge.

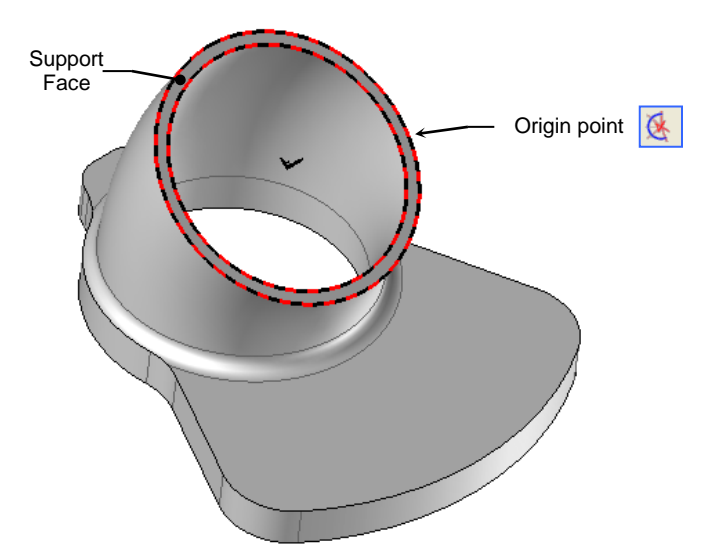

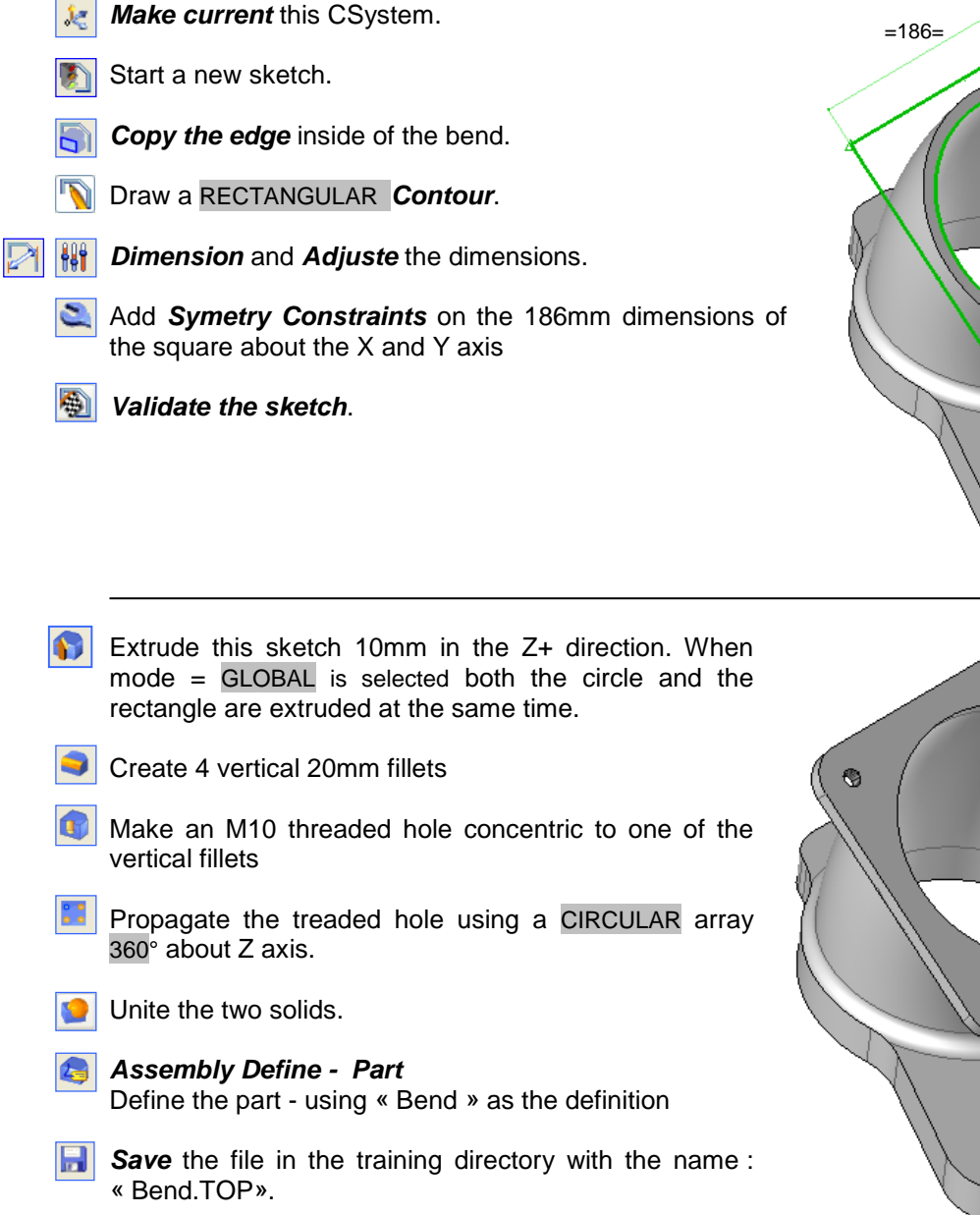

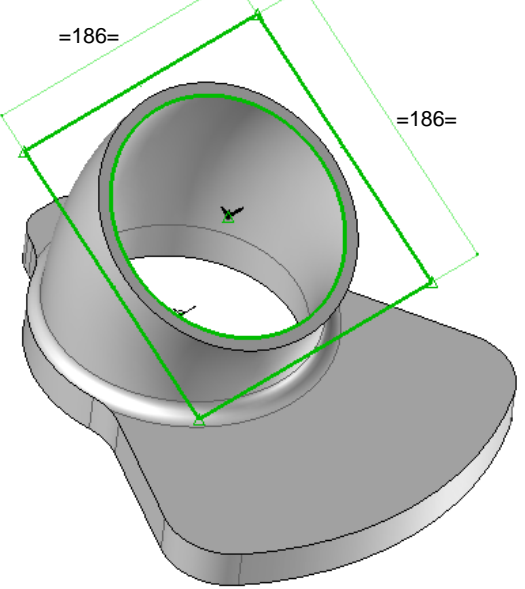

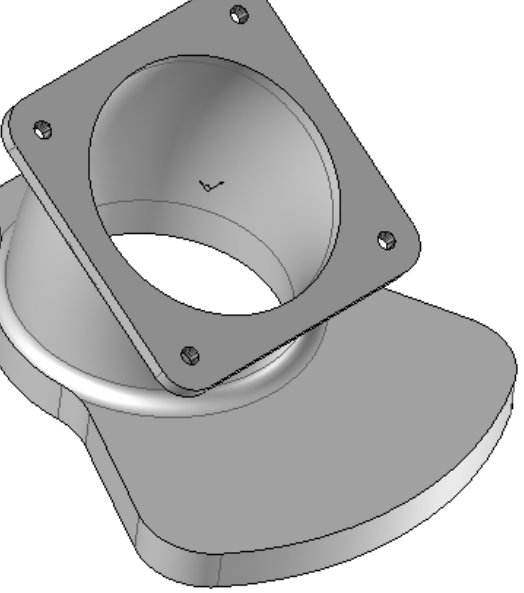

## **Exercise n°11 : Coupling**

In this exercise you will;

- Construct a contour using points
- Use parametric dimensioning
- Create a Revolved Protrusion
- Place drilled holes on a face usind a point and CSystem
- Create a Groove

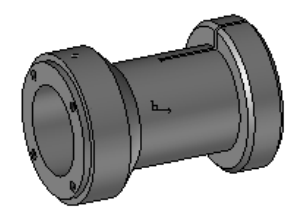

Create a New TopSolid'Design. Choose « Associative no template »from the standard templates

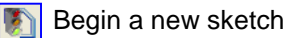

Creare a contour using points specifiying the TURNING option. Use the origin of theCSytem as the starting

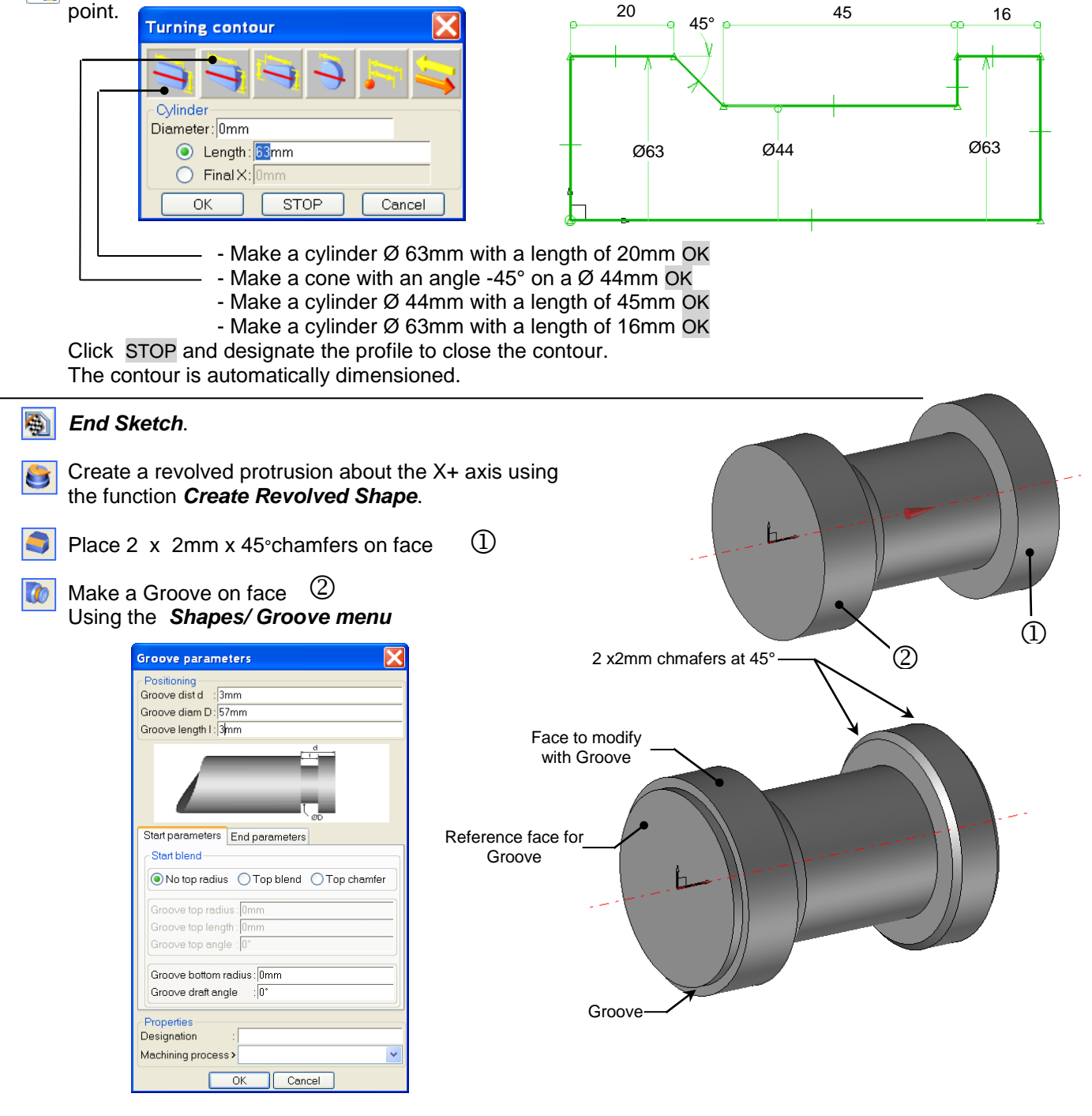

Create a Boring Ø38mm H7 through the center of the part

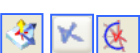

X

Place a CSystem on the front face.
Use the function *Tool/Coordinate System*, and select

Coordinate System on Face and point

To orientate the coordinate system as shown, Click on the red arrow which appears when creating the CSystem. If the arrow is not visible, use the function Modify Element to turn the CSystem.

#### Make this CSystem Current

- Construct a polar point. Use the function **Tool** / **Point** and **select Polar Point** to place a point centered on the origin of the CSystem, at a radius 25mm and angle 0° about the X<sup>+</sup> axis. SET CURRENT
  - Use this point to drill an M5 hole to a depth of 12mm.

It is necessary to change the default mode DYNAMIC to NON DYNAMIC, because in NON DYNAMIC mode the hole will center itsel about the cylindrical part,

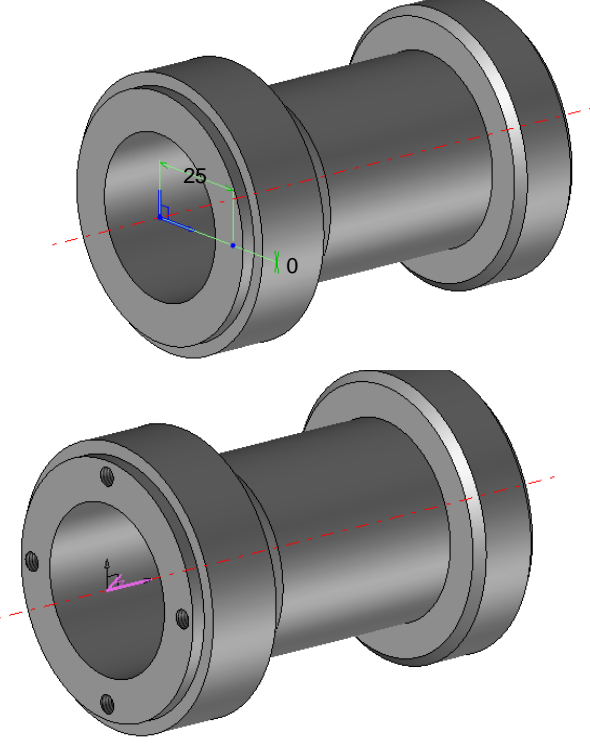

Propagate the threaded holes using CIRCULAR with angle 360° and number set to 4.

To facilitate a circular cut at an inclined angle, *Edit/Duplicate* the absolute coordinate system 45° about the rotation axis of the part.

Make this duplicated CSystem current

Switch to Top View.

Begin a new sketch.

Construct a **Circle** Ø100mm passing Khrough the point (90,50).

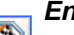

### End Sketch.

**Trim** the part using the circle. Use the function **Shape/Trim** and select trim = BY SWEEPING CURVE click the option >> and set the 1st and 2nd extrusion lengths to 1mm.

- Place an **Offset Point** 40mm along the X+ axis.
  - Place a **Projected Point** along the  $\underline{Y+}$  axis on the cylindrical surface.
- Create a CSystem on the projected point using *Surface and Point.*

Pick **CSystem on point** first, then **Projected Point.** Use Modify Element or orientate the new CSystem

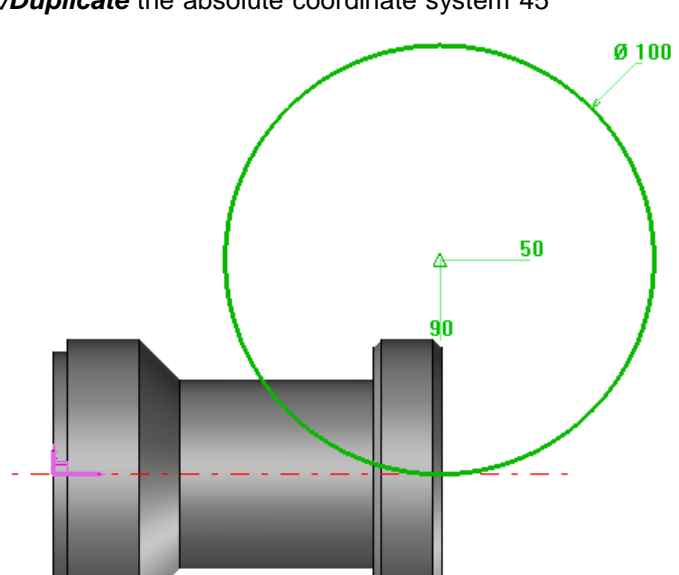

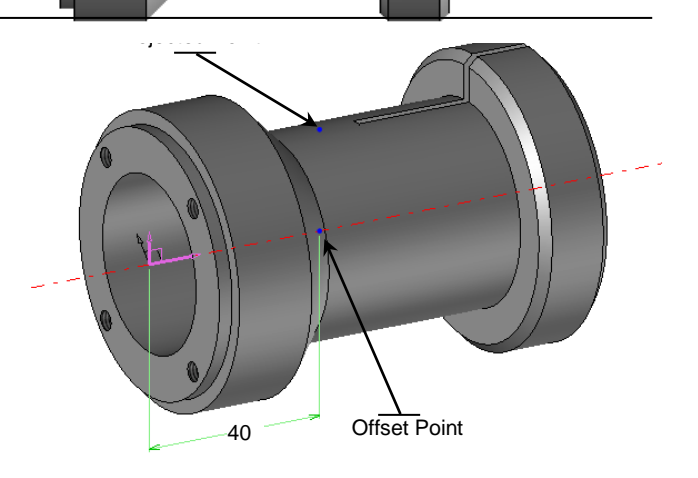

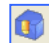

X

Ð

Make a **Simple hole** Ø3mm with "Through One" option on this reference plane. Use the option FRAME OR SKETCH select the CSystem followed by the cylinder as the reference face.

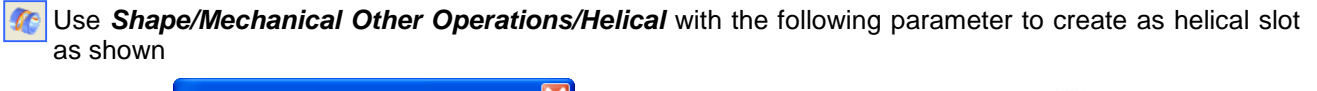

| Slot box      | X                            |
|---------------|------------------------------|
| Parameters    | Complementary parameters     |
| Slot locatio  | n                            |
| Distance to   | the reference plane D: 8mm 🚗 |
| Move length   | L: 5mm                       |
| width Lijomr  |                              |
| Rotation an   | gle A: 90*                   |
| Depth P: 2n   | nm                           |
| Properties    |                              |
| Designation   | :                            |
| Machining pro | ocess >                      |
|               |                              |
|               | OK Cancel                    |

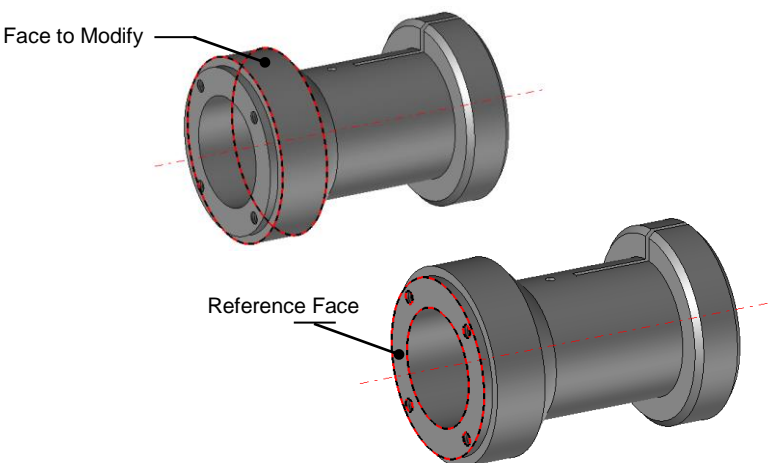

*Propagate* the helical slot using the CIRCULAR option
 360°about the center axis of the part. There are 3 helical slots.

Make a CSystem on the center of the back face of the part. Use the function *Tool/Coordinate System*, and choose *Coordinate system on face and point* 

Construct a Ø50mm circle centered on the CSystem.

Create a Sketch Line passing through the origin of the

To orientate the CSystem, click on the red arrow that appears when you create the coordinate system. If the arrow is not visible, use the modify element function to rotate the CSystem

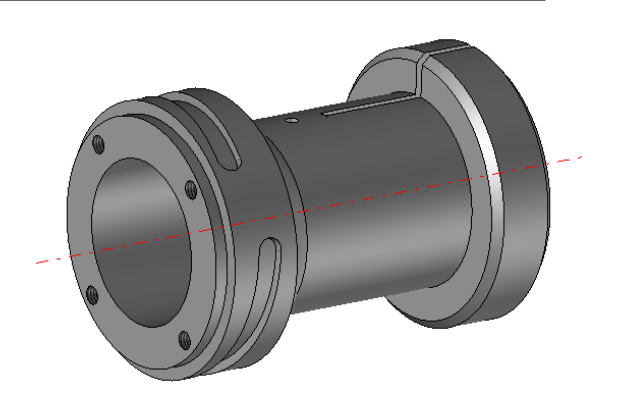

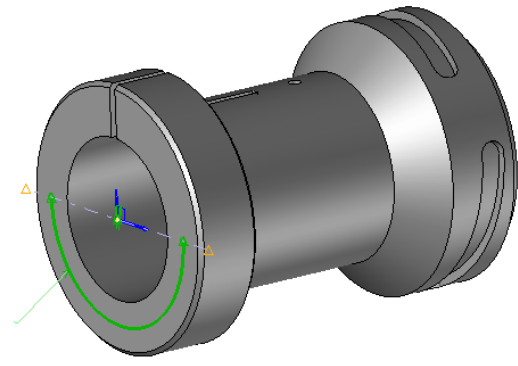

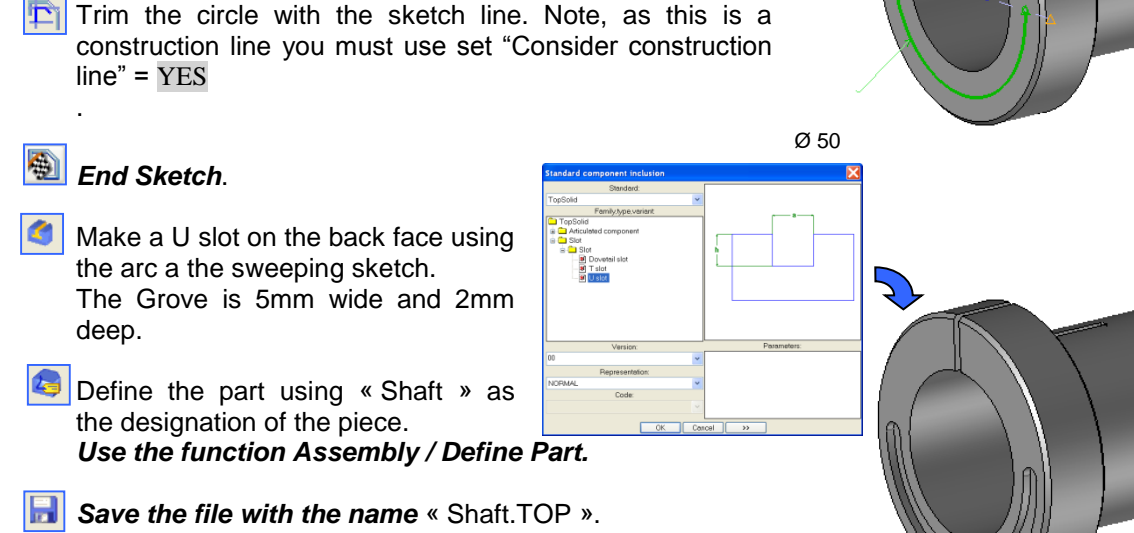

Begin a new sketch

CSystem.

TopSolid'Design v6

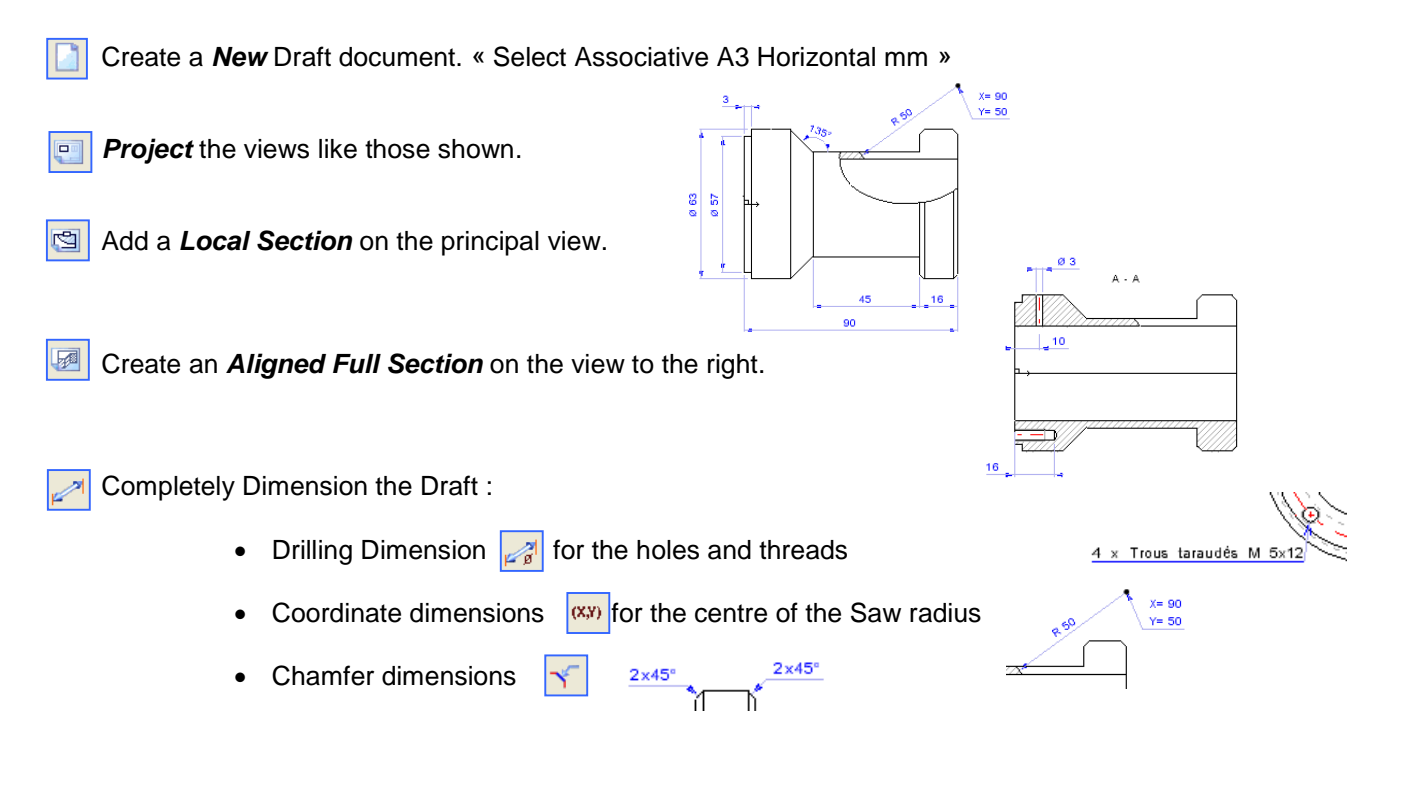

Save the file with the name: « Shaft.DFT ».

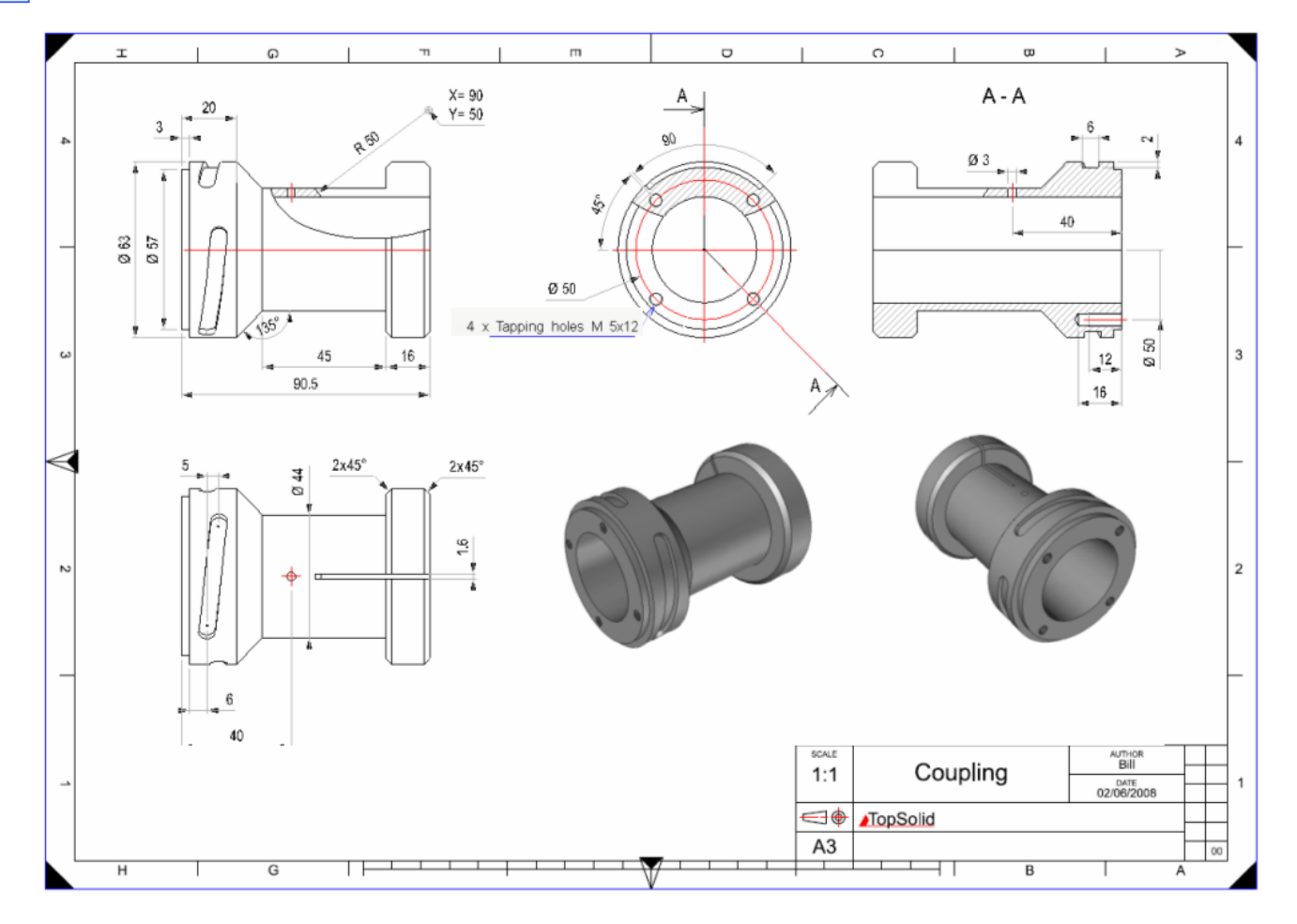

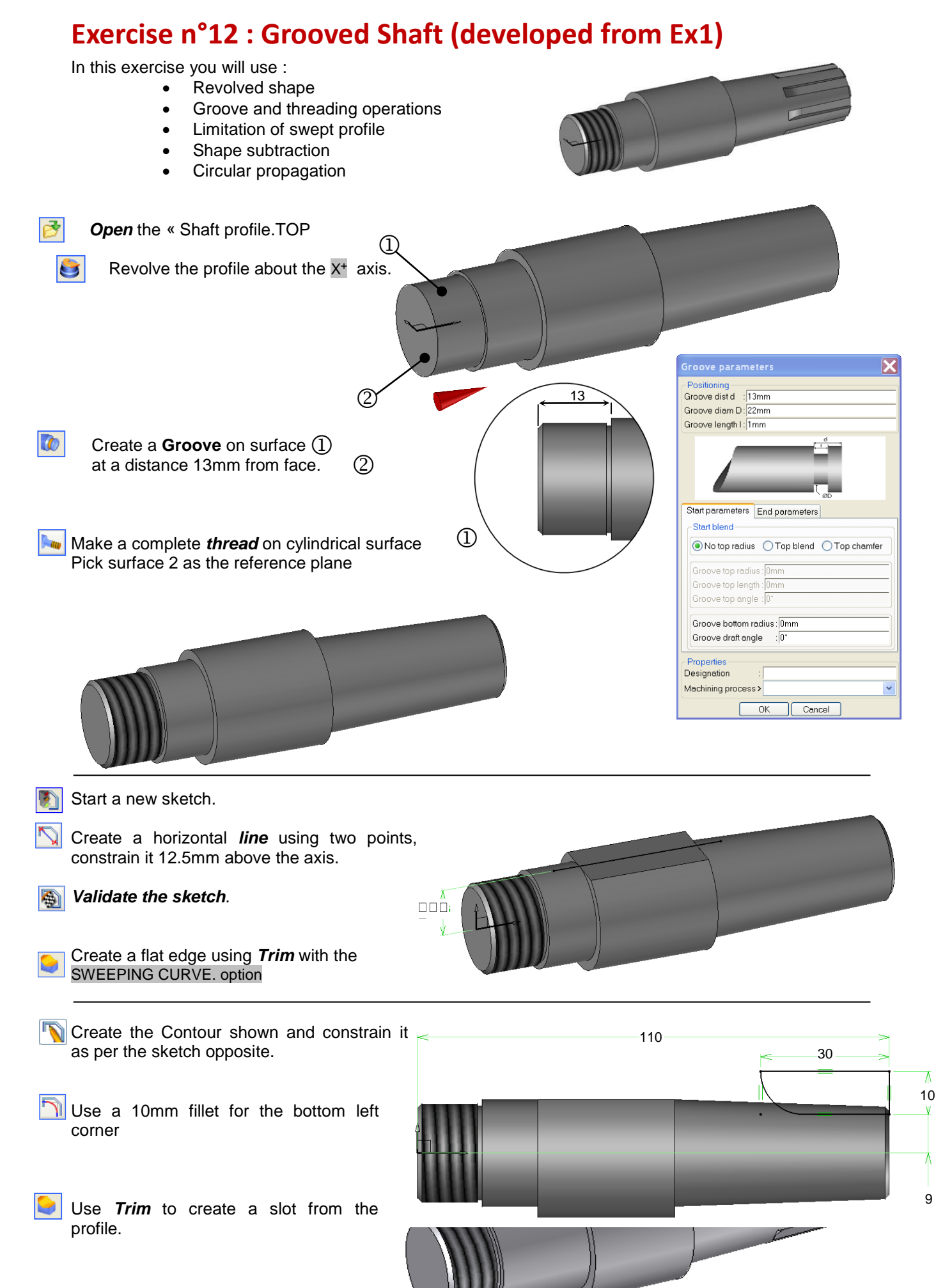

Missler Software

Use the "BY Shape" option, click on >> And specify Extrusion Length and Second Extrusion length to be both 1mm.

••• Propagate the slot 360° about the X+ Using the Circular option. The number of slots is 8. Create a Knurling Of 1mm at 45° on the face shown 3 Knurling 3 Slotting Enclose the shaft in an ENCLOSING CYLINDER Add a 1mm to the radius and to the + and - axis of the cylinder. Enclosing cylinder Cylinder margins Radius margin : 1mm Margin on axis- : 1mm Margin on axis+: 1mm Reset values to zero Identical values ОK Cancel

Define the part as « Grooved shaft », using the Assembly / Define part function.

**Save** the file in the training directory with the name : « Grooved shaft.TOP »

# **Exercise n°13 : Connector**

In this exercise you will use :

- Regular polygon
- Duplication
- Concatenated Profiles

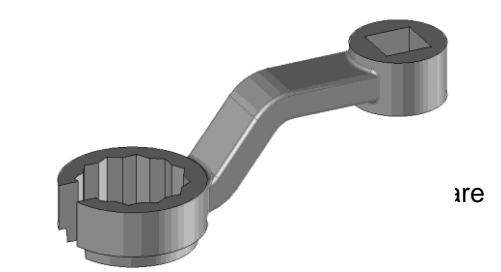

- Layers Strip ٠
- •
- •
- Profiled shape Extrusion of a face with an offset ٠

|               | Unite and subtract operations                                                                                                    |
|---------------|----------------------------------------------------------------------------------------------------|
|               | Create a TopSolid'Design <i>New Document</i> .<br>Choose from among the standard templates « Associative no template ».                                                                                                    |
|               | Start a new sketch. 75                                                                                                    |
|               | Make a <i>Contour</i> by points                                                                                                    |
|               | Dimension and Adjust the dimensions                                                                                                    |
| <b>B</b>      | Validate the sketch                                                                                                    |
|               | Change the current color in the options bar to orange                                                                                                    |
| 6             | Create a CSystem perpendicular to the absolute one. Use the tool/CSystem operation and validate XZ.                                                                                                    |
| *             | Make current this CSystem                                                                                                    |
| 2             | Use the <i>Modify Element</i> function to orientate the CSystem as shown                                                                                                    |
| 8             | The following circle, the hexagon and rectangles are created in sketch mode.         Create a <i>Circle</i> radius 19mm centered on the origin of the CSystem.         Create a <i>Regular Polygon</i> with 6 faces and an internal diameter of 25 5mm |
|               | Keep the same dimensions to make another<br>hexagon with a 30° angular offset.<br>Use the option rotation angle 30°, and indicate the<br>center of the hexagon.                                                                                        |
| $\mathcal{P}$ | Create a RECTANGULAR <i>Contour</i> , validate AUTO DIMENSION, then add a SYMETRY CONSTRAINT by the X axis and NO SYMETRY AXIS about Y                                                                                                    |
|               | Adjust the dimensions to the rectangle as shown above.                                                                                                    |
|               | Add a <i>dimension</i> to place the rectangular contour 5mm from the Y axis.                                                                                                    |
| Ð             | <i>Merge</i> the rectangular contour to the first polygon,<br>Then, <i>Merge</i> the result to the second polygon, in order to obtain the following<br>result.                                                                                         |
|               | Extrude the circle of radius 19mm with an Alignment = CENTER and a height of 12.5mm                                                                                                    |

Change the current color to green.

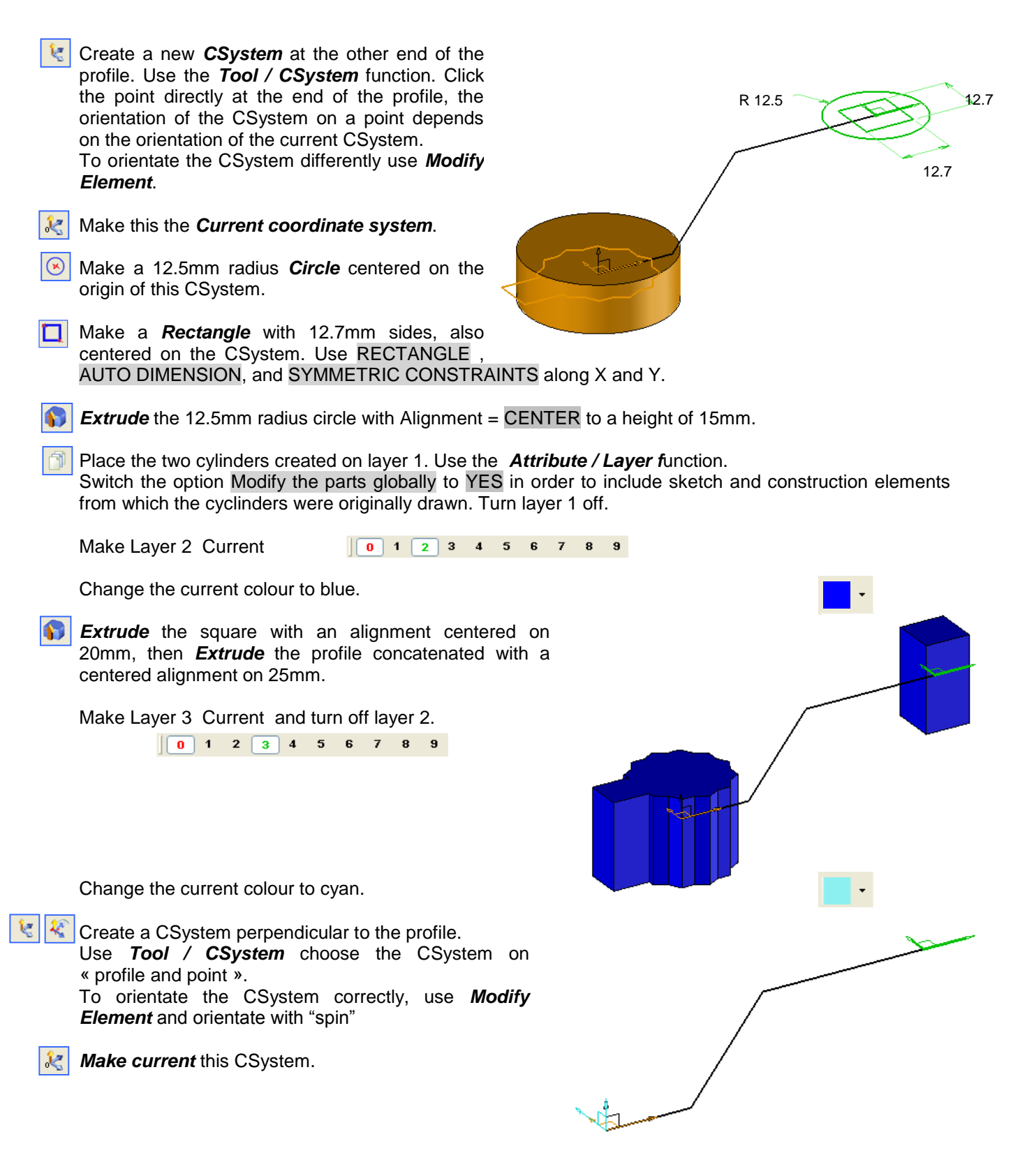

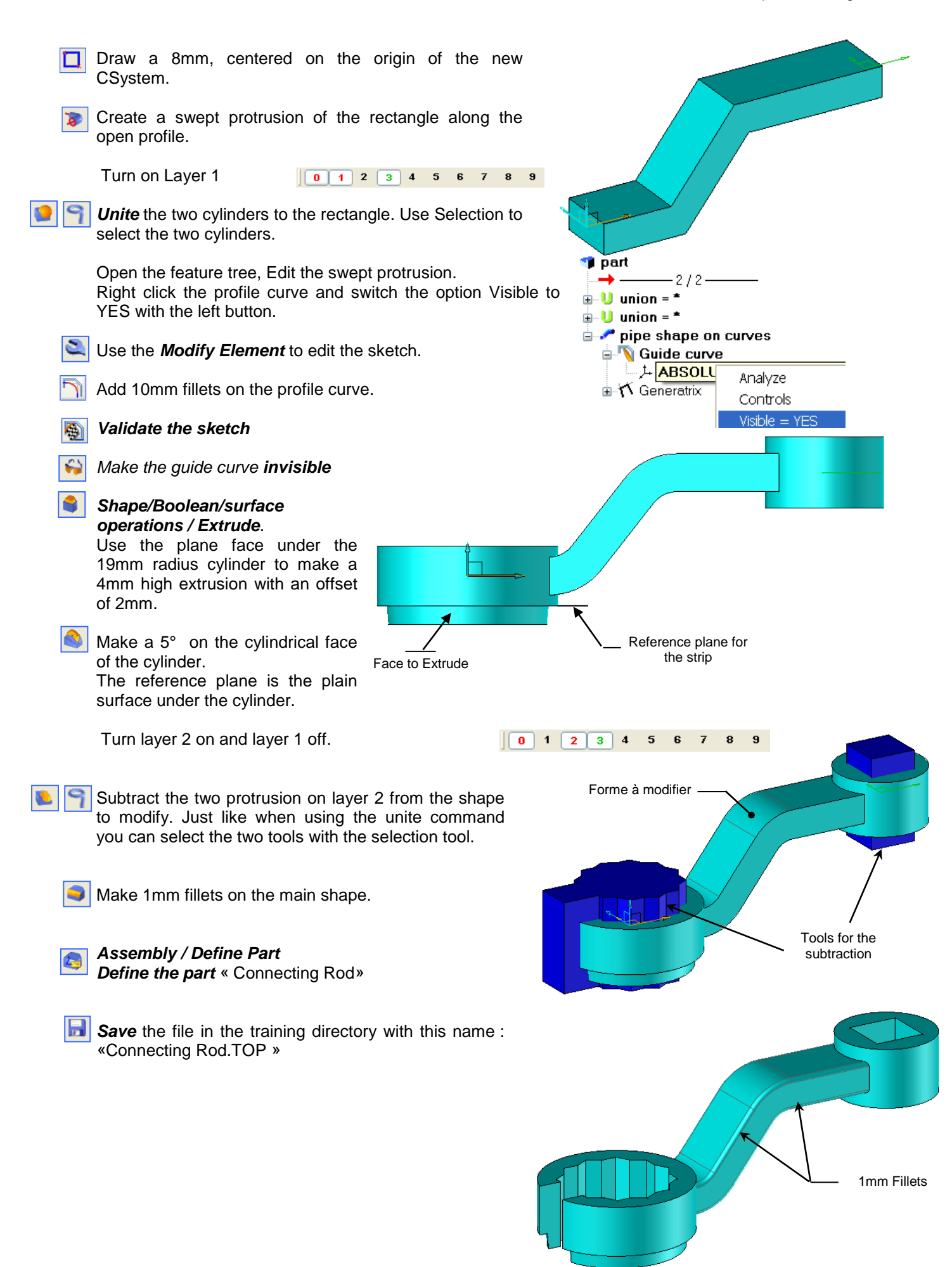

# **Exercise n° 14 : Punch Assembly**

There are two ways of creating an assembly within TopSolid'Design.

#### In-Place (or Top Down)

Allows the designer to quickly design individual pats of an assembly within the one file.

### **Bottom Up**

All parts of an assembly are first modelled separately. An new assembly file is then created and the individual parts are inserted into the assembly. These parts are then are constrained to one another using various different constraining techniques.

In this exercise we will examine the different assembly

techniques. In addition, we will look at managing layers, placing the assembly within a draft document, and managing Bills of materials

## I – In-Place (or Top Down) assembly

In-Place assembly design is useful for designing small assemblies, where individual parts are not required in other assemblies

### A - Construction of the body

Create a TopSolid'Design *New Document*. Select « no template » from among the standard templates

Set layer 1 to the current layer. To do this right click over the "quick layer" menu at the bottom of the screen.

Name the layer « Body ». Layer 1 turns green indicating this is the current layer

- Create a CSystem on the XZ plane of the current CSystem and make it current.
- Switch to top view in this CSystem.
- State the Csystem Rep/Body using the function **Name** from the **Edit** pull-down menu
- Create a new Sketch.
- Create the contour shown using points. Place the contour about the origin as shown,
- **Dimension** and **Ajdust** the dimensions.
- Walidate the sketch.
- **Extruded** the contour to a height of 38mm

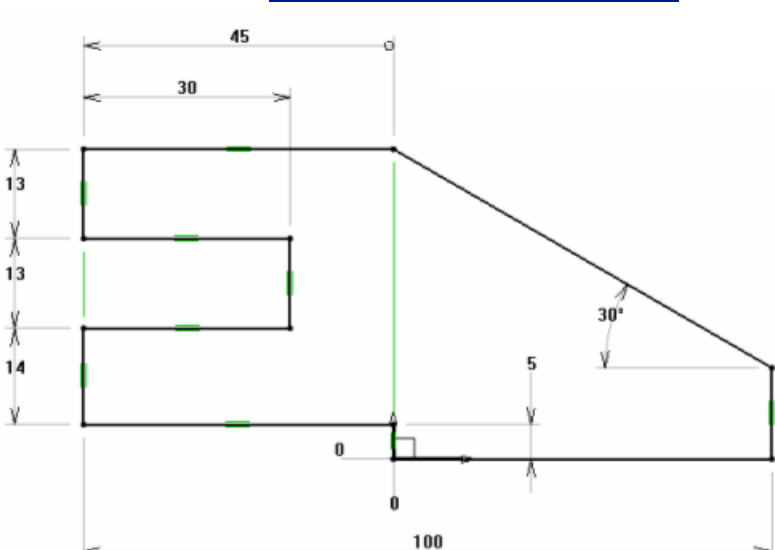

Quick layer choice

Level definition Layer: 1

Name: Body

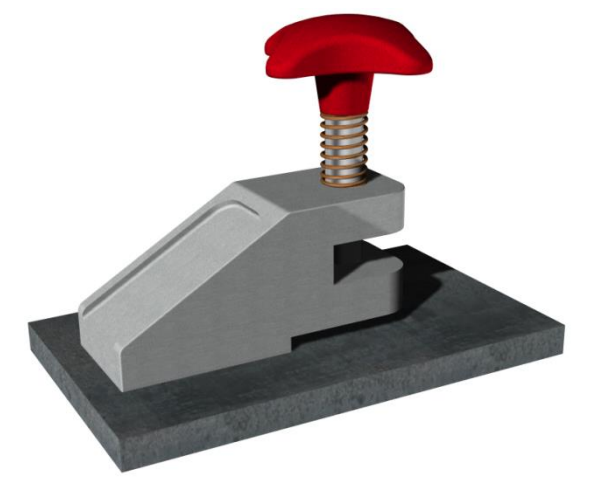

| <ul> <li>Set elements on this layer</li> <li>Redefine with a reference element</li> </ul> |        |           |                 |  |
|-------------------------------------------------------------------------------------------|--------|-----------|-----------------|--|
| Current                                                                                   |        | Active    |                 |  |
| ок                                                                                        | Cancel | Reset all | <b>&gt;&gt;</b> |  |
| o                                                                                         |        |           |                 |  |

Number of elements = 0

 $\square$ 

### Create a pocket Rick Current *coordinate system* and highlight the inclined face . Begin a new sketch Construct a RECTANGULAR Contour Dimension then Ajust the dimensions Merge the dimensions together using the Pocket parameters function Parameter / Merge from from the Depth Through pull down menu. No O1 time O Through all Set the merged dimensions to 5mm. Depth: 4mm Through up Validate the sketch. -Bottom radius Omm Vertical radius 8mm Blend Make a pocket, depth 4mm, with 8mm Nothing Fillet O Chamfer fillets at the vertical corners. Fillet the bottom of the pocket with a value of 1 mm. Open the Feature tree, Draft angle : 0 Move the cursor over the line extruded shape on curve. Properties Designation Create 2 fillets R = 4mm on the top and bottom of the incline. Machining process > ОK Cancel 🧊 part -2/2-🛓 🍞 fillet = \* 1 mm 🗄 🍯 pocket = \* 🗄 🚮 extruded shape on curves Move the cursor to the top of the feature tree. Make a Ø12 H7 boring hole on the top face contrained as follows. When creating the hole remember to switch to NON DYNAMIC mode and use the through all option Ø 12 H7 Add four R=10mm fillets to the front of the part and a 1mm one on the top.

### B – Creation of the base

Make the *absolute coordinate* system current.

Make layer 2 current

K

It is also possible to do this by placing the mouse over « Lay=1 » and clicking. For current layer type in 2. you can also click on name to enter a name fo the layer.

Name it « Base ».

Create a rectangular contour and dimension it as shown opposite.

Extrude the contour 10mm

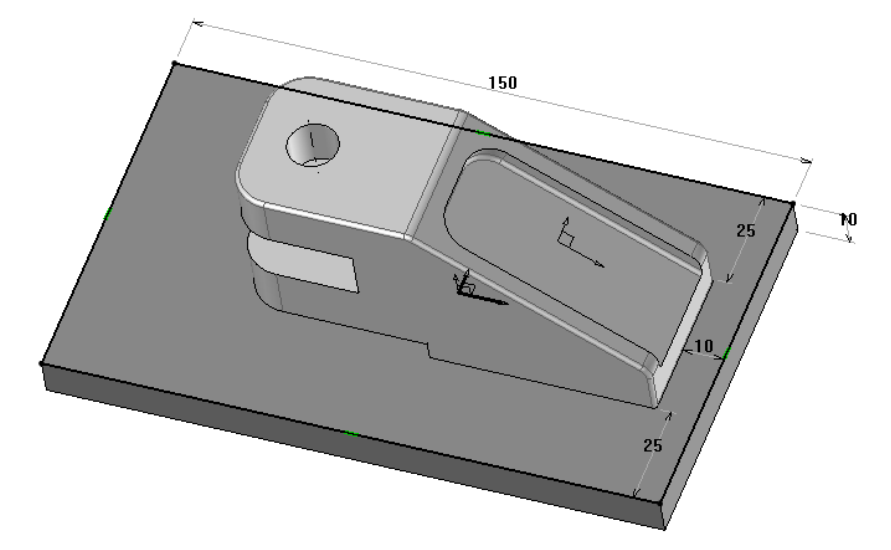

Ø.6 H7

5

Create a Ø6 H7 hole on the lower face of the sole.

When doing this stay in NON DYNAMIC mode, hightlight the face to drill and select the center of the CSystem of the Ø12mm hole.

Then drill a Ø15mm hole, depth = 5mm at the same place using the center of the Ø6mm hole as a reference.

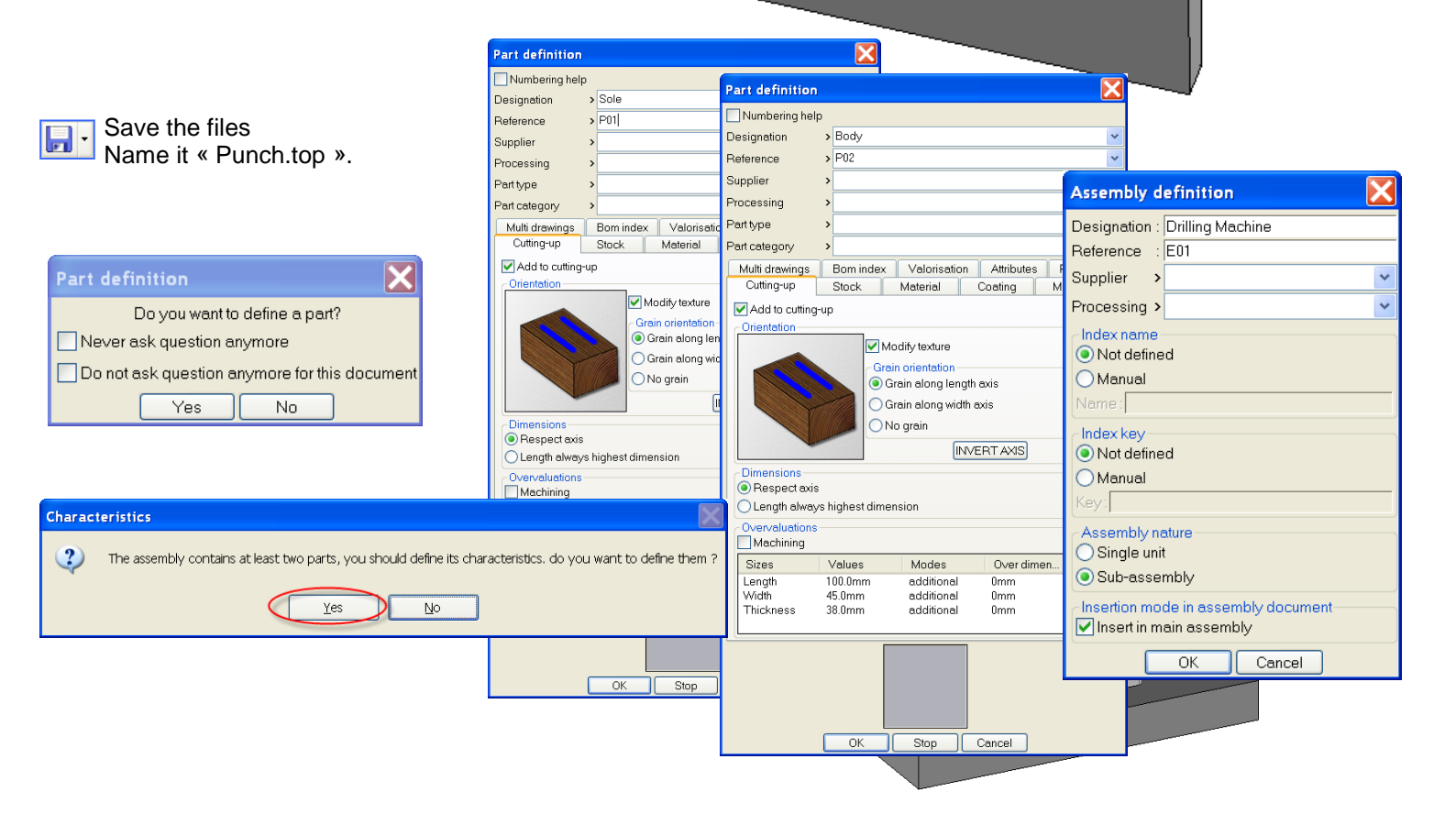

Ø 15

|             | C - Construction of the punch                                                                                                    |                                                                                                    |                                                                                    |                        |
|-------------|----------------------------------------------------------------------------------------------------|----------------------------------------------------------------------------------------------------|------------------------------------------------------------------------------------|------------------------|
| 4           | Place a <b>coordinate system on face and point</b><br>Select the top face of punch followed by the c                                               | <b>int</b> .<br>center point of the Ø                                                                                                    | 12 hole.                                                                           |                        |
| k           | Make this current                                                                                                    |                                                                                                    |                                                                                    |                        |
|             | <b>Name</b> the Csystem Rep/Punch using the func<br>Make layer 3 active and name it « Punch ».<br>Hide layers 1 and 2 so that it is easier to work | ction <b>Name</b> from the                                                                                                    | e <i>Edit</i> pull-down men                                                        | u<br>of 74mm in the 7+ |
|             | direction and alignment set to CENTERED                                                                                                    | ni ooyatoin, wiin t                                                                                                    | -Positioning                                                                       |                        |
|             | Place a groove on top of the cylinder w parameters :                                                                                               | vith the following                                                                                                    | Groove dist d : <mark>10</mark> mm<br>Groove diam D: 8mm<br>Groove length I : 10mm |                        |
|             | Repeat for the lower half with the following pa                                                                                                    | arameters:                                                                                                    | Positioning<br>Groove dist d : mm<br>Groove diam D : 6mm<br>Groove length I : 7mm  |                        |
|             | Make a Ø4 drilling using mode = NON DYNAM<br>Place it at a distance=22mm and angle=90° f                                                           | IIC with Coordinate sorm the base.                                                                                                    | system = Radial                                                                    | Ø 8                    |
| <b>Face</b> | Don't forget to place a screw Thread on the to                                                                                                    | op groove.                                                                                                    |                                                                                    |                        |
|             | Use <i>Define / Part</i> to set the characteristics of the part.                                                                                   | Part definition           Numbering help           Designation         > Punch           Reference         > P03           Supplier         >           Processing         >           Part type         >           Multi drewings         Som index         Valorisatio           Cutting-up         Stock         Material                                                                                                    | Attributes Properties<br>Coating Machining                                         | Ø 4<br>7<br>22         |
| -           | Save the Part                                                                                                    | Interel Interel Interest State Interest State Interest State Interest State Interest State Interest State State BOM name: Interest State Interest State Inte |                                                                                    | Ø 6                    |
|             |                                                                                                    |                                                                                                    | Cencel                                                                             |                        |

## II – Bottom Up Assembly

When placing a number of parts within as assembly using the Bottom-up approach, two methods of assembly are possible:

placement by constraints or placement using CSystem.

## A – Positioning using constraints

In this method we use reference faces on different parts to align parts with each other.

### The Knob

Here we will place the knob part we designed earlier into the assembly.

First activate and make layer 4 current. Then name it «Knob ».

Next activate the assembly menu. Select *Include Sub assembly / Part,* Explore and find the part Knob.top you created earlier.

Click anywhere on the screen to place it into the assembly.

Next select the base face of the knob followed by the top face of the shaft as shown. This place a Mate relationship between the two faces.

For the MATE distance specify 0.

Now select the drilled hold on the knob and the axis of the shaft. TopSolid will automatically place an axial relationship between both.

To finish select STOP, No PROPAGATION

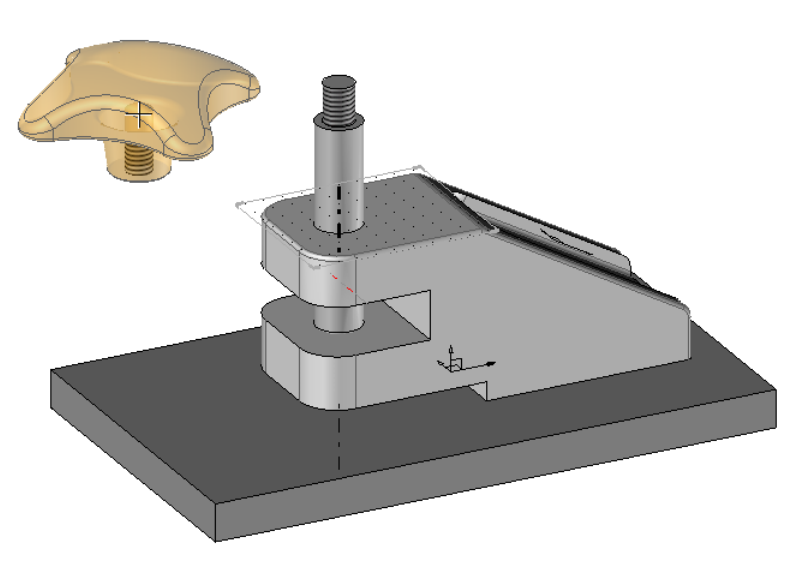

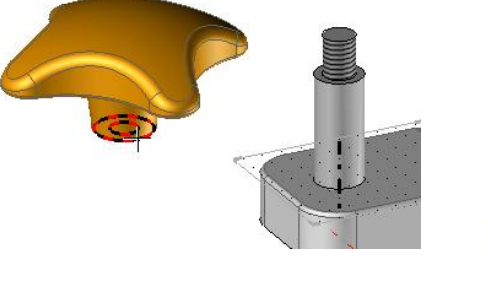

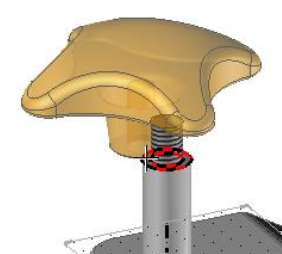

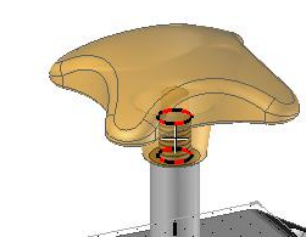

### **B** – Positioning using Reference Planes

Positioning by CSystem consists in using a CSystem built in the file of origin to make it correspond with another CSystem located in the document of assembly.

This type of positioning is particularly well adapted to the standard components on which it is easy to envisage and declare reference frames.

This method involves using the CSystem created with the original part (to be inserted) and constraining it to another CSystem within the assembly.

This is particularly useful when inserting Standard component on which it is easy to see and define reference points.

### The Pin

Before inserting the pin, make layer activate layer 5, make it current and name it « Pin ». Turn off layers 1,2 and 4.

Place an axis at the hole using the Curves / Axis function

Create a coordinate system «On curve», select the option « middle » and select the axis.

Insert the Pin using the Include Standard function

Select « Unhardened (dowel Pin) – type A » under is in the « AFNOR » Standard , family. Expand « Fastener », and « Pin » and Choose the code « 4x24 » which corresponds to the dimensions of the pin.

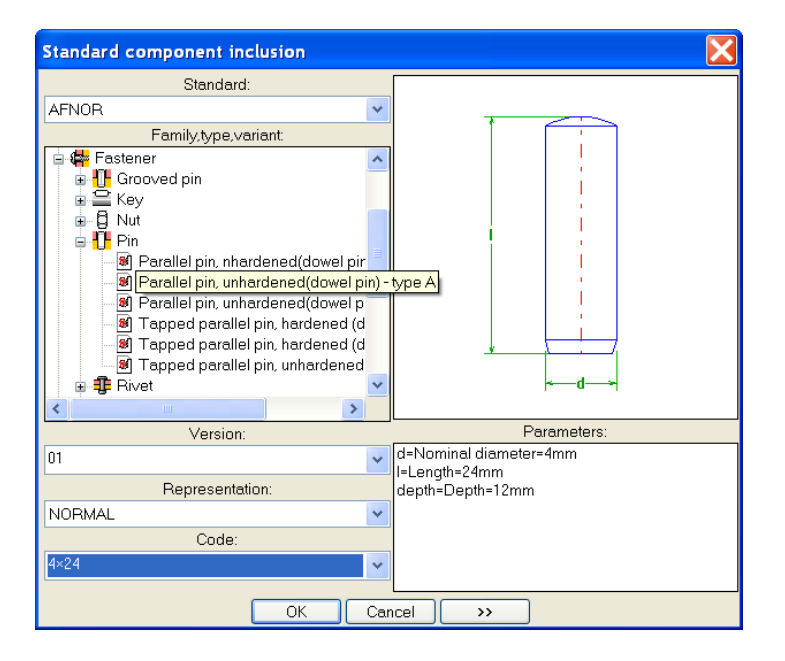

Select Key point = «CENTRE COORDINATE SYSTEM» and select the Csystem previously created in the middle of the hole

Accept the rotation angle by clicking STOP

In the same way, skip the (drilling) operation by also clicking STOP.

## The Spring

0

To pace the spring, we will again use the placement by CSystem option

Show Layer 1, and make Layer 6 current and active. Name it « Spring ».

Use the *Include/Standard* function to insert the spring. Select « VANEL SPRING » from the standard pul down menu.

Select « Closed ends ground» as follows: Choose code « 15.0x1.60x32.0A ».

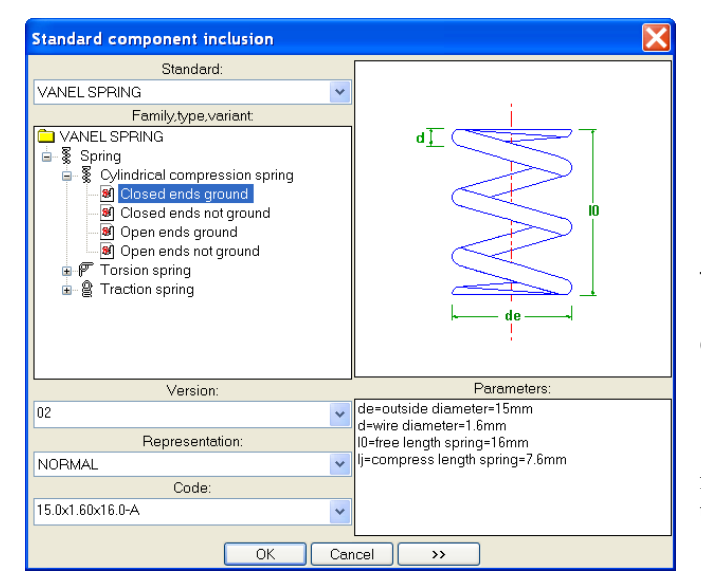

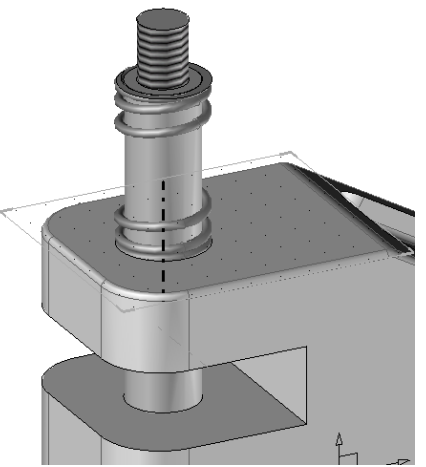

To the question: «Spring length (between free length and compress length) enter 27mm»

spring length (between free length and compress length)= 27mm

• To calculate the length of the spring, use the function *Distance* from the *Analyse* menu. Specify the top of the body and base of the knob to measure.

Set Key Point = « TOP FRAME » and click the current cooridinate system (which is on the top face of the body) to position the spring.

Click **STOP** when asked for the orientation of the spring.

Turn on all Layers and save the files.

Definition To modify the spring use Modify Element followed by INTERCHANGE and select a different option

Caution: this will cause a regeneration and saving of the file which may take time with large assemblies.

| 02               | ~   | de=ou<br>d=wire |
|------------------|-----|-----------------|
| Representation:  |     | 10=free         |
| NORMAL           | *   | lj=com          |
| Code:            |     |                 |
| 15.0x1.60x16.0-A | *   |                 |
|                  | _   |                 |
|                  | Car | icel            |

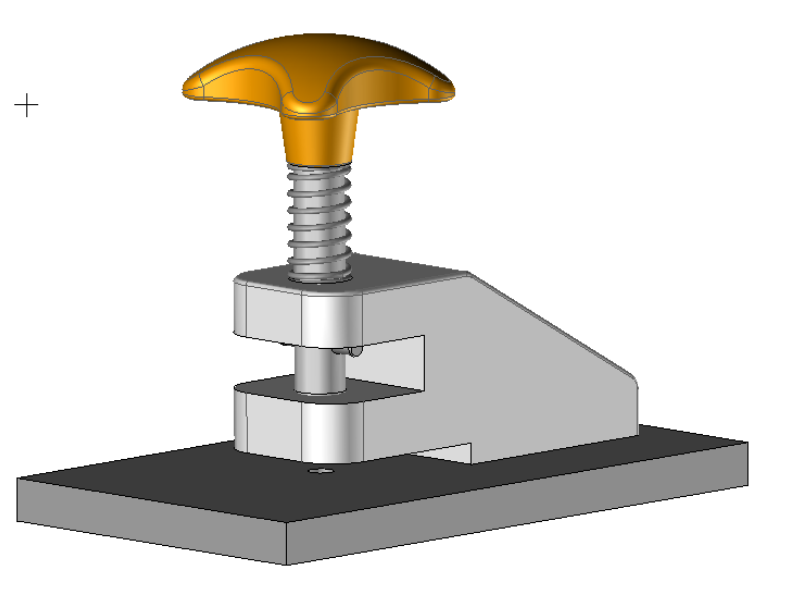
## **III – Assembly Processing Functions**

We will now look at directly bolting the base to the punch body. We will use an assembly processing functions that will allows us to select suitable bolts and at the same time mate the two parts together.

To start, reactivate the Absolute Coordinate system.

Make layer 7 current and active and name it « Screw ».

From the *Attribute* menu apply a *transparency* (3 or 5) to the Base and the Body.

Click on the **Screw** function in the assembly menu.

Here we can specify various parameters. In this case we specify a minimum diameter of 4mm and a minimum length of 12mm and a head depth of 5mm

To position the screw set the mode to NON DYNAMIC and pick the lower face of the Base as the reference face.

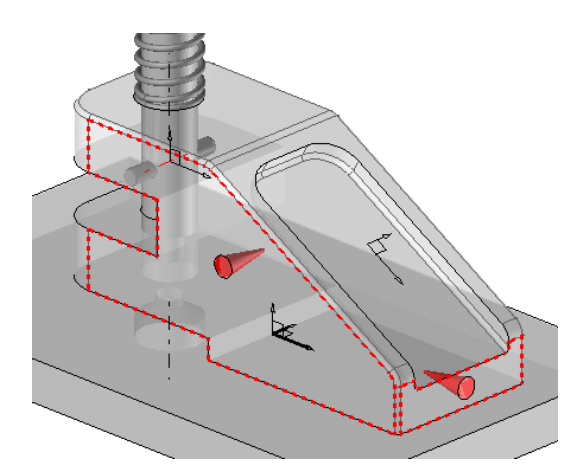

For the parts to fasten, select the Base and Body and then STOP

A screw appears. Now select a « RECTANGULAR » PROPAGATION In the direction X-, specify a distance of 30mm and 2 screws. In the direction Y+, type a distance of 20mm and also 2 screws.

**I** Save the file.

| Screw fastening process               |                            |
|---------------------------------------|----------------------------|
| Standard:                             | Head depth                 |
| AFNOR                                 | 🔘 On top                   |
| - Screw Variant                       | OBurried                   |
| Cross recessed countersunk head screw | Given:                     |
| Material:                             | 5mm                        |
| steel                                 | Hole diameter              |
| Screw axis                            | Narrow                     |
| Firstwasher                           | <ul> <li>Medium</li> </ul> |
| Variant                               | ⊖ Wide                     |
| Plain washer - large serie            | Given:                     |
| Material:                             | Omm                        |
| steel                                 | <br>Minimal engagement     |
| Second washer                         | Hard material (1*d)        |
| Variant                               | Soft material (1.5*d)      |
| Plain washer - large serie            |                            |
| Material:                             | Given.                     |
| steel                                 | Jumm                       |
| Minimal diameter:                     | Tapping                    |
| 4mm                                   | <ul> <li>Blind</li> </ul>  |
| Minimal length:                       | O Through drilling         |
| OK Cancel                             |                            |

For the first alignment face specify a distance of 10mm.

For the second face specify a distance of 12.5mm.

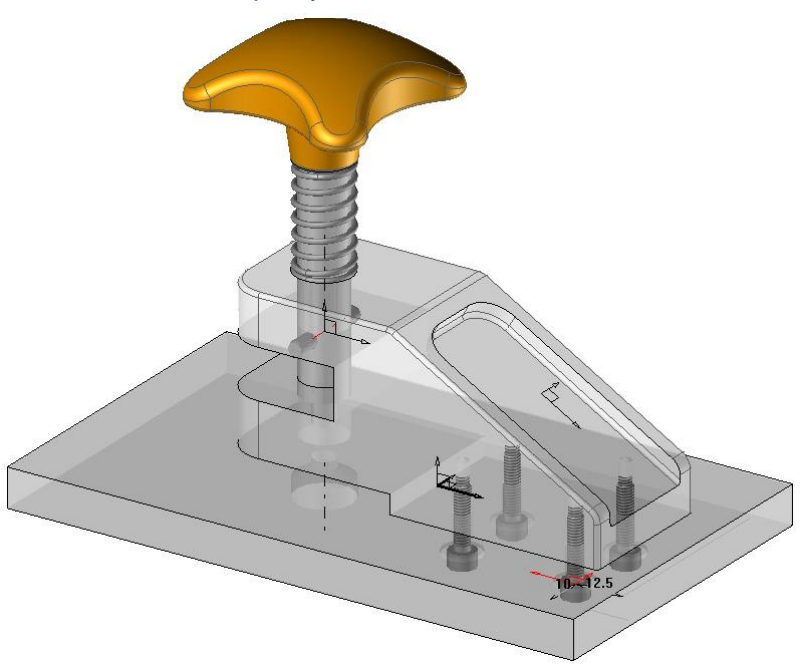

## IV – Draft mode and Bills of Materials

Here we will look at placing the allembly into a draft document, preparing the draft, and placing Bills of materials.

## A – Complete Draft Assembly

Create a new Draft document. « Select Associative A3 Horiszontal mm »

Select *Main view* and click on ASSEMBLY to select all parts of the assembly. We can pick all the parts the file by either selecting the assembly file from the pull down menu, using EXPLORE to search for the assembly file, or clicking on the 3d model if both the Draft and model are open on the screen.

Create the auxiliary views and place them on the draft.

Don't forget to change the scale factor by modifying the frame before placing dimensions.

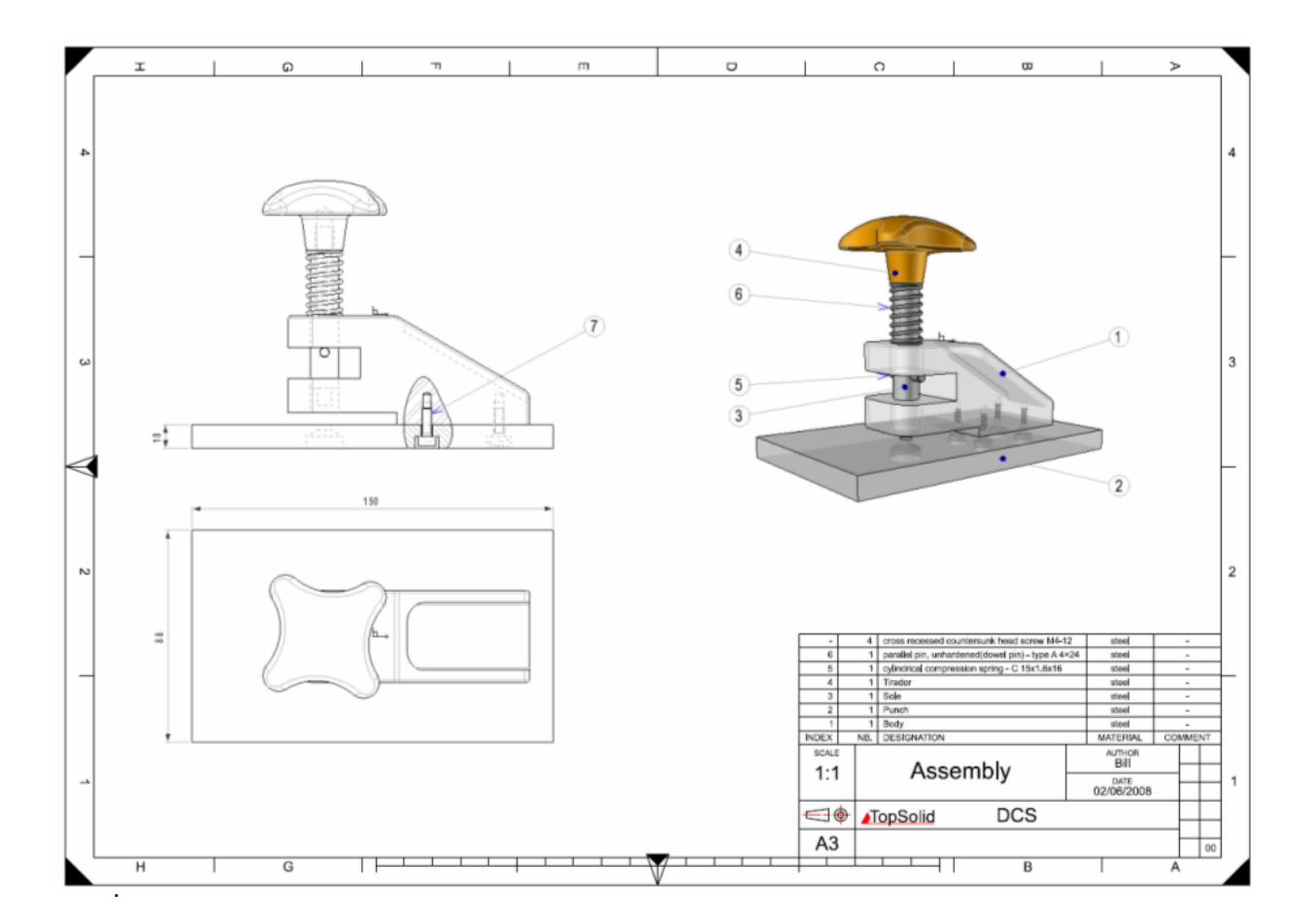

L

## **B** – Bills of Materials (BOM)

Click on the *Bills of Materials* function.

Select a template file from the list. In this case we will pick the second option.

Click on the button **ASSEMBLY** to include all the parts of the assembly within the BOM.

From the drop down menu select an option on how the BOM will be build. In this case we will select Depth = « FLAT BOM » Finally click on the Title block to position the BOM table above it.

| Choose a file                                                                                                    |
|----------------------------------------------------------------------------------------------------|
| Standard       User       Group         Estimate       IdXNbDesMatCom         NbDesMatCom       TopWood IdxNbDesRefMatComLenWidTh         TopWood IdxNbDesRefMatComLenWidThEd       TopWood IdxNbDesRefMatGrSComLenWidThEd         TopWood IdxTypNbDesRefMatComLenWidTh       TopWood IdxTpNbDesRefMatComLenWidTh         Valorisation       Valorisation |
| OK Cancel Browse                                                                                                    |

Use *Automatic BOM Index to automatically* place an index of parts

If parts are not automatically indexed, it is possible to manually index them using the Bills of Materials Index button

To finish click on the regenerate button to update the BOM.

| -     | 4            | cross recessed countersunk head screw M4-1      | 2 steel          |         | -       |    |
|-------|--------------|-------------------------------------------------|------------------|---------|---------|----|
| 6     | 1            | parallel pin, unhardened(dowel pin) - type A 4> | 24 steel         | steel - |         |    |
| 5     | 1            | cylindrical compression spring - C 15x1.6x16    | steel            | steel - |         |    |
| 4     | 1            | Tirador                                         | steel            |         | -       |    |
| 3     | 1            | Sole                                            | steel            | iteel - |         |    |
| 2     | 1            | Punch                                           | steel            |         | -       |    |
| 1     | 1            | Body                                            | steel            |         | -       |    |
| INDEX | NB.          | DESIGNATION                                     | MATERIA          | L CO    | COMMENT |    |
| SCALE |              |                                                 | AUTHOR           | र       |         |    |
| 1.1   | 1.1 Assembly |                                                 | Bill             |         |         |    |
|       |              |                                                 |                  |         |         |    |
| 1     |              | Assembly                                        | DATE             |         |         |    |
|       |              | Assembly                                        | DATE<br>02/06/20 | 008     |         |    |
|       |              |                                                 | DATE<br>02/06/20 | 008     |         |    |
|       |              | <u>opSolid</u> DCS                              | DATE<br>02/06/20 | 008     |         |    |
|       |              | <u>opSolid</u> DCS                              | DATE<br>02/06/20 | 008     |         |    |
| A3    |              | <u>TopSolid</u> DCS                             | DATE<br>02/06/20 | 008     |         | 00 |

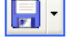

Save the DRAFT file

The Draft file is automatically named with the name of the 3D model, but with a different file extension, namely, DFT.